# HDMI EDID Emulator

User Manual (Release Software 1.19, Firmware 1.13)

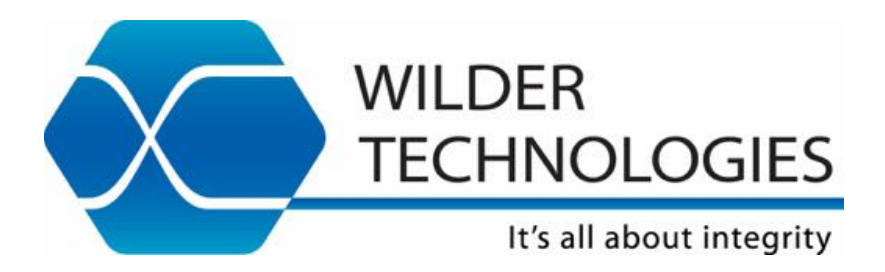

#### Table of Contents

| Introduction                                                                              | 4  |
|-------------------------------------------------------------------------------------------|----|
| Product Inspection                                                                        | 5  |
| The EDID Emulator and Wilder Technologies HDMI Test Adapter Care and Handling Precautions | 6  |
| General HDMI EDID Emulator, HDMI Test Adapter, Cable, and Connector                       | 8  |
| Handling and Storage                                                                      | 8  |
| Visual Inspection                                                                         | 8  |
| Cleaning                                                                                  | 8  |
| Making Connections                                                                        | 8  |
| Electrostatic Discharge Information                                                       | 9  |
| Mechanical and Environmental Specifications                                               | 10 |
| Electrical Specifications                                                                 | 13 |
| HDMI EDID Emulator User Models                                                            | 14 |
| HDMI EDID Emulator Software                                                               | 17 |
| Introduction                                                                              | 17 |
| EDID Emulator Software File List                                                          | 17 |
| Installation                                                                              | 17 |
| Licensing                                                                                 | 18 |
| HDMI EDID SW Version 1.19 Emulator Capabilities and Features                              | 19 |
| HDMI EDID Emulator Hardware Capabilities                                                  | 19 |
| HDMI EDID Emulator Software Capabilities                                                  | 19 |
| HDMI EDID Emulator EDID Edit Capabilities                                                 | 19 |
| HDMI EDID Emulator PC Program Operation                                                   | 20 |
| EDID Emulator PC Program Connection to EDID Emulator Hardware                             | 20 |
| EDID Emulator Control Screen                                                              | 22 |
| EDID File Operations                                                                      | 23 |
| EDID Block 0                                                                              | 25 |
| EDID CEA Extension Block                                                                  | 27 |
| EDID Save Edits                                                                           | 31 |
| Download EDID to HW for Presentation to an HDMI Source                                    | 32 |
| Acquire EDID from HDMI Sink                                                               | 33 |
| HDMI Source SCDC Emulation                                                                | 34 |
| HDMI Sink SCDC Emulation                                                                  | 36 |
| HDMI EDID Emulator LED Indicators and Error Messages                                      | 37 |
| LED Indicators                                                                            | 37 |
| Error Messages                                                                            | 37 |
| Wilder Technologies, LLC – Limited Warranty                                               | 38 |
| Wilder Technologies, LLC – Terms & Conditions of Sale                                     | 39 |
| Compliance with Environmental Legislation                                                 | 40 |
| WEEE Compliance Statement                                                                 | 40 |
| Compliance to RoHS Substance Restrictions                                                 | 40 |

| 1  |
|----|
| 1  |
| 1  |
| 1  |
| 1  |
| 1  |
| 1  |
| 1  |
| 12 |
| 13 |
|    |

#### Introduction

This User Manual documents the HDMI EDID Emulator (HDMI-EDID-EM\_) as used with Wilder Technologies HDMI test adapter products. The HDMI EDID Emulator allows testing the basic EDID operation of an HDMI Source (DUT) by emulating the EDID presentation of an HDMI Sink or the basic EDID operation of an HDMI Sink (DUT) by emulating the EDID acquisition of an HDMI Source. HDMI Sink and Source Emulation must be purchased separately. They share the same Hardware and Software.

EDID Version 1.3-bit patterns for HDMI 1.4 and 2.0 are provided as PC Files. (Note: HDMI 2.1 patterns are being developed at this time.) A pattern, downloaded to the EDID Emulator hardware using provided PC Software, is presented to the DUT via a Wilder Technologies HDMI-A Test Adapter. Some parts of the EDID pattern can be edited before download. In particular, Short Video Descriptors may be edited to include up to 31 video formats, including those in CTA-861-G which is part of HDMI 2.1. The provided EDID 2.0 pattern includes the HF VSDB which includes the Scramble bit. Version 1.13 added HDMI 2.1 video formats (VICS), and adds the ability to edit the additions to the HF VSDB included in HDMI 2.1. The edited EDID patterns may be saved as files for reuse. <u>NOTE</u>: HDCP authentication is not provided. Some sources disable the video after a few seconds if authentication does not occur. Note that the HDMI CTS requires that HDCP be turned off.

The EDID Emulator is a successor product to the EDID/Low Frequency Control Board which provides a ROM based EDID pattern that cannot be edited.

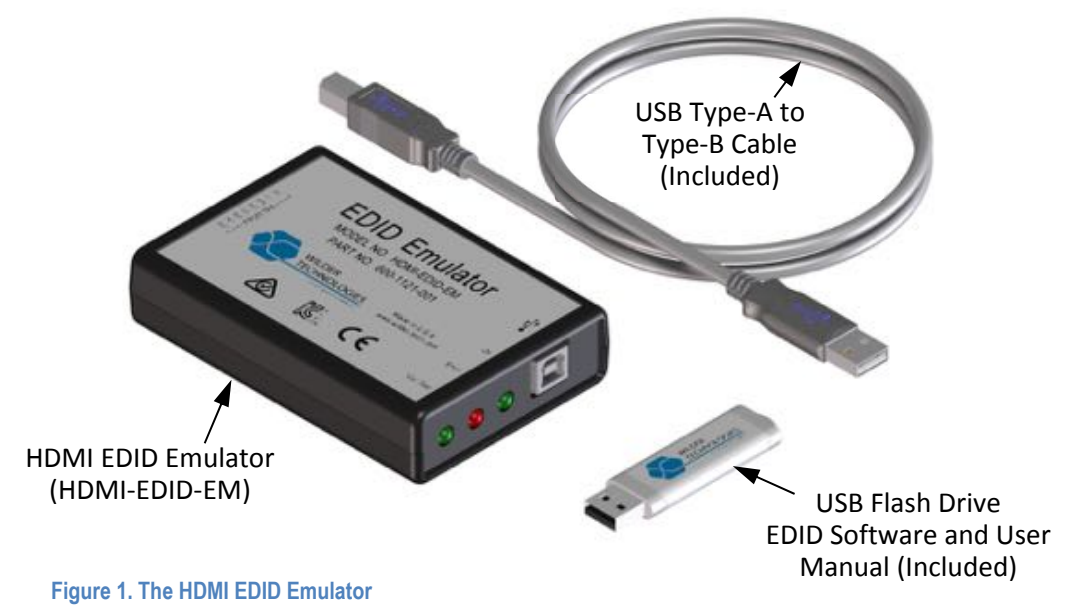

Software is used to support testing of HDMI products. The software is detailed in the section: "HDMI EDID Emulator Software".

Provided with each HDMI EDID Emulator (HDMI-EDID-EM\_) are the following supporting materials.

- (1) USB Cable, Type A to Type B, 3 ft.
- (1) USB Flash Drive Containing HDMI EDID Emulator Software and this User Manual.

#### **Product Inspection**

Upon receiving the HDMI EDID Emulator from Wilder Technologies, perform the following product inspection:

- Inspect the outer shipping container, foam-lined instrument case, and product for damage. Retain the outer cardboard shipping container until the contents of the shipment have been inspected for completeness and the product has been checked mechanically and electrically. Use the foam-lined instrument-case for secure storage of the Wilder Technologies EDID Emulator when not in use.
- Locate the shipping list and verify that all items ordered were received.
- In the unlikely event that the product is defective or incomplete, the "Limited Warranty" section discusses how to contact Wilder Technologies for technical assistance and/or how to package the product for return.

#### The EDID Emulator and Wilder Technologies HDMI Test Adapter Care and Handling Precautions

When using the HDMI EDID Emulator with Wilder Technologies HDMI test adapters, careful handling is required to avoid damage. Improper handling techniques, or using too small a cable bend radius, can damage the coaxial cable connections within test adapter housings or the cables themselves. This can occur at any point along the cable. To achieve optimum performance and to prolong the HDMI EDID Emulator and HDMI TPA's life, observe the following handling precautions:

#### • CAUTION 1: Avoid Torque Forces (Twisting)

While individual coaxial cables within Wilder Technologies test adapters have some rotational freedom, twisting the HDMI TPA as a unit, with one end held stationary, in excess of +/- 90° may damage or severely degrade performance. Adherence to Caution 5 (below) helps to avoid exceeding twist limits.

#### • CAUTION 2: Avoid Sharp Cable Bends

Never bend coaxial cables into a radius of 26 mm (1-inch) or less. Never bend cables greater than 90°. Single or multiple cable bends must be kept within this limit. Bending the Wilder Technologies HDMI TPA cables less than a 26mm (1-Inch) radius will permanently damage or severely degrade test adapter performance.

#### • CAUTION 3: Avoid Cable Tension (Pull Forces)

Never apply tension (pull forces) to an individual coaxial cable that is greater than 2.3 kg (5 lbs.). To avoid applying tension, always place accessories and equipment on a surface that allows adjustment to eliminate tension on the Wilder Technologies TPAs and cables. Use adjustable elevation stands or apparatus to accurately place and support the HDMI TPA.

#### • CAUTION 4: Connect the Wilder Technologies HDMI TPAs First

To prevent twisting, bending, or applying tension to the coaxial cables when connecting a Wilder Technologies HDMI TPA, always attach the HDMI TPA to the device under test (DUT) or cable under test before attaching any SMA connectors. Carefully align the HDMI, Low-Speed, and/or USB connectors and then gently push the connectors together until fully seated.

If the Wilder Technologies HDMI TPA must be turned or twisted to make connection to the DUT, avoid using the HDMI TPA housing alone to make this occur. Try to distribute the torque forces along the length of the test setup and cabling. If this is not possible, it is recommended to first loosen or disconnect the SMA connections at the HDMI TPA, make the connection to the DUT and then re-tighten or attach the test equipment leads.

NOTE: Only grip the test adapter housing when inserting or extracting the HDMI TPA to or from the DUT. Pulling directly on the Wilder Technologies HDMI TPA cables or using them to insert the HDMI TPA may cause damage.

#### • CAUTION 5: Carefully Make SMA Connections

To connect the Wilder Technologies HDMI TPA SMA connectors, follow these steps:

- 1. Hold the cable stationary by grasping the cable at the black heat-shrink section near the SMA connector.
- 2. Insert the mating SMA barrel and hand-tighten the free-spinning SMA nut onto the connector while avoiding pulling, bending, or twisting the HDMI TPA coaxial cable.
- 3. The Wilder Technologies HDMI TPA SMA connectors have flats that accept an open-end 1/4-inch or 6.5mm wrench. When attaching instrument cables to these test adapters, it is recommended that the SMA connectors be mechanically held and the test leads be tightened to the equipment manufacturer's torque recommendations, normally 5 in-lbs., using a 5/16-inch open-end wrench.

If the test set-up requires repositioning, first loosen or disconnect the SMA connections to avoid twisting, bending, or tension.

NOTE: A drop in signal amplitude by half or 6db during the testing of a lane may indicate that a cable has been mechanically pulled free of coaxial cable connections internal to the Wilder Technologies HDMI TPA assembly. This could be determined by checking if the cable has any lateral play relative to the TPA. This would only occur when the TPA has exceeded the pull force as specified within the mechanical specification. If the cable cannot be re-seated, the test adapter will need to be sent back to the factory for service.

#### • CAUTION 6: Independently Support Instrument Cables or Accessories

Excessive weight from instrument cables and/or accessories connected to the HDMI EDID Emulator or Wilder Technologies HDMI TPA can cause damage or affect the test results and performance. Be sure to provide appropriate means to support and stabilize all test set-up components.

### General HDMI EDID Emulator, HDMI Test Adapter, Cable, and Connector

Observing simple precautions can ensure accurate and reliable measurements.

#### Handling and Storage

Before each use of the HDMI EDID Emulator, ensure that all connectors are clean. Handle all cables carefully and store the HDMI EDID Emulator and HDMI test adapters in the foam-lined instrument case when not in use, if possible. For Wilder Technologies HDMI test adapters, do not set connectors contact end down. Install the SMA protective end caps when the test adapter is not in use.

#### **Visual Inspection**

Be sure to inspect all cable connectors carefully before making a connection. Inspect all cables for metal particles, scratches, deformed threads, dents, or bent, broken, or misaligned SMA connector center conductors. Do not use damaged cables.

#### Cleaning

If necessary, clean the connectors using low-pressure (less than 60 PSI) compressed air or nitrogen with an effective oil-vapor filter and condensation trap. Clean SMA connector threads, if necessary, using a lint-free swab or cleaning cloth moistened with isopropyl alcohol. Always completely dry a connector before use. Do not use abrasives to clean the connectors. Reinspect connectors, making sure no particles or residue remains.

#### **Making Connections**

Before making any connections, review the "Care and Handling Precautions" section. Follow these guidelines when making connections:

- Align cables and connectors carefully
- Make preliminary connections lightly
- To tighten SMA connections, turn connector nut only
- Do not apply bending force to coaxial cables
- Do not over-tighten preliminary connections
- Do not twist or screw-in cables
- For SMA connections, use an appropriately sized torque wrench, and do not tighten past the "break" point of the torque wrench

#### **Electrostatic Discharge Information**

Protection against electrostatic discharge (ESD) is essential while connecting, inspecting, or cleaning the HDMI EDID Emulator and connectors when attached to a static-sensitive circuit (such as those found in test sets).

Electrostatic discharge can damage or destroy electronic components. Be sure to perform all work on electronic assemblies at a static-safe work station, using two types of ESD protection:

- Conductive table-mat and wrist-strap combination
- Conductive floor-mat and heel-strap combination

When used together, both of these types provide a significant level of ESD protection. Used alone, the table-mat and wrist-strap combination provide adequate ESD protection. To ensure user safety, the static-safe accessories must provide at least 1 M $\Omega$  of isolation from ground. Acceptable ESD accessories may be purchased from a local supplier.

WARNING: These techniques for a static-safe work station should not be used when working on circuitry with a voltage potential greater than 500 volts.

#### Mechanical and Environmental Specifications

#### NOTE: All specifications in this manual are subject to change.

#### **Table 1. General Specifications**

| ITEM                                  | DESCRIPTION                                                   |
|---------------------------------------|---------------------------------------------------------------|
| Usage Environment                     | Controlled indoor environment                                 |
| HDMI-EDID-EM_ Length x Width x Height | 111.25 mm (4.38 in) x 74.93 mm (2.95 in) x 26.92 mm (1.06 in) |
| Operating Temperature                 | 0°C to +55°C (32°F to +131°F) (Characteristic)                |
| Storage Temperature                   | -40°C to +70°C (-40°F to +158°F) (Characteristic)             |

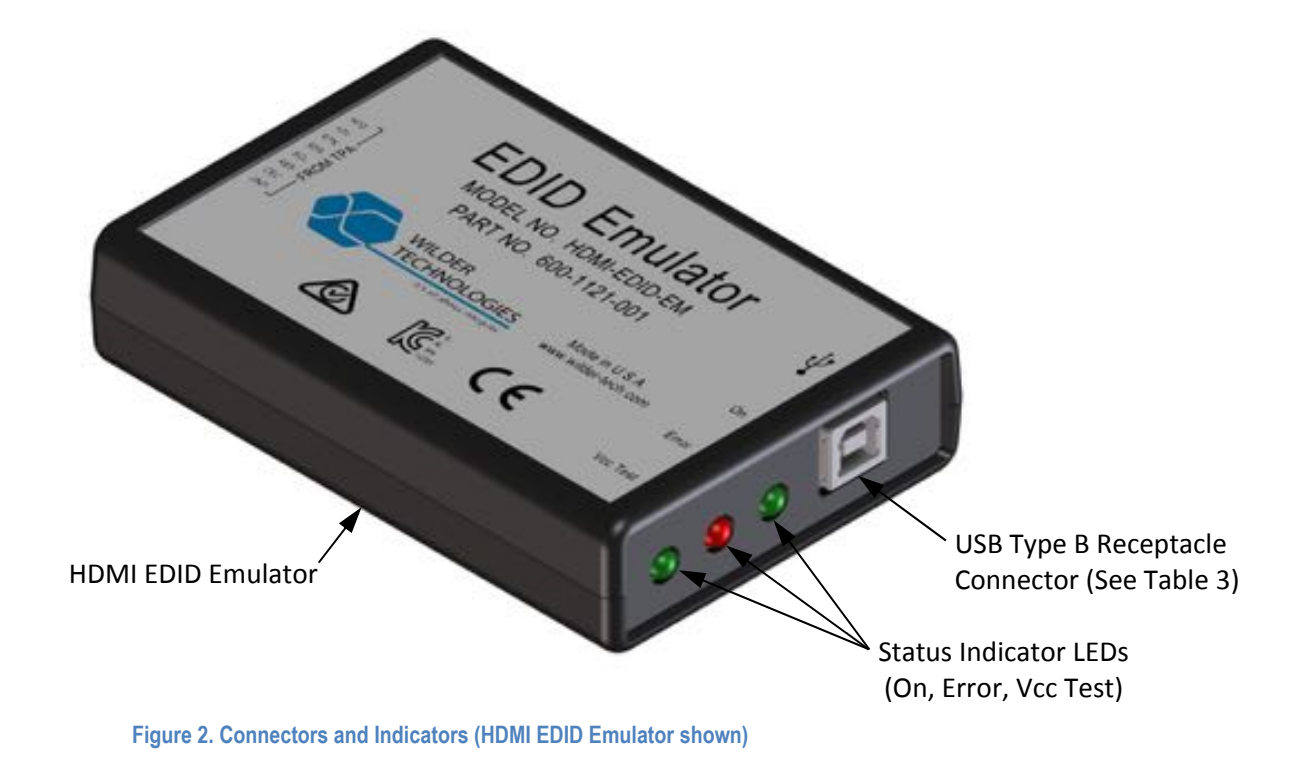

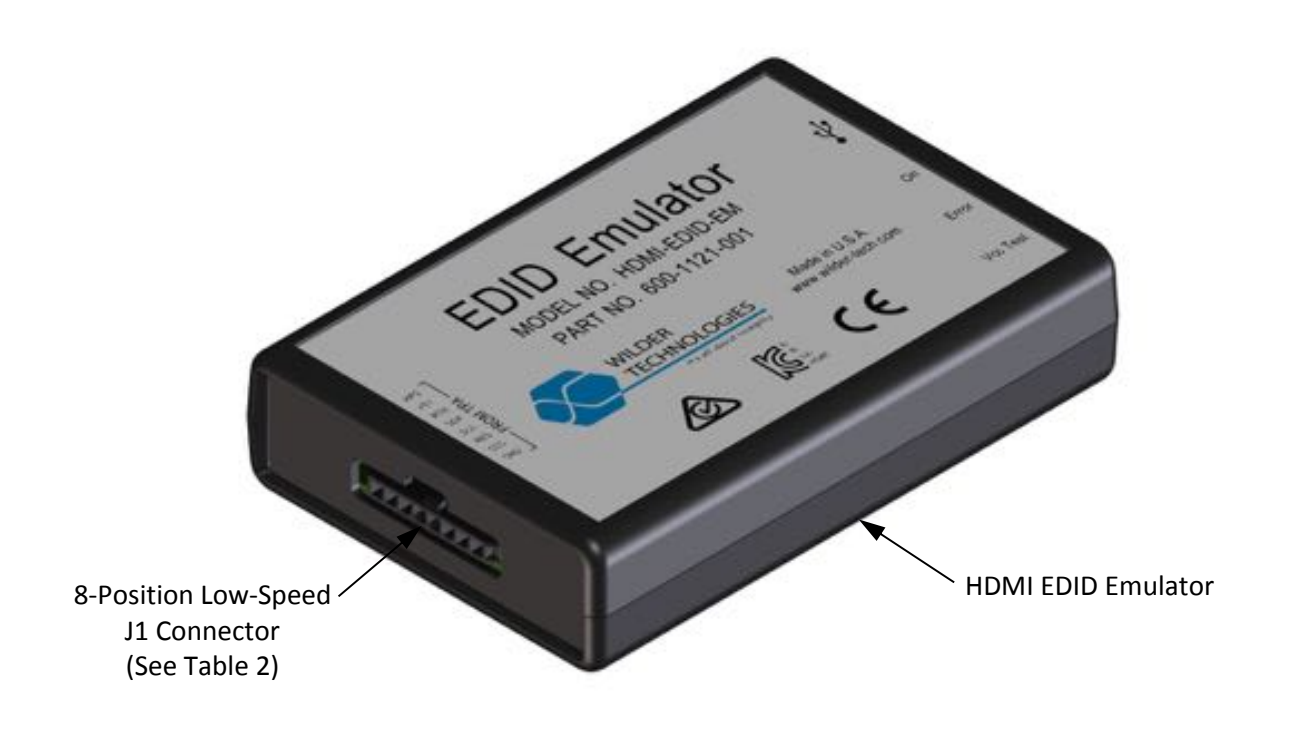

Figure 3. 8-Position Low-Speed Connector (HDMI EDID Emulator shown)

#### HDMI EDID Emulator Pin-Out

The HDMI EDID Emulator has a single low-speed connector and a USB connector. The 8-position low-speed connector is for connection from the HDMI Test Adapter. The individual signal names are identified for the 8-position low-speed connector on the product label. The USB connector provides power to the HDMI EDID Emulator as well as the connection to the user PC. Figures 2 and 3, above, refer to pin-description tables for each of the connector types.

| LABEL | PIN NO. | DESCRIPTION                                                          |
|-------|---------|----------------------------------------------------------------------|
| GND   | Pin 1   | RF Ground                                                            |
| CEC   | Pin 2   | Consumer Electronics Control                                         |
| RES   | Pin 3   | Utility for non-HEAC operation, or HEAC+ for Source and Sink         |
| SCL   | Pin 4   | I <sup>2</sup> C Clock for DDC                                       |
| SDA   | Pin 5   | I <sup>2</sup> C Data for DDC                                        |
| RTN   | Pin 6   | DDC/CEC Ground                                                       |
| +5V   | Pin 7   | +5V Power                                                            |
| HPD   | Pin 8   | Hot Plug Detect for non-HEAC operation, or HEAC- for Source and Sink |

#### Table 2. HDMI-EDID-EM\_ 8-position J1 Cable Connector, (Low-Speed)

#### Table 3. HDMI-EDID-EM\_ Pin Assignments for USB Connector

| SIGNAL<br>IDENTIFICATION | PIN NO.            | DESCRIPTION                   |
|--------------------------|--------------------|-------------------------------|
| Vbus                     | Pin 1              | +5V power supply              |
| D-                       | Pin 2              | Data (n)                      |
| D+                       | Pin 3              | Data (p)                      |
| RTN                      | Pin 4              | Return, (connected to Ground) |
| None                     | Connector<br>Shell | Ground                        |

#### **Electrical Specifications**

NOTE: All specifications in this manual are subject to change.

#### Table 4. HDMI EDID Emulator Electrical Specifications

| SPECIFICATION                    | MINIMUM | TYPICAL | MAXIMUM | NOTES |
|----------------------------------|---------|---------|---------|-------|
| HPD current (mA),<br>Vhpd = 3.3V |         |         | 2.75    |       |
| CEC current (uA),<br>Vcec = 3.3V |         |         | 122.2   |       |
| Product Voltage (Vdc)            | 4.5     | 5.0     | 5.5     |       |
| Power Dissipation (mW)           |         |         | 500     |       |

#### HDMI EDID Emulator User Models

The figure below illustrates an example of an HDMI EDID Emulator and an HDMI Plug Test Adapter used to test a typical HDMI EDID interface.

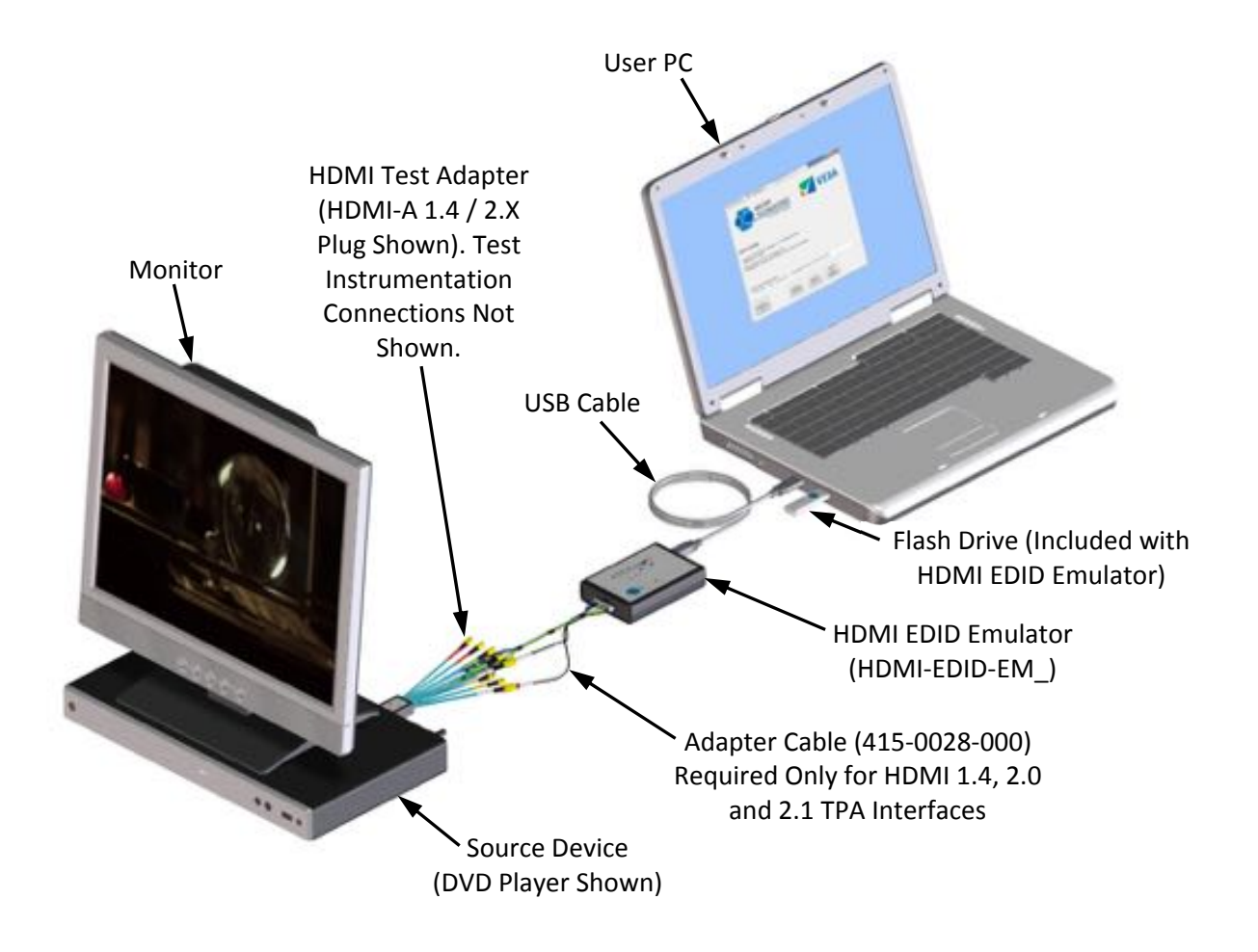

Figure 4. An HDMI EDID Emulator (HDMI-EDID-EM\_) connected to a Source Device using an HDMI Test Adapter

This example illustrates an HDMI Source test set-up using the HDMI EDID Emulator and an HDMI Plug Test Adapter to connect to the Source Device and Instrumentation:

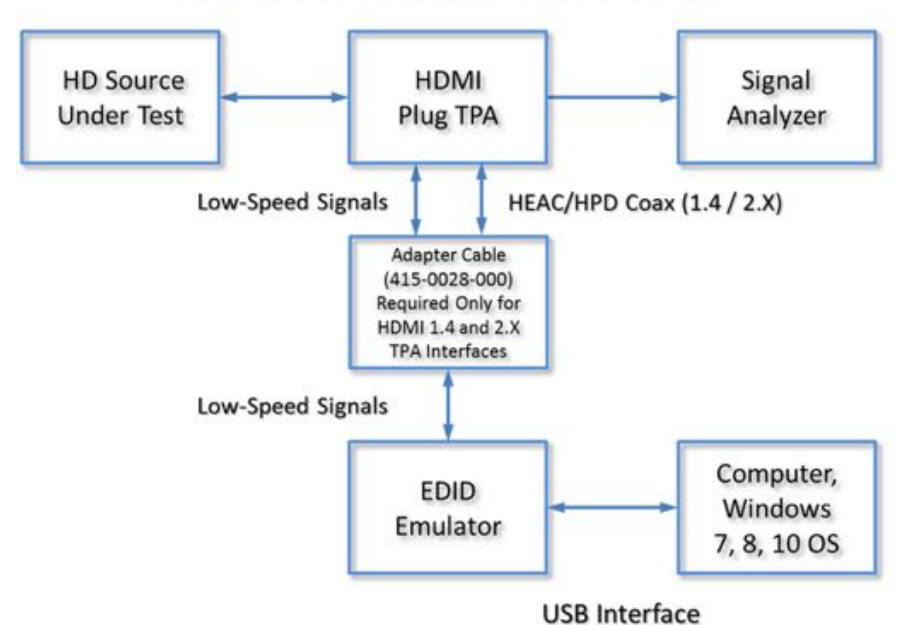

HDMI EDID Sink Emulation - TMDS Under Test

This example illustrates an HDMI Source test set-up using the HDMI EDID Emulator, an HDMI Receptacle TPA, and an HDMI Cable to connect to the Source Device and Instrumentation:

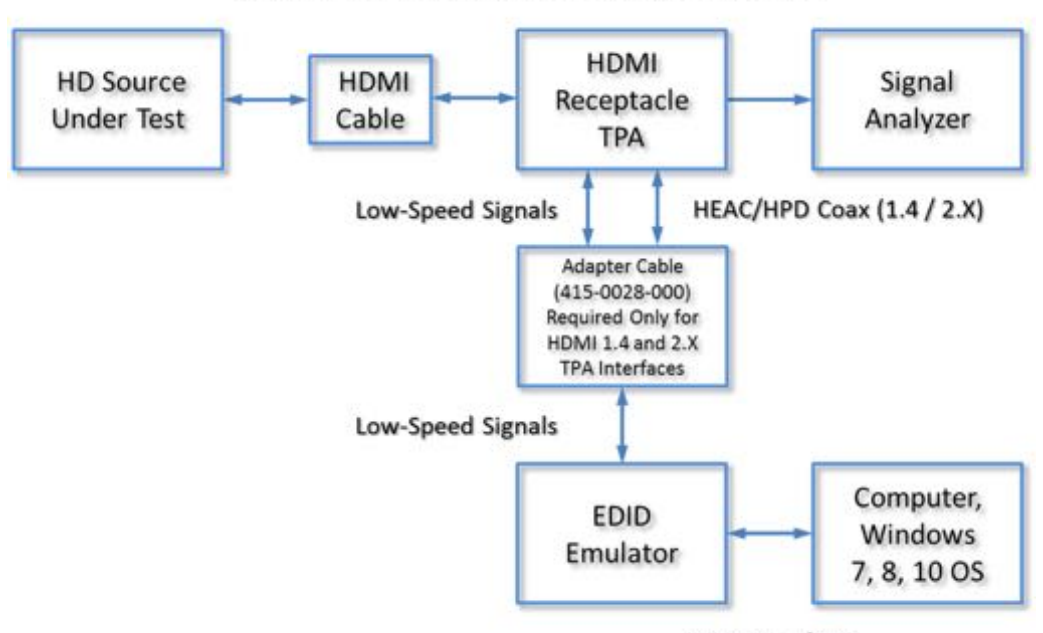

HDMI EDID Sink Emulation - TMDS Under Test

**USB** Interface

This example illustrates an HDMI Sink test set-up using the HDMI EDID Emulator and an HDMI Plug Test Adapter to connect to the Sink Device and Instrumentation:

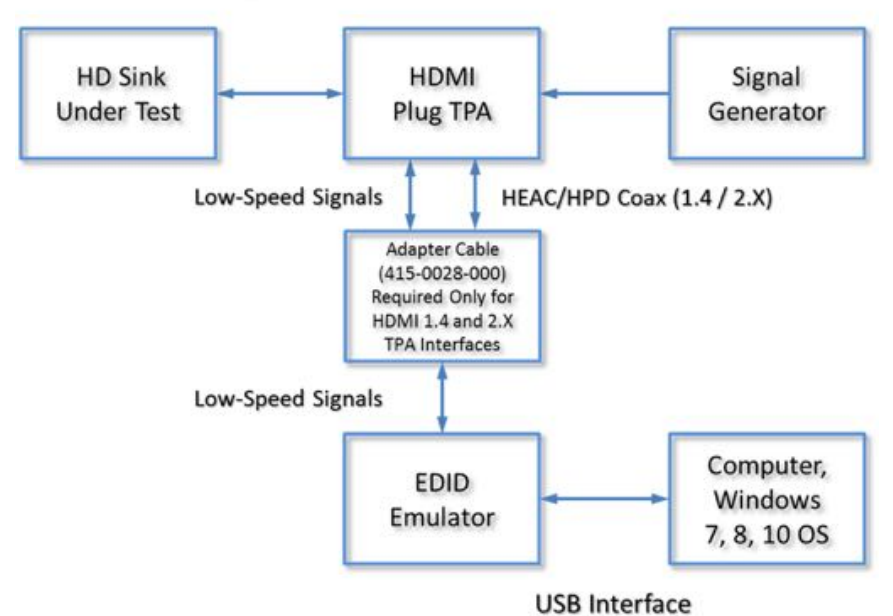

HDMI EDID Source Emulation - TMDS Under Test

This example illustrates an HDMI Sink test set-up using the HDMI EDID Emulator, an HDMI Receptacle TPA, and an HDMI Cable to connect to the Sink Device and Instrumentation:

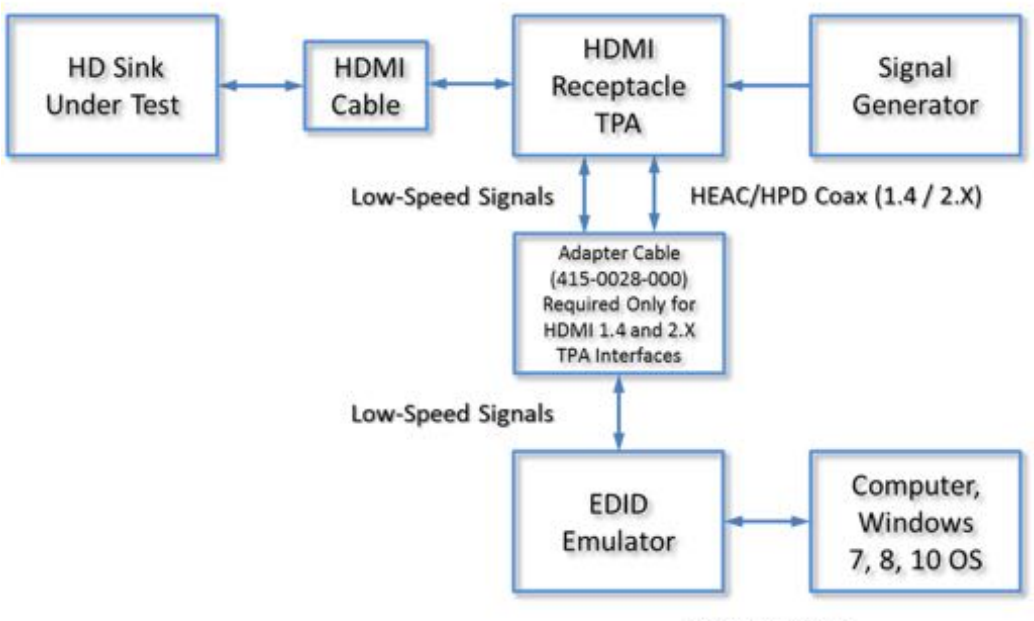

HDMI EDID Source Emulation - TMDS Under Test

**USB** Interface

#### HDMI EDID Emulator Software

#### Introduction

The included Software (SW) operates the Wilder Technologies HDMI EDID Emulator (HDMI-EDID-EM\_) via a USB connection from a PC. The User Interface (UI) provides Screens that allow direct interaction with the HDMI EDID Emulator Hardware. The SW will run on most PCs with Windows 7, 8, and 10. A powered USB port is required.

This Manual is for Software Version 1.19 and Firmware Version 1.13. Firmware Version 1.13 must be installed for SCDC operation. The Firmware is Field Upgradable. Please contact Wilder Technologies if the Firmware in your EDID Emulator needs to be upgraded.

HDMI 2.0 Users that need to 'force' a Source to a particular Video Format may want to use the Video Format Preference Data Block available for the first time in this SW Version. This list of formats supersedes all other methods of determining preference.

#### **EDID Emulator Software File List**

| Wilder_EDM.exe                                  | The Wilder HDMI EDID UI Executable                          |
|-------------------------------------------------|-------------------------------------------------------------|
| Wilder_EDM_***_Wilder07Mar2018.key              | License Key (*** = Configuration Dependent)                 |
| Wilder_HDMI_NET45_API.dll                       | .NET 4.5 based API file. Required to run<br>Wilder_EDM.exe  |
| Wilder_HDMI_NET40_API.dll                       | .NET 4.0 based API file. Not required to run Wilder_EDM.exe |
| EDID_HDMI_V14B_C.WEH                            | EDID Starter File for HDMI 1.4                              |
| EDID_HDMI_V20_C.WEH                             | EDID Starter File for HDMI 2.0                              |
| EDID_HDMI_V21_C.WEH (not included at this time. | EDID Starter File for HDMI 2.1 (In Development)             |
| HDMI EDID Emulator User Manual.pdf              | Documentation Files v1.19 (910-0037-000 Rev. J)             |
| HDMI EDID Emulator API Listing.pdf              | API Listing for HDMI EDID Emulator (910-0037-100<br>Rev. A) |

These files are included in the Flash Drive.

#### Installation

The SW will run on Windows 7, 8, and 10. <u>Microsoft .NET Version **4.5** or greater is required</u>. Some Windows 7 computers do not have this version. It may be downloaded from the Microsoft web site. If .NET is earlier than 4.5 there may be a message reporting that .NET is too old or an Error Message that includes the text "IAsyncState". Copy the software distribution files to a folder on the PC from which the EDID Emulator Software/User Interface will be run. The .exe, .dll, and .key files should remain in this folder, but all other files can be moved.

Run the Wilder\_EDM.exe program. The start screen should report that its version is **1.19** or later. The SW will not further operate without a license.

#### Licensing

A license file Wilder\_EDM\_\*.key must be installed in the same folder as the .exe file. It is created by Wilder Technologies and included on the USB flash drive that comes with the EDID Emulator Hardware. If a license key is not found included with the USB flash drive or the incorrect license file was included, please contact Wilder at <a href="mailto:support@wilder-tech.com">support@wilder-tech.com</a> and include the EDID Emulator Hardware Serial Number (located on the underside of the hardware, formatted "WTxxxxx") within the email.

If the following screen appears, it may indicate that the license key has not been installed, or not installed in the same directory as the Wilder\_EDM.exe files.

| Wilder EDID Envulator V                                              | Wider Technologies, LLC                           | lder<br>Chnol(           | OGIES                      |                                |                             | SA                 |
|----------------------------------------------------------------------|---------------------------------------------------|--------------------------|----------------------------|--------------------------------|-----------------------------|--------------------|
|                                                                      |                                                   | It's all abo             | ut integrity               |                                |                             |                    |
| Wilder EDID                                                          | Emulator App                                      |                          |                            |                                |                             |                    |
| Copyright © 2016-20<br>This Product is Licer<br>Software Version 1.1 | 019 Wilder Technologie<br>nsed.<br>19 25 Jan 2019 | s, LLC. All Rights Res   | erved.                     |                                |                             |                    |
| Wilder HDMI API Ver<br>FW Version                                    | rsion 1.00 GAMMA 10                               | lan 2019 (NET 4.5)       |                            |                                |                             |                    |
| ERROR License<br>Connection Progress                                 | File Can Notibe Found<br>s                        |                          |                            |                                |                             |                    |
| Connect to<br>Emulator HW                                            | Hundamus<br>Operations                            | EDED File.<br>Operations | Data (Edit EDID<br>Block 0 | lifess / Edit CTA<br>Editorica | BEDE Source<br>Establistico | DCDC Sek<br>Ernamp |

Figure 5. EDID License Error Screen

#### HDMI EDID SW Version 1.19 Emulator Capabilities and Features

#### HDMI EDID Emulator Hardware Capabilities

- Includes all Capabilities of Wilder Product HDMI-TPA-E (E-EDID/Low-Frequency Control Board). Wilder Part Number 110-1006-000.
- Supports One and Two Block EDIDs Version 1.3 and 1.4
- An EDID may be presented to an HDMI Source DUT (Sink Emulation) (Purchase Option)
- An EDID may be acquired from an HDMI Sink DUT (Source Emulations) (Purchase Option)
- E-DDC (Enhanced Display Data Channel) 100 Kbits/sec I2C access.
- HPD can be set: float, 3.3V, 5.0V, or 0.0V
- CEC can be set: float, 3.3V, or 0.0V
- +5V (VCC) can be set: float, 3.3V, or 5.0V

#### **HDMI EDID Emulator Software Capabilities**

- PC Software Program operates the EDID Emulator HW via USB.
- EDIDs for presentation to and acquisition from DUTs are saved in PC Files.
- Selected EDID fields of EDID Files can be Edited in Place, Saved, and Downloaded to the Hardware for presentation to the DUT.
- SCDC Source and Sink Emulation.

#### HDMI EDID Emulator EDID Edit Capabilities

- Edits are performed on Existing EDID files.
- EDID 1.4b and EDID 2.0 starter files are provided.
- The user can View and/or Edit certain Parts of EDID Block 0.
  - o Header (View)
  - Established Timing Bitmap (View; Edit)
  - Descriptors of types Detailed Timing, Dummy, Monitor Name, Monitor Range Limits, Unspecified Text, Monitor Serial Number (View; Edit)
  - Detailed Timing Descriptor fields may be filled with a CEA Format defined in CTA-861-G.
  - A Descriptor's Type may be changed using "Advanced Editing"
- The user can Edit certain Block 1 (CEA Extension) Fields.
  - CEA Header (View; Edit Descriptor Native Total and bits)
  - o Short Video Descriptors Data Block (View; Edit: delete and add VICs)
  - HDMI Vendor Specific Data Block if Present (View; Edit except parts of 3D)
  - o HDMI Forum Vendor Specific Data Block if Present (View; Edit)
  - Descriptors if Present (View; Edit)
  - A Descriptor's Type may be changed using "Advanced Editing
  - o CEA Video 4:2:0 Data Block Bitmap and Video 4:2:0 Only Data Block (View; Edit: delete)
  - CEA Video Preference Data Block (View; Edit: delete)
  - Additions to the HF VSDB to support HDMI 2.1

#### HDMI EDID Emulator PC Program Operation

The Start and Control Screen comes up when Wilder\_EDM.exe is run. Version information and several navigation buttons will appear.

| Wilder EDID Emulator W                       | Vder Technologies, LLC        |                                |                             |                                       |   | >  |
|----------------------------------------------|-------------------------------|--------------------------------|-----------------------------|---------------------------------------|---|----|
| $\langle \rangle$                            | WI<br>TE                      | LDER<br>CHNOLO<br>It's all abo | OGIES<br>ut integrity       |                                       | V | SA |
| Wilder EDID                                  | Emulator App                  |                                |                             |                                       |   |    |
| Copyright © 2016-20<br>This Product is Licen | 19 Wilder Technologie<br>sed. | s, LLC. All Rights Res         | erved.                      |                                       |   |    |
| Software Version 1.1                         | 9 25 Jan 2019                 |                                | 1                           |                                       |   |    |
| Wilder HDMI API Ven                          | sion 1.00 GAMMA 10            | lan 2019 (NET 4.5)             |                             |                                       |   |    |
| FW Version                                   |                               |                                |                             |                                       |   |    |
| EDID Emulator Licens                         | se Status                     |                                |                             |                                       |   |    |
| License is Valid.                            | HDMI Sink EDID Emula          | tor, HDMI Source EDID          | Emulator, Advanced EDID B   | Edding                                |   |    |
| Connection Progress                          |                               |                                |                             |                                       |   |    |
|                                              |                               |                                |                             |                                       |   |    |
| -                                            |                               | -                              | 1                           | · · · · · · · · · · · · · · · · · · · |   | 2. |
| Connect to<br>Emulator HW                    | Hardware<br>Operations        | EDID File<br>Operations        | Show / Edit EDID<br>Block 0 | Show / Edit CTA<br>Extension          |   |    |
|                                              | 1                             | -                              |                             | -                                     |   |    |

Figure 6. EDID Start and Control Screen

#### **EDID Emulator PC Program Connection to EDID Emulator Hardware**

NOTE: The UI/EDID Emulator Software is available to the user without requiring a connection to the HDMI EDID Emulator hardware, allowing editing to existing EDID files and/or new EDID file creation.

To operate both the UI and Hardware (HW) together, the PC Program must connect to the HDMI EDID Emulator Hardware.

- Connect HW to Powered USB Port. (Note: Upon initial connection, both the "On" (green) and "Error" (red) LEDs will blink together. Refer to the "LED Indicators" section of this manual.
- Select the [Hardware Operations] button on the Start Screen.

• The following screen appears:

(NOTE: The [Download ...] and [Set for Sink Emulation] buttons only appear if Sink Emulation was purchased. The [Acquire ...] and [Set for Source Emulation] buttons only appear if Source Emulation was purchased.)

| Connect to Emulator HW                          | Bowelows EDID to | Emoletor  |                  |                 |                    |
|-------------------------------------------------|------------------|-----------|------------------|-----------------|--------------------|
| et for Source Set for Si<br>Excutation Emulatio | Source (See En   | tuhilion) | (Sek fimilation) | (Set Emunition) | (Source Emulation) |
| IPD                                             |                  | HPD       | Pulse            |                 |                    |
| C Flost C 0.3V C                                | 0.5.0V 0.00V     | Pulse     | Length (ms)      | V O G.OV        |                    |
| C Floot 0.3.3V                                  | 0.0V             |           |                  |                 |                    |
| cc                                              |                  |           |                  |                 |                    |
| C Rost C 3.3V C                                 | 3.0V             |           |                  |                 |                    |
|                                                 |                  |           |                  |                 |                    |
|                                                 |                  |           |                  |                 |                    |
|                                                 |                  |           |                  |                 |                    |
|                                                 |                  |           |                  |                 |                    |

#### Figure 7. Hardware Operations Screen before HW Connection

٠

- Select the [Connect to HW] button to connect to the HDMI EDID Emulator hardware.
  - The "Hardware Operations" screen log box will update to indicate connection to the HW.

|                                                | Emulator HW                    | Download EDID to<br>HW for Presenta                         | Emulator<br>tion to | Upload EDID from<br>Emulator HW | Clear EDID In<br>Emulator HW | Obtain EDID From<br>HDMI Sink |
|------------------------------------------------|--------------------------------|-------------------------------------------------------------|---------------------|---------------------------------|------------------------------|-------------------------------|
| Set for Source<br>Emulation                    | Set for Sink<br>Emulation      | Source (Sink Em                                             | (notelu             | (Sink Emulation)                | (Sink Emulation)             | (Source Emulation             |
| HPD                                            |                                |                                                             | HPD                 | Pulse                           |                              |                               |
| Float                                          | 0.3.3V 0.5.0                   | V0.0 O                                                      | O Fk                | out 0 3.3V 0 5.0V               | / O 0.0V                     |                               |
| EC                                             |                                |                                                             | Pulse               | Length (ms)                     | Pulse HPD                    |                               |
| Float                                          | ) 3.3V                         | 0 0.0V                                                      |                     |                                 |                              |                               |
| cc                                             |                                |                                                             |                     |                                 |                              |                               |
|                                                | Same Cor                       | 0V                                                          |                     |                                 |                              |                               |
| Float                                          | 0 3.3V 0 5.                    |                                                             |                     |                                 |                              |                               |
| Float                                          | 53.3V () 5.                    | ~                                                           |                     |                                 |                              |                               |
| Float (<br>111:26 Con<br>111:27 ED             | ntacting EDID                  | Emulator Hardware                                           | <br>s, 11C.         | Copyright # 2019                | Version 1.13                 | 31 Jan 2019                   |
| Float (<br>111:26 Co<br>111:27 ED<br>111:27 Co | ntacting EDID<br>ID Emulator W | Emulator Hardware<br>(ilder Technologie<br>ilator Hardware. | <br>s, 11c.         | Copyright \$ 2019               | Version 1.13                 | 31 Jan 2019                   |

Figure 8. Hardware Operations Screen after HW Connection

• Verify that text similar to

```
Contacting EDID Emulator Hardware ...
EDID Emulator Wilder Technologies, LLC.
Copyright @ 2018 Version 1.13 ____ 31 Jan 2019
appears.
```

If the PC Program is ended the Emulator Hardware will retain its state.

| Wilder EDID Emulator Wilder                         | Technologies, LLC      |                                |                             |                              |    | - 0 X |
|-----------------------------------------------------|------------------------|--------------------------------|-----------------------------|------------------------------|----|-------|
| $\langle \cdot \rangle$                             | WI<br>TE               | LDER<br>CHNOLO<br>It's all abo | OGIES<br>ut integrity       |                              | VE | SA    |
| Wilder EDID En                                      | nulator App            |                                |                             |                              |    |       |
| Copyright © 2016-2019 1<br>This Product is Licensed | Wider Technologie      | s, LLC All Rights Res          | erved.                      |                              |    |       |
| Software Version 1.19 25                            | 5 Jan 2019             |                                | 1                           |                              |    |       |
| Wilder HDMI API Version                             | 1.00 GAMMA 10.         | lan 2019 (.NET 4.5)            |                             |                              |    |       |
| FW Version                                          |                        |                                |                             |                              |    |       |
| EDID Emulator License S                             | itatus                 |                                |                             |                              |    |       |
| License is Valid. HD                                | MI Sink EDID Emula     | tor, HDMI Source EDID I        | Emulator, Advanced EDID B   | dting                        |    |       |
| Connection Progress                                 |                        |                                |                             |                              |    |       |
|                                                     |                        |                                |                             |                              |    |       |
| 1                                                   |                        | -                              |                             |                              |    | 72    |
| Connect to<br>Emulator HW                           | Hardware<br>Operations | EDID File<br>Operations        | Show / Edit EDID<br>Block 0 | Show / Edit CTA<br>Extension |    |       |
|                                                     |                        |                                |                             | -                            |    | -     |

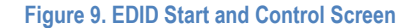

#### **EDID Emulator Control Screen**

These are activated by buttons on the Start and Control Screen. Only one instance of each is allowed.

- Hardware Operations ....... Connect to HW, Download EDID to HW, Acquire EDID from Sink.
- EDID File Operations ...... Load, Save, Re-Load from Disk and Examine EDID Files.
- Show/Edit EDID Block 0 ...... Edit some Fields in the Block 0.
- Show/Edit CEA Extension ...... Edit some Fields in the First EDID Extension Block.
- SCDC Source Emulation ...... Allows SCDC Offsets to be Read from and Written to the Sink
   DUT. [Set for Source Emulation] button in Hardware Operations
   screen must be pressed before this button becomes available.
- SCDC Sink Emulation ..... Emulates SCDC Offset Array for presentation to the Source DUT.
   [Set for Sink Emulation] button in Hardware Operations screen
   must be pressed before this button becomes available.

#### **EDID File Operations**

Allows an EDID File to be loaded. Two "Starter" EDID files are provided with the EDID Emulator software and are accessible from the "Open" file screen that appears. After being loaded, the contents of the loaded file are displayed in Hexadecimal. The file may be saved to the disk (typically after an edit) and Downloaded to the Hardware. Changes to the EDID may be made via the Edit Screens.

| Wilder EDID Emulator EDID File Operations | - 0 ×                     |
|-------------------------------------------|---------------------------|
| EDID Load from<br>Disk EDID Save to Disk  | EDID Re-Lond<br>from Disk |
| DID File Londed:                          | Size                      |
|                                           |                           |
| :06:31 No EDID is Loaded.                 | 1                         |
|                                           |                           |
|                                           |                           |
|                                           |                           |
|                                           |                           |
|                                           |                           |
|                                           |                           |
|                                           |                           |
|                                           |                           |
|                                           |                           |
|                                           |                           |
|                                           |                           |

Figure 10. EDID File Operations Screen without Table

| DID Fil        | e Loa      | ded:  |     |       |       |       |       |       |       |      |       |      |         |     | Size | ć L  | 12   | ş        |
|----------------|------------|-------|-----|-------|-------|-------|-------|-------|-------|------|-------|------|---------|-----|------|------|------|----------|
| Emulato        | or Sink    | and   | Sou | rce 5 | Soft  | vare  | v1.1  | 13 fo | r Fla | sh C | Drive | ED   | ID_)    | HDN | N_V  | 20_0 | 2.WI | 0)       |
| 07:06:         | 31 2       | No El | DID | 1.0   | Lo    | Idea  | 5.    |       | -     |      |       |      |         |     |      |      | -    | 1        |
| 07:07:         | 32 1       | DID   | 50  | ire   |       | Diel  |       | 110   | 2     |      |       |      |         |     |      |      |      |          |
| 07:07:         | 32 1       | DID   | has | P P   | COD   |       | 55.20 |       | nd 1  | 1411 | td (  | her  | - Keine |     |      |      |      |          |
| Addra          | 00:        | 00    | TT  | TT    | TT    | TT    | TT    | IT    | 00    | 52   | 8C    | 01   | 00      | 05  | 00   | 00   | 00   |          |
| Addra          | 10:        | 18    | 14  | 01    | 03    | 80    | 50    | 20    | 70    | 22   | 00    | CP   | AO      | 57  | 47   | 98   | 27   |          |
| Addra          | 20:        | 12    | 40  | 40    | 20    | 00    | 00    | 01    | 01    | 01   | 01    | 01   | 01      | 01  | 01   | 01   | 01   |          |
| Addr:          | 30:        | 01    | 01  | 01    | 01    | 01    | 01    | 04    | 74    | 80   | 18    | 71   | 35      | 20  | 40   | 58   | 20   |          |
| Addr:          | 40:        | 45    | 00  | 04    | 0E    | 21    | 00    | 00    | 12    | 02   | 38    | 80   | 18      | 71  | 38   | 20   | 40   |          |
| Addr:          | 50:        | 58    | 20  | 45    | 00    | C4    | 0E    | 21    | 00    | 00   | 12    | 00   | 00      | 00  | TC   | 00   | 40   |          |
| Addr:          | 60:        | .44   | 40  | 49    | 20    | 54    | 50    | 41    | 0A    | 20   | 20    | 20   | 20      | 00  | 00   | 00   | TD   |          |
| Addr:          | 70:        | 00    | 01  | FF    | 01    | TT    | FF    | 00    | 0A    | 20   | 20    | 20   | 20      | 20  | 20   | 01   | AC   |          |
| Addr:          | 80:        | 02    | 03  | 57    | 71    | 83    | .42   | 00    | 00    | 73   | 03    | 00   | 00      | 10  | 00   | 38   | 44   |          |
| Addr:          | 90:        | 20    | 20  | 05    | 01    | 02    | 03    | 04    | 01    | 37   | 43    | 45   | 40      | 67  | pe.  | 50   | 04   |          |
| Addr:          | A0:        | 01    | 00  | 00    | 00    | 32    | OF    | 72    | 07    | 17   | 72    | 77   | 37      | 72  | 22   | 57   | 75   |          |
| Addr:          | 80:        | 00    | SF  | 75    | 01    | 67    | 78    | 60    | 53    | CO.  | 37    | 32   | 3D      | 30  | 38   | 34   | 39   |          |
| Addr:          | CO:        | 38    | 37  | 36    | 35    | 34    | 33    | 32    | 31    | 30   | 22    | 2E   | 2D      | 20  | 28   | 2A   | 29   |          |
| Addr:          | D0:        | 28    | 27  | 26    | 25    | 24    | 00    | 00    | 00    | 00   | 00    | 00   | 00      | 00  | 00   | 00   | 00   |          |
| Addr:          | E0:        | 00    | 00  | 00    | 00    | 00    | 00    | 00    | 00    | 00   | 00    | 00   | 00      | 00  | 00   | 00   | 00   |          |
| Add::          | 10:        | 00    | 00  | 00    | 00    | 00    | 00    | 00    | 00    | 00   | 00    | 00   | 00      | 00  | 00   | 00   | 52   |          |
| Addr:<br>Addr: | E0:<br>F0: | 00    | 00  | 00 00 | 00 00 | 00 00 | 00 00 | 0000  | 0000  | 0000 | 000   | 0000 | 00      | 00  | 00   | 00   |      | 50<br>52 |

Figure 11. EDID File Operations Screen with Table

#### **EDID Block 0**

Most parts of Block 0 of the Loaded EDID file may be edited via this screen. Illegal values are shown in Red. The Descriptor Type (not shown) in each Descriptor Position can be changed using the drop-down control.

The [EDID Update from Edits] button causes the edits to operate on the loaded EDID data. If there is an illegal value when the [EDID Update from Edits] button is selected all values on the screen will be restored to those of the last successful update. The [Undo Edits since Last EDID Update] button will restore the values on the Edit Screen to those of the last update. After an Update the hexadecimal display in the "EDID File Operations" screen will update. The loaded EDID must be downloaded for presentation to the Source DUT.

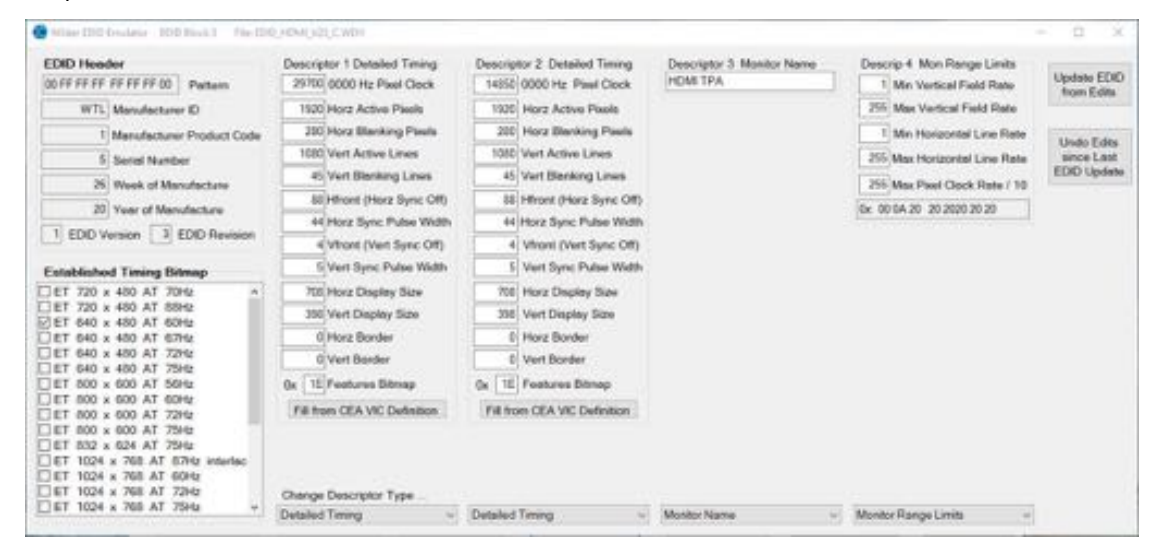

#### Figure 12. EDID Block 0 Screen (Unedited Example)

| EDID Honder                  | Descriptor 1 Detailed Timing           | Descriptor 2 Detailed Timing | Descriptor 3 Monitor Name | Descrip 4 Mon Range Limits         | the second               |
|------------------------------|----------------------------------------|------------------------------|---------------------------|------------------------------------|--------------------------|
| 00 FF FF FF FF FF 00 Pottern | 29700 0000 Hz Poel Clock               | 14550 0000 Hz Pixel Clock    | HOM TPA                   | 1 Min Vertical Field Rate          | Update EDD<br>from Edits |
| WTL Menufecturier ID         | 1920 Horz Active Pixels                | 1920 Horz Active Pisels      |                           | 255 Max Vertical Field Rate        | In control in some       |
| 1 Manufacturer Product Code  | 280 Horz Blanking Pools                | 280 Horz Blanking Pixels     |                           | 1 Min Horizontal Line Rate         | 10000                    |
| 5 Serial Number              | 1000 Vert Active Lines                 | 1000 Vert Active Lines       |                           | 255 Max Horizontal Line Rate       | since Lest               |
| 26 Wards of Maria dank and   | 45 Vert Blanking Lines                 | 45 Vert Blanking Lines       |                           | 200 Mars Direct Church Dates ( 10) | EDID Updah               |
| W Need Needer                | 55 Hhort (Horz Sync Off)               | (III) Hhront (Horz Sync Off) |                           | P. 05.54 00 30 3030 36 30          |                          |
|                              | 44 Horz Sync Pulse Width               | 44 Horz Sync Pulse Width     |                           | www.a.aaaaaa                       |                          |
| EDD Version 3 EDD Hevision   | 4 Vfront (Vert Sync Off)               | 4 Vfront (Vent Sync Off)     |                           |                                    |                          |
| Established Timing Bitmop    | 5 Vert Sync Pulse Width                | 5 Vert Sync Pulse Width      |                           |                                    |                          |
| ET 2/5 x 480 AT 70Hz         | 708 Horz Display Size                  | 708 Horz Display Size        |                           |                                    |                          |
| ET 72 x 480 AT 88Hz          | 396 Vert Display Size                  | Wet Vert Deplay Size         |                           |                                    |                          |
| 3E1 640 x 480 AT 67hz        | D Horz Border                          | D Hoo Border                 |                           |                                    |                          |
| ET 640 x 480 AT 72Hz         | 0 Vert Border                          | 7 Ver Border                 |                           |                                    |                          |
| ET 600 x 600 AT 56Hz         | Ox 1E Features Bitmap                  | 0x   10   Features Bitmap    |                           |                                    |                          |
| ET 800 x 600 AT 60Hz         | Fil from CEA VC Definition             | Fill from CEA VC Definition  |                           |                                    |                          |
| ET 800 x 600 AT 75Hz         | 0.000900304000043060496000             | LURCOMPORED IN A CHIEF ROUTE |                           |                                    |                          |
| ET 632 x 624 AT 75Hz         |                                        |                              |                           |                                    |                          |
| ET 1024 x 768 AT 60Hz        |                                        |                              |                           |                                    |                          |
| ET 1024 x 768 AT 72Hz        | Change Descriptor Type                 |                              |                           |                                    |                          |
| LET 1024 x 768 AT 75H2 V     | Detailed Timing 🚽                      | Detailed Timing -            | Monitor Name -            | Wonitor Range Limits v             |                          |
|                              | EMPTY                                  |                              |                           |                                    |                          |
|                              | DUMMY                                  |                              |                           |                                    |                          |
|                              | Monitor Narise<br>Monitor Range Limits |                              |                           |                                    |                          |
|                              | Unspecified Test                       |                              |                           |                                    |                          |

Figure 13. EDID Block 0 Screen (Edited Example)

| EDID                                                                                                    | Load<br>Disk                                                                                                    | from                                                                                                    |                                                                     |                                                                                        | EDI                                                                                                    | ) Se                                                                                                    | we                                                                                         | to D                                                                                        | isk                                                    |                                                                                                    |                                                                                      |                                                                                                    |                                                                                    | EDI                                                                                                    | D R<br>rom                                                                            | e-Lo<br>Disi                                                                    | bed                                                                                                    |    |
|----------------------------------------------------------------------------------------------------|----------------------------------------------------------------------------------------------------|----------------------------------------------------------------------------------------------------|---------------------------------------------------------------------|----------------------------------------------------------------------------------------|----------------------------------------------------------------------------------------------------|----------------------------------------------------------------------------------------------------|--------------------------------------------------------------------------------------------|---------------------------------------------------------------------------------------------|--------------------------------------------------------|----------------------------------------------------------------------------------------------------|--------------------------------------------------------------------------------------|----------------------------------------------------------------------------------------------------|------------------------------------------------------------------------------------|----------------------------------------------------------------------------------------------------|---------------------------------------------------------------------------------------|---------------------------------------------------------------------------------|----------------------------------------------------------------------------------------------------|----|
| EDID Fil                                                                                                    | e Loor                                                                                                    | ded:                                                                                                    |                                                                     |                                                                                        |                                                                                                    |                                                                                                    |                                                                                            |                                                                                             |                                                        |                                                                                                    |                                                                                      |                                                                                                    |                                                                                    |                                                                                                    | Size                                                                                  | . [                                                                             |                                                                                                    | 25 |
| Emulato                                                                                                    | r Sink                                                                                                    | and                                                                                                    | Sour                                                                | ce 5                                                                                   | Soft                                                                                                    | vare                                                                                                    | v1.1                                                                                       | 13 fo                                                                                       | r Fla                                                  | sh C                                                                                                    | hive                                                                                 | 4ED                                                                                                    | ID_)                                                                               | HDN                                                                                                    | N_V                                                                                   | 20_0                                                                            | C W                                                                                                    | E) |
| Addz:                                                                                                    | 70:                                                                                                    | 00                                                                                                    | 01                                                                  | IT                                                                                     | 01                                                                                                    | TT                                                                                                    | FF                                                                                         | 00                                                                                          | 0A                                                     | 20                                                                                                    | 20                                                                                   | 20                                                                                                    | 20                                                                                 | 20                                                                                                    | 20                                                                                    | 01                                                                              | AC                                                                                                    | -  |
| Addr:                                                                                                    | 80:                                                                                                    | 02                                                                                                    | 03                                                                  | 57                                                                                     | 71                                                                                                    | 83                                                                                                    | 41                                                                                         | 00                                                                                          | 00                                                     | 73                                                                                                    | 03                                                                                   | 00                                                                                                    | 00                                                                                 | 10                                                                                                    | 00                                                                                    | 38                                                                              | 44                                                                                                    |    |
| Addr:                                                                                                    | 90:                                                                                                    | 20                                                                                                    | 20                                                                  | 85                                                                                     | 01                                                                                                    | 02                                                                                                    | 03                                                                                         | 04                                                                                          | 01                                                     | 31                                                                                                    | 43                                                                                   | 45                                                                                                    | 40                                                                                 | 67                                                                                                    | DB                                                                                    | 5D                                                                              | 04                                                                                                    |    |
| Addr:                                                                                                    | A0:                                                                                                    | 01                                                                                                    | 00                                                                  | 00                                                                                     | 00                                                                                                    | 32                                                                                                    | OF                                                                                         | 72                                                                                          | 07                                                     | 17                                                                                                    | 72                                                                                   | 77                                                                                                    | 37                                                                                 | 72                                                                                                    | TT                                                                                    | 57                                                                              | 72                                                                                                    |    |
| Addr:                                                                                                    | 80:                                                                                                    | 00                                                                                                    | 51                                                                  | 7F                                                                                     | 01                                                                                                    | 67                                                                                                    | 75                                                                                         | 00                                                                                          | 55                                                     | Ç0                                                                                                    | 37                                                                                   | 32                                                                                                    | 30                                                                                 | 30                                                                                                    | 38                                                                                    | 35                                                                              | 39                                                                                                    |    |
| Addr:                                                                                                    | C0:                                                                                                    | 38                                                                                                    | 37                                                                  | 36                                                                                     | 35                                                                                                    | 34                                                                                                    | 33                                                                                         | 32                                                                                          | 31                                                     | 30                                                                                                    | 22                                                                                   | 2Ĕ                                                                                                    | 2D                                                                                 | 20                                                                                                    | 28                                                                                    | 2Å                                                                              | 29                                                                                                    |    |
| Addr:                                                                                                    | D0:                                                                                                    | 28                                                                                                    | 27                                                                  | 26                                                                                     | 25                                                                                                    | 24                                                                                                    | 00                                                                                         | 00                                                                                          | 00                                                     | 00                                                                                                    | 00                                                                                   | 00                                                                                                    | 00                                                                                 | 00                                                                                                    | 00                                                                                    | 00                                                                              | 00                                                                                                    |    |
|                                                                                                    |                                                                                                    | 100 million (1997)                                                                                            | diam'r.                                                             | 0.0                                                                                    | 00                                                                                                    | 00                                                                                                    | .00                                                                                        | 66                                                                                          | 00                                                     | 00                                                                                                    | 00                                                                                   | 00                                                                                                    | 00                                                                                 | 00                                                                                                    | 00                                                                                    | 00                                                                              | 00                                                                                                    |    |
| Addr:                                                                                                    | ED:                                                                                                    | 00                                                                                                    | 00                                                                  | ~~                                                                                     |                                                                                                    |                                                                                                    |                                                                                            |                                                                                             |                                                        |                                                                                                    |                                                                                      |                                                                                                    |                                                                                    |                                                                                                    |                                                                                       |                                                                                 |                                                                                                    |    |
| Addr:<br>Addr:                                                                                                    | ED:<br>FO:                                                                                                    | 00                                                                                                    | 00                                                                  | 00                                                                                     | 00                                                                                                    | 00                                                                                                    | 00                                                                                         | 00                                                                                          | 60                                                     | 00                                                                                                    | 00                                                                                   | 00                                                                                                    | 00                                                                                 | 00                                                                                                    | 00                                                                                    | 00                                                                              | SE                                                                                                    |    |
| Addr:<br>Addr:                                                                                                    | ED:<br>FO:                                                                                                    | 00                                                                                                    | 00                                                                  | 00                                                                                     | 00                                                                                                    | 00                                                                                                    | 00                                                                                         | 00                                                                                          | 00                                                     | 00                                                                                                    | 00                                                                                   | 00                                                                                                    | 00                                                                                 | 00                                                                                                    | 00                                                                                    | 00                                                                              | SE                                                                                                    |    |
| Addr:<br>Addr:<br>07:18:                                                                                                    | E0:<br>F0:                                                                                                    | 00<br>00<br>DID                                                                                               | 00                                                                  | 00<br>area                                                                             | 00                                                                                                    | 00                                                                                                    | 00                                                                                         | 00                                                                                          | 00                                                     | 00<br>th 1                                                                                                    | 00<br>601                                                                            | 00                                                                                                    | 00                                                                                 | 00                                                                                                    | 00                                                                                    | 00                                                                              | SE                                                                                                    |    |
| Addr:<br>Addr:<br>07:18:<br>07:18:                                                                                                    | E0:<br>F0:<br>10 E                                                                                                    | 00<br>00<br>DID<br>DID                                                                                        | 00<br>Sol                                                           | 00<br>troi                                                                             | 00                                                                                                    | 00                                                                                                    | 00<br>E F:<br>Siz                                                                          | 00<br>ile<br>az                                                                             | 00<br>91<br>50                                         | 00<br>th 1<br>Vall                                                                                                    | do<br>tain<br>tain                                                                   | co.                                                                                                    | 00                                                                                 | 00                                                                                                    | 00                                                                                    | 00                                                                              | 52                                                                                                    |    |
| Addr:<br>Addr:<br>07:10:<br>07:10:<br>Addr:                                                                                                    | ED:<br>FO:<br>10 E<br>00:<br>10 -                                                                                                    | DID<br>DID<br>DID<br>00                                                                                       | 00<br>Sol<br>FF                                                     | 00<br>FF                                                                               | 00<br>e: 1<br>rope<br>FF                                                                                                    | 00<br>1st                                                                                                    | 00<br>FI<br>FF<br>50                                                                       | 00<br>ile<br>al<br>FF                                                                       | 00<br>91<br>50<br>76                                   | 00<br>h 1<br>/a11<br>5E                                                                                                    | 00<br>Edit<br>Edit<br>SC                                                             | 00<br>.s.                                                                                                    | 00<br>ke                                                                           | 00<br>                                                                                                    | 00                                                                                    | 00                                                                              | 5E                                                                                                    |    |
| Addr:<br>Addr:<br>07:18:<br>07:18:<br>Addr:<br>Addr:<br>Addr:                                                                                                    | ED:<br>F0:<br>10 E<br>10 E<br>10:<br>20:                                                                                                    | 00<br>00<br>DID<br>DID<br>00<br>1A                                                                            | 00<br>500<br>500<br>FF<br>14<br>48                                  | 00<br>FF                                                                               | 00<br>tope<br>FF<br>05                                                                                                    | 00<br>01.01<br>FF<br>00                                                                                                    | 00<br>8 F:<br>512<br>FF<br>50<br>00                                                        | 00<br>ile<br>at<br>FF<br>2D<br>01                                                           | 00<br>win<br>00<br>78<br>01                            | 00<br>h 1<br>fall<br>5E<br>E2<br>01                                                                                                    | 00<br>6d11<br>6d11<br>8C<br>0D<br>01                                                 | 00<br>(s.<br>01<br>C9<br>01                                                                                                    | 00<br>ke<br>00<br>A0                                                               | 00<br>m.<br>05<br>57<br>01                                                                                                    | 00<br>00<br>47<br>01                                                                  | 00 00 98 01                                                                     | 5E<br>00<br>27<br>01                                                                                                    |    |
| Addr:<br>Addr:<br>07:18:<br>07:18:<br>Addr:<br>Addr:<br>Addr:<br>Addr:<br>Addr:                                                                                                    | ED:<br>F0:<br>10 E<br>00:<br>10:<br>20:<br>30:                                                                                                    | 00<br>00<br>00<br>00<br>00<br>1A<br>12<br>01                                                                  | 00<br>500<br>500<br>500<br>500<br>500<br>500<br>500<br>500<br>500   | 00<br>FF<br>01<br>4C                                                                   | 00<br>e: 1<br>rope<br>FF                                                                                                    | 00<br>0150<br>FF                                                                                                    | 00<br>F<br>512<br>FF<br>50<br>00<br>01                                                     | 00<br>ile<br>st<br>2D<br>01<br>04                                                           | 00<br>91<br>93<br>90<br>78<br>91<br>74                 | 00<br>(h 1)<br>(a1)<br>5E<br>E2<br>01<br>80                                                                                               | 00<br>Edit<br>Edit<br>8C<br>0D<br>01<br>18                                           | 00<br>01<br>01<br>01<br>01<br>71                                                                                                    | 00<br>ke<br>00<br>A0<br>01                                                         | 00<br>m.<br>05<br>57<br>01<br>20                                                                                                 | 00<br>00<br>47<br>01                                                                  | 00<br>98<br>01<br>88                                                            | 5E<br>00<br>27<br>01<br>20                                                                                                    |    |
| Addr:<br>Addr:<br>07:18:<br>07:18:<br>Addr:<br>Addr:<br>Addr:<br>Addr:<br>Addr:                                                                                                    | ED:<br>F0:<br>10 E<br>00:<br>10:<br>20:<br>30:<br>40:                                                                                                    | 00<br>00<br>00<br>00<br>00<br>1A<br>12<br>01<br>45                                                            | 00<br>500<br>has<br>FF<br>14<br>48<br>01<br>00                      | 00<br>FF<br>01<br>40<br>01                                                             | 00<br>rope<br>FF<br>05<br>NO                                                                                                    | 00<br>01.00<br>01.00<br>01<br>01<br>01                                                                                                    | 00<br>F<br>512<br>FF<br>50<br>00<br>01<br>00                                               | 00<br>ile<br>ai<br>FF<br>2D<br>01<br>04<br>00                                               | 00<br>95<br>90<br>78<br>01<br>74                       | 00<br>h 1<br>/all<br>5E<br>E2<br>01<br>80                                                                                                 | 00<br>6d11<br>8C<br>0D<br>01<br>18<br>33                                             | 00<br>3.<br>01<br>01<br>01<br>71<br>80                                                                                                    | 00<br>00<br>00<br>00<br>00<br>01<br>35<br>18                                       | 00<br>m.<br>05<br>57<br>01<br>2D<br>71                                                                                           | 00<br>00<br>47<br>01<br>40<br>33                                                      | 00<br>98<br>01<br>58<br>25                                                      | 5E<br>00<br>27<br>01<br>20<br>40                                                                                                    |    |
| Addr:<br>Addr:<br>07:18:<br>Addr:<br>Addr:<br>Addr:<br>Addr:<br>Addr:<br>Addr:                                                                                                    | ED:<br>F0:<br>10 E<br>10 E<br>10:<br>20:<br>30:<br>40:<br>50;                                                                                                    | 00<br>00<br>00<br>00<br>10<br>10<br>10<br>10<br>12<br>01<br>45<br>58                                          | 00<br>500<br>500<br>FF<br>14<br>48<br>01<br>00<br>20                | 00<br>FF<br>01<br>01<br>01<br>01<br>01<br>01<br>01<br>01                               | 00<br>10<br>10<br>10<br>10<br>10<br>10<br>10<br>10<br>10<br>10<br>10<br>10<br>1                                                    | 00<br>01s0<br>01s1<br>01<br>01<br>01<br>01<br>01<br>01<br>01<br>01<br>01<br>01<br>01<br>01<br>01                                                                                                    | 00<br>F<br>512<br>FF<br>50<br>00<br>01<br>00<br>8F                                         | 00<br>ile al<br>FF<br>2D<br>01<br>04<br>00<br>2)                                            | 00<br>91<br>00<br>78<br>01<br>74<br>10                 | 00<br>h N<br>all<br>52<br>01<br>80<br>02<br>80                                                                                            | 00<br>6di<br>8C<br>0D<br>01<br>18<br>3A                                              | 00<br>(s.<br>01<br>01<br>01<br>71<br>80<br>00                                                                                                    | 00<br>ks<br>00<br>A0<br>01<br>35<br>18<br>00                                       | 00<br>                                                                                                    | 00<br>00<br>47<br>01<br>40<br>35<br>FC                                                | 00<br>98<br>01<br>58<br>20<br>00                                                | 5E<br>00 27<br>01 20<br>40                                                                                                    |    |
| Addr:<br>Addr:<br>07:18:<br>07:18:<br>Addr:<br>Addr:<br>Addr:<br>Addr:<br>Addr:<br>Addr:<br>Addr:                                                                                                    | ED:<br>F0:<br>10 E<br>10 E<br>10:<br>20:<br>30:<br>40:<br>50:<br>60;                                                                                                    | 00<br>00<br>00<br>00<br>10<br>10<br>10<br>00<br>1A<br>12<br>01<br>45<br>58<br>44                              | 00<br>500<br>has<br>FF<br>14<br>48<br>01<br>00<br>20<br>40          | 00<br>Pi<br>FF<br>01<br>C1<br>45<br>49                                                 | 00<br>11<br>10<br>10<br>10<br>10<br>10<br>10<br>10<br>10<br>10<br>10<br>10<br>1                                                    | 00<br>110<br>11<br>11<br>11<br>11<br>11<br>11<br>11<br>11<br>11<br>11<br>11                                                                                                    | 00<br>FF<br>512<br>FF<br>50<br>00<br>01<br>00<br>8E<br>50                                  | 00<br>ile<br>al<br>FF<br>2D<br>01<br>04<br>00<br>21<br>40                                   | 00 win<br>00 78 00<br>78 01<br>74 10<br>00             | 00<br>(h 1<br>(a1)<br>52<br>20<br>80<br>92<br>92<br>92                                                                                    | 00<br>6411<br>14 0<br>80<br>00<br>01<br>18<br>34<br>15                               | 00<br>5.<br>01<br>01<br>71<br>80<br>00<br>20                                                                                                    | 00<br>ks<br>00<br>A0<br>01<br>35<br>18<br>00<br>20                                 | 00<br>m.<br>05<br>57<br>01<br>2D<br>71<br>00<br>00                                                                               | 00<br>00<br>47<br>01<br>40<br>35<br>FC<br>00                                          | 00<br>98<br>01<br>58<br>20<br>00                                                | 5E<br>00<br>27<br>01<br>20<br>40<br>48                                                                                                    |    |
| Addr:<br>Addr:<br>07:18:<br>07:18:<br>Addr:<br>Addr | ED:<br>F0:<br>10 E<br>00:<br>10:<br>20:<br>30:<br>40:<br>50:<br>60:<br>70:                                                                                                    | 00<br>00<br>1010<br>1010<br>101<br>101<br>101<br>12<br>01<br>45<br>58<br>44<br>00                             | 00<br>500<br>has<br>FF<br>14<br>48<br>01<br>20<br>40<br>01          | 00<br>FF<br>01<br>01<br>01<br>45<br>49<br>FF                                           | 00<br>10<br>10<br>10<br>10<br>10<br>10<br>10<br>10<br>10<br>10<br>10<br>10<br>1                                                    | 00<br>11<br>11<br>11<br>11<br>11<br>11<br>11<br>11<br>11<br>11<br>11<br>11<br>1                                                                                                    | 00<br>F<br>512<br>FF<br>50<br>00<br>01<br>00<br>85<br>FF                                   | 00<br>ile<br>s at<br>FF<br>2D<br>01<br>04<br>00<br>21<br>41<br>00                           | 00 ¥1<br>50 00 78 01 10 00 00                          | 00<br>h 1<br>5E<br>E2<br>01<br>80<br>02<br>20<br>20                                                                                       | 00<br>6di<br>6di<br>8C<br>0D<br>01<br>18<br>3A<br>12<br>20<br>20                     | 00<br>3.<br>01<br>01<br>01<br>71<br>80<br>00<br>20<br>20                                                                                                    | 00<br>A0<br>01<br>35<br>18<br>00<br>20<br>20                                       | 00<br>m.<br>05<br>57<br>01<br>2D<br>71<br>00<br>20                                                                               | 00<br>00<br>47<br>01<br>40<br>38<br>FC<br>20<br>20                                    | 00<br>98<br>01<br>58<br>20<br>00                                                | 5E<br>0027<br>0120<br>4045<br>808                                                                                                    |    |
| Addr:<br>Addr:<br>07:18:<br>07:18:<br>Addr:<br>Addr:<br>Addr:<br>Addr:<br>Addr:<br>Addr:<br>Addr:<br>Addr:<br>Addr:<br>Addr:<br>Addr:<br>Addr:<br>Addr:<br>Addr:                                                                                                    | ED:<br>F0:<br>10 E<br>00:<br>10:<br>20:<br>30:<br>40:<br>50:<br>60:<br>70:<br>80:                                                                                                    | 00<br>00<br>00<br>00<br>1A<br>12<br>01<br>45<br>58<br>44<br>00<br>02                                          | 00<br>500<br>has<br>FF 14<br>48<br>01<br>00<br>20<br>40<br>01<br>03 | 00<br>FF<br>01<br>01<br>45<br>49<br>FF<br>57                                           | 00<br>rope<br>FF<br>03<br>80<br>01<br>8E<br>00<br>20<br>01<br>71                                                                   | 00<br>110<br>11<br>11<br>11<br>11<br>11<br>11<br>11<br>11<br>11<br>11<br>11                                                                                                    | 00<br>F:<br>512<br>FF<br>50<br>00<br>01<br>00<br>8E<br>50<br>FF<br>4F                      | 00<br>11e<br>2D<br>01<br>04<br>00<br>21<br>41<br>00<br>00                                   | 00 ¥1<br>00 76 01 74 10 0 A 00                         | 00<br>h 1<br>52<br>20<br>30<br>20<br>73                                                                                                   | 00<br>6di<br>6di<br>8C<br>0D<br>01<br>18<br>3A<br>12<br>20<br>03                     | 00<br>1                                                                                                    | 00<br>ks<br>00<br>A0<br>01<br>38<br>18<br>00<br>20<br>00                           | 00<br>m.<br>05<br>57<br>01<br>20<br>71<br>00<br>00<br>20<br>10                                                                   | 00<br>47<br>01<br>40<br>38<br>FC<br>00<br>20<br>00                                    | 00 98 01 58 20 0 1 35                                                           | 5E<br>0027012C<br>4048 回顧44                                                                                                    |    |
| Addr:<br>Addr:<br>07:18:<br>07:18:<br>Addr:<br>Addr | ED:<br>F0:<br>10 E<br>00:<br>10:<br>20:<br>30:<br>40:<br>50:<br>60:<br>70:<br>90:                                                                                                    | 00<br>00<br>00<br>10<br>10<br>10<br>10<br>10<br>10<br>10<br>10<br>10<br>10<br>1                               | 00<br>500<br>hat<br>FF 14<br>40<br>00<br>20<br>4D<br>01<br>03<br>40 | 00<br>PF<br>FF<br>01<br>C4<br>45<br>49<br>FF<br>57<br>85                               | 00<br>11<br>10<br>10<br>10<br>10<br>10<br>10<br>10<br>10                                                                           | 00<br>01.01<br>01.01<br>01<br>01<br>01<br>01<br>01<br>01<br>01<br>01<br>01<br>01<br>01<br>01<br>0                                                                                                    | 00<br>k F:<br>51z<br>FF<br>50<br>00<br>01<br>00<br>02<br>50<br>FF<br>4F<br>03              | 00<br>ile at<br>FF 2D<br>01<br>04<br>00<br>21<br>41<br>00<br>04                             | 00 wit<br>00 78 01 10 00 00 00 00 00 00 00 00 00 00 00 | 00<br>(h l)<br>(h l)<br>52<br>201<br>80<br>02<br>第2<br>20<br>3<br>73<br>3<br>7                                                            | 00<br>Edit<br>1d (<br>8C<br>0D<br>01<br>18<br>12<br>20<br>03<br>43                   | 00<br>(n.<br>01<br>01<br>01<br>00<br>20<br>00<br>45                                                                                                    | 00<br>00<br>00<br>00<br>00<br>01<br>35<br>18<br>00<br>20<br>20<br>00<br>40         | 00<br>05<br>57<br>01<br>20<br>00<br>00<br>20<br>10<br>67                                                                         | 00<br>00<br>47<br>01<br>40<br>38<br>FC<br>00<br>20<br>00<br>58                        | 00<br>98<br>01<br>58<br>20<br>00<br>11<br>30<br>50                              | 5E 00 27 0 20 40 48 20 44 C4                                                                                                    |    |
| Addr:<br>Addr:<br>07:18:<br>07:18:<br>Addr:<br>Addr | ED:<br>F0:<br>10 E<br>10 E<br>00:<br>10:<br>20:<br>30:<br>40:<br>50:<br>60:<br>70:<br>60:<br>70:<br>60:<br>90:                                                                                                | 00<br>00<br>10<br>10<br>10<br>10<br>10<br>10<br>10<br>10<br>10<br>10<br>10<br>1                               | 00 00 500 has FF 14 48 01 00 20 4D 01 03 A0 00                      | 00<br>PF<br>01<br>01<br>01<br>01<br>01<br>01<br>01<br>01<br>01<br>01<br>01<br>01<br>01 | 00<br>ropp<br>FF 05<br>80<br>00<br>00<br>00<br>01<br>01<br>01<br>00<br>00<br>01<br>01                                              | 00<br>01st<br>FF<br>00<br>11st<br>21<br>21<br>21<br>21<br>54<br>54<br>83<br>02<br>32                                                                                                    | 00<br>E F:<br>512<br>FF<br>50<br>00<br>01<br>00<br>02<br>50<br>FF<br>4F<br>03<br>0F        | 00<br>ile at<br>FF 2D<br>01<br>04<br>00<br>21<br>41<br>00<br>04<br>7F                       | 00 W11<br>00 78 01 10 0 A 00 01 07                     | 00<br>h 1<br>加<br>加<br>加<br>加<br>加<br>加<br>加<br>加<br>加<br>加<br>加<br>加<br>加<br>加<br>加<br>加<br>加<br>加<br>加                                  | 00<br>80<br>00<br>01<br>18<br>20<br>03<br>43<br>7F                                   | 00<br>3.<br>01<br>01<br>01<br>00<br>20<br>00<br>45<br>FF                                                                                                    | 00<br>00<br>00<br>00<br>00<br>00<br>00<br>00<br>00<br>00                           | 00<br>05<br>57<br>01<br>20<br>00<br>00<br>20<br>10<br>67<br>7F                                                                   | 00<br>47<br>01<br>40<br>38<br>FC<br>00<br>20<br>00<br>58                              | 00<br>98<br>01<br>58<br>20<br>00<br>1<br>30<br>50<br>57                         | 5E<br>00 27 01 20 48<br>20 新年<br>7F                                                                                                    |    |
| Addr:<br>Addr:<br>07:18:<br>Addr:<br>Addr:<br>Adr:<br>A                                                                                                    | ED:<br>F0:<br>10 E<br>10 E<br>00:<br>10:<br>20:<br>30:<br>40:<br>50:<br>60:<br>70:<br>60:<br>70:<br>80:<br>80:<br>80:                                                                                         | 00<br>00<br>10<br>10<br>10<br>10<br>10<br>10<br>10<br>10<br>10<br>10<br>10<br>1                               | 00 500 has FF 14 48 01 00 20 4D 01 33 A0 00 5F                      | 00<br>PF<br>FF 01<br>C4<br>45<br>49<br>FF 57<br>85<br>00<br>7F                         | 00<br>rope<br>FF 05<br>80<br>00<br>20<br>01<br>01<br>00<br>01<br>01<br>01<br>01<br>01                                              | 00<br>01st<br>1<br>1<br>1<br>1<br>1<br>1<br>1<br>1<br>1<br>1<br>1<br>1<br>1<br>1<br>1<br>1<br>1<br>1                                                                                                    | 00<br>E F:<br>51 E<br>50<br>00<br>01<br>00<br>02<br>50<br>FF<br>4F<br>03<br>0F<br>7F       | 00<br>11e al<br>FF 2D<br>01<br>04<br>00<br>21<br>41<br>00<br>04<br>7F<br>00                 | 00 will<br>00 78 01 10 000 01 07 5F                    | 00<br>h 1<br>h 1<br>5<br>5<br>5<br>5<br>5<br>5<br>5<br>5<br>5<br>5<br>5<br>5<br>5<br>5<br>5<br>5<br>5<br>5<br>5                           | 00<br>80<br>00<br>01<br>18<br>20<br>03<br>43<br>77<br>37                             | 00<br>(a.<br>(b)<br>01<br>01<br>00<br>20<br>00<br>20<br>00<br>5<br>FF 38                                                                                                    | 00<br>00<br>00<br>00<br>00<br>00<br>00<br>00<br>00<br>00                           | 00<br>05<br>57<br>01<br>20<br>00<br>00<br>20<br>10<br>67<br>30                                                                   | 00<br>47<br>01<br>40<br>38<br>FC<br>00<br>20<br>00<br>58<br>FF<br>38                  | 00<br>98<br>01<br>58<br>20<br>00<br>1<br>35<br>57<br>34                         | 5E 00 27 01 C 0 20 01 C 0 20 01 C 0 |    |
| Addr:<br>Addr:<br>07:18:<br>07:18:<br>Addr:<br>Addr | ED:<br>F0:<br>10 E<br>00:<br>10:<br>20:<br>30:<br>40:<br>50:<br>60:<br>70:<br>90:<br>90:<br>40:<br>50:<br>60:<br>90:<br>90:<br>90:<br>90:<br>90:<br>90:<br>90:<br>90:<br>90:                                  | 00<br>00<br>00<br>1A<br>12<br>01<br>45<br>58<br>44<br>00<br>02<br>20<br>01<br>00<br>38                        | 00<br>500<br>500<br>500<br>500<br>500<br>500<br>500<br>500<br>500   | 00<br>PF<br>FF<br>01<br>C<br>45<br>49<br>FF<br>57<br>85<br>00<br>7F<br>36              | 00<br>trop<br>FF<br>03<br>00<br>00<br>00<br>00<br>01<br>01<br>01<br>01<br>05<br>05<br>05<br>05<br>05<br>05<br>05<br>05<br>05<br>05 | 00<br>01st<br>1<br>1<br>1<br>1<br>1<br>1<br>1<br>1<br>1<br>1<br>1<br>1<br>1<br>1<br>1<br>1<br>1<br>1                                                                                                    | 00<br>E F:<br>512:<br>FF 50<br>00<br>01<br>00<br>8E<br>50<br>FF 4F<br>03<br>0F<br>7F<br>33 | 00<br>11e al<br>FF 2D<br>01<br>04<br>00<br>21<br>41<br>00<br>04<br>7F<br>00<br>32           | 00 W11<br>00 78 01 10 00 00 00 00 00 00 00 00 00 00 00 | 00<br>(A 1)<br>(A 1)<br>52<br>01<br>80<br>02<br>20<br>73<br>第<br>7<br>0<br>30<br>0<br>30<br>0<br>30<br>0<br>30<br>0<br>30<br>0<br>30<br>0 | 00<br>Edit<br>Ld (<br>00<br>01<br>18<br>20<br>03<br>43<br>7F<br>3F<br>2F             | 00<br>a.<br>01<br>01<br>01<br>00<br>00<br>00<br>00<br>00<br>00<br>00                                                                                                    | 00<br>(ks)<br>00<br>01<br>38<br>18<br>00<br>20<br>20<br>00<br>40<br>3F<br>30<br>20 | 00<br>05<br>57<br>01<br>20<br>00<br>00<br>20<br>10<br>67<br>75<br>30<br>20                                                       | 00<br>00<br>47<br>01<br>40<br>38<br>FC<br>00<br>20<br>00<br>58<br>FF<br>38<br>28      | 00<br>98<br>01<br>58<br>20<br>00<br>1<br>30<br>57<br>3A<br>23                   | 5E 00270120048<br>00270120048<br>00048<br>00000000                                                                                                    |    |
| Addr:<br>Addr:<br>07:18:<br>07:18:<br>Addr:<br>Addr | ED:<br>F0:<br>10 E<br>10 E<br>20:<br>20:<br>30:<br>40:<br>50:<br>60:<br>70:<br>80:<br>80:<br>80:<br>80:<br>80:<br>80:<br>80:<br>80:<br>80:<br>8                                                               | 00<br>00<br>00<br>00<br>00<br>1A<br>12<br>01<br>45<br>58<br>44<br>00<br>02<br>20<br>01<br>00<br>38<br>28      | 00 500 500 500 500 500 500 500 500 500                              | 00<br>PF<br>FF<br>01<br>01<br>45<br>49<br>FF<br>57<br>85<br>00<br>7F<br>36<br>24       | 00<br>11<br>11<br>11<br>11<br>11<br>11<br>11<br>11<br>11<br>11<br>11<br>11<br>1                                                    | 00<br>01.01<br>01.01<br>01<br>21<br>01<br>21<br>01<br>21<br>01<br>21<br>01<br>21<br>01<br>21<br>01<br>21<br>01<br>21<br>01<br>21<br>01<br>21<br>21<br>01<br>21<br>21<br>21<br>21<br>21<br>21<br>21<br>21<br>21<br>21<br>21<br>21<br>21 | 00<br>k F:<br>512<br>FF<br>50<br>00<br>01<br>00<br>00<br>00<br>00<br>00<br>00<br>00<br>0   | 00<br>ile al<br>FF<br>2D<br>01<br>04<br>00<br>21<br>41<br>00<br>04<br>7F<br>00<br>32<br>00  | 00 wit<br>00 78 01<br>74 10 00<br>00 01<br>75 31<br>00 | 00<br>h 1<br>5<br>2<br>01<br>5<br>2<br>01<br>0<br>0<br>0<br>0<br>0<br>0<br>0<br>0<br>0<br>0<br>0<br>0<br>0<br>0<br>0<br>0<br>0            | 00<br>Edit<br>1d (<br>0D<br>01<br>18<br>20<br>03<br>43<br>7F<br>2F<br>00             | 00<br>3.<br>01<br>01<br>01<br>00<br>20<br>00<br>45<br>FF 32<br>200                                                                                                    | 00<br>00<br>00<br>00<br>00<br>00<br>00<br>00<br>00<br>00                           | 00<br>m.<br>05<br>57<br>01<br>20<br>10<br>00<br>20<br>10<br>67<br>75<br>30<br>00<br>00<br>00<br>00<br>00<br>00<br>00<br>00<br>00 | 00<br>00<br>47<br>01<br>40<br>38<br>FC<br>00<br>20<br>00<br>8<br>FF<br>38<br>28<br>00 | 00<br>98<br>01<br>58<br>20<br>01<br>58<br>50<br>57<br>3A<br>2A<br>00            | 5E<br>0027012C40<br>48<br>20<br>48<br>20<br>48<br>20<br>48<br>20<br>48<br>20<br>58<br>44<br>20<br>58<br>44<br>20<br>58<br>44<br>20<br>58<br>44<br>20<br>58<br>44<br>58<br>58<br>58<br>58<br>58<br>58<br>58<br>58<br>58<br>58<br>58<br>59<br>59<br>59<br>59<br>59<br>59<br>59<br>59<br>59<br>59<br>59<br>59<br>59                                                                                                    |    |
| Addr:<br>Addr:<br>07:18:<br>Addr:<br>Addr:<br>Adr:<br>A                                                                                                    | ED:<br>F0:<br>10 E<br>00:<br>10:<br>20:<br>30:<br>40:<br>50:<br>60:<br>70:<br>80:<br>80:<br>80:<br>80:<br>80:<br>80:<br>80:<br>80:<br>90:<br>80:<br>80:<br>80:<br>80:<br>80:<br>80:<br>80:<br>80:<br>80:<br>8 | 00<br>00<br>00<br>00<br>00<br>1A<br>12<br>01<br>45<br>58<br>44<br>00<br>02<br>20<br>01<br>03<br>8<br>28<br>00 | 00<br>500<br>500<br>500<br>500<br>500<br>500<br>500<br>500<br>500   | 00<br>PF<br>FF<br>01<br>01<br>45<br>49<br>FF<br>57<br>50<br>7F<br>36<br>26<br>00       | 00<br>10<br>10<br>10<br>10<br>10<br>10<br>10<br>10<br>10<br>10<br>10<br>10<br>1                                                    | 00<br>01 st<br>FF<br>00 c1<br>21<br>54<br>54<br>54<br>54<br>55<br>32<br>67<br>34<br>24<br>00                                                                                                    | 00<br>k F:<br>512<br>50<br>00<br>01<br>00<br>50<br>FF<br>4F<br>03<br>07<br>33<br>00<br>00  | 00<br>11e al<br>FF<br>2D<br>01<br>00<br>21<br>41<br>00<br>00<br>47F<br>00<br>32<br>00<br>00 | 00 wit<br>00 78 00 00 00 00 00 00 00 00 00 00 00 00 00 | 00<br>h l<br>411<br>52<br>20<br>30<br>20<br>37<br>37<br>7<br>30<br>00<br>00                                                               | 00<br>Edit<br>1d (<br>8C<br>0D<br>18<br>12<br>20<br>03<br>43<br>7F<br>2F<br>00<br>00 | 00<br>3.<br>(he)<br>01<br>01<br>00<br>20<br>00<br>20<br>00<br>5<br>7<br>20<br>00<br>20<br>00<br>5<br>7<br>20<br>00<br>20<br>00<br>5<br>7<br>20<br>00<br>20<br>00<br>5<br>7<br>20<br>00<br>20<br>00<br>5<br>7<br>20<br>00<br>5<br>7<br>20<br>00<br>5<br>7<br>20<br>00<br>5<br>20<br>00<br>5<br>20<br>00<br>5<br>20<br>00<br>5<br>20<br>00<br>5<br>20<br>00<br>5<br>20<br>00<br>5<br>20<br>00<br>5<br>20<br>00<br>5<br>20<br>00<br>5<br>20<br>00<br>5<br>20<br>00<br>5<br>20<br>00<br>5<br>20<br>5<br>2<br>20<br>5<br>20<br>5<br>2<br>20<br>5<br>20<br>5<br>2<br>20<br>5<br>2<br>20<br>5<br>20<br>5<br>2<br>20<br>5<br>2<br>2<br>20<br>5<br>2<br>2<br>2<br>2 | 00<br>00<br>00<br>00<br>00<br>00<br>00<br>00<br>00<br>00                           | 00<br>m.<br>05<br>57<br>01<br>201<br>00<br>20<br>10<br>67<br>75<br>20<br>00<br>00<br>00<br>00<br>00<br>00<br>00<br>00<br>00      | 00<br>00<br>47<br>01<br>38<br>FC<br>00<br>00<br>58<br>FF<br>38<br>28<br>00<br>00      | 00<br>98<br>01<br>58<br>20<br>00<br>1<br>30<br>50<br>57<br>3A<br>20<br>00<br>01 | 5E 00 27 01 20 00 00 00 00 00 00 00 00 00 00 00 00                                                                                                    |    |

Figure 14. EDID File Operations Screen after EDID Block 0 Edits

NOTE: The gray highlights show the changes since the EDID file was Loaded.

#### **EDID CEA Extension Block**

The CEA Extension Block content of the loaded EDID file is shown in three tabs on the "EDID CEA Extension Block" screen. The Tab "CEA Header and Data Blocks" shows the CEA Header and the HDMI VSDBs, the tab "Video Data Blocks" shows the four types of Video Data Block and the tab "CEA Descriptors" shows Descriptors.

Most parts of CEA Block may be edited via this screen. Illegal values are shown in Red.

From the "Video Data Block tab, a Short Video Descriptor (VIC) may be inserted, deleted, or moved in the" Video Data Block", the "4:2:0 Only Video Data Block", and the "Video Format Preference Block". To insert select a VIC on the list (this is the insertion point), then select the [Insert] button to add a VIC to the Data Block above the selected VIC. Bits in the "4:2:0" Capability Bitmap are set using checkboxes that are on the right side of the" Video Data Block" list.

From the "CEA Descriptors" tab, Detailed Timing Descriptors (and other descriptor types) may be created and edited in the space remaining in the CEA Extension Block. Descriptors require 18 bytes. The "Advanced Editing" option allows a Descriptor type to be changed.

Each tab has an [EDID Update from Edits] button that causes the edits from all tabs to be applied to the loaded EDID file. If there is an illegal value when the [EDID Update from Edits] button is selected all values on the screen will be restored to those of the last successful update. The [Undo Edits since Last EDID Update] button will restore the values on the Edit Screen to those of the last update. After an Update the hexadecimal display in the "EDID File Operations" screen will update. The EDID must be downloaded for presentation to the Source DUT.

| A Reader and Data Docks Video Data Blocks | CEA Descriptors                             |                     |                             |                                                                                                    |
|-------------------------------------------|---------------------------------------------|---------------------|-----------------------------|----------------------------------------------------------------------------------------------------|
| EA Hender                                 | HOMI 2.0 HF VSDB 0xC45008                   | Len:7 (+1)          | HDMI 1.3, 1.4 VSDB 0x000C03 | Len: 19 (+1)                                                                                                    |
| 2 CEA Extension Teg Underscan             | HF VSDB Version                             |                     | Ox 0010 Physical Address    | El 3D Present (1.4)                                                                                                    |
| 3 Revision Number 🖾 Besic Audio           | Max TMDS Character Bate / 5.1               | Atz                 | Supports_Al                 | 3D Multi Present                                                                                                    |
| 0657 Descriptors Offset 2 YOBOR 4.4.4     | SCDC Present                                | 30 OSD Deperity     | C DC 48bit                  | O None                                                                                                    |
| 1 Descriptors Native Total 2 VCBCB 4 2 2  | I AR Capable                                |                     | C DC_3064                   | ID_Structure_ALL<br>O SD_Structure_ALL + 3D_MASH                                                                                                    |
|                                           | Reserved Bit 5     If TE 340 Most Screenble | DC After 420        | 2 DC_Y444                   | O Reserved (11)                                                                                                    |
|                                           | independent View                            | C DC 366# 420       | Reserved Bit 2              | Inness Size                                                                                                    |
|                                           | Dust View                                   | C DC 30bit 420      | Reserved 6it 1              | R No Additional Info                                                                                                    |
|                                           | HDMI 2.1 HF VSDIS Additions                 | Mar HDL Date        | C DV_Duel                   | O AR Correct, Sizes not Guerent                                                                                                    |
|                                           |                                             | - Max 1715 1000     | 60 Max TDM/S Clock / 5 MHz  | O Sizes Correct rounded to 1 cm                                                                                                    |
|                                           | Course problem combinations makes           | A Doc Mar Lur Jusse | Latency Fields Present      | <ul> <li>Sizes Correct rounded to 5 cm</li> </ul>                                                                                                    |
|                                           | DSC_MaxSlices                               |                     | HEM Video Prepent (1.4)     | 4 HDM VC Len 5HDM 3D L                                                                                                    |
|                                           | 0 VESA DSC 1.2a is Not Supported            |                     | Reserved Bit 4              | Transfer Transfer Tra |
|                                           | COSP5I     Beserved Bit 7                   | 05C_1p2             | 0,0000,0140                 | HDMI_VICIDI 3040621639_30_1649<br>HDMI_VICIDI2 3040621639_25_1649                                                                                                    |
| Internet and the second                   | Peserved Bit 6                              | Peserved Bit 5      | CNC2 (1.4)                  | HCMI_VICIOI 40%216(b_38_256/138 -                                                                                                    |
| EDD from since Last                       | Molette                                     | Reserved Bit 4      | CNC1 (1.4)                  | Ox 3F01 3D Structure All (15.0                                                                                                    |
| Edita EDID Update                         | CNMVRR                                      | C DSC 16bpc         |                             | 0. 30 Mate//10.05                                                                                                    |
| These Buttons                             | C PVA                                       | C 08C 12bpc         | Video Laturcy               |                                                                                                    |
| in ALL Tabe                               | ALM                                         | C OSC 10bpc         | Audio Latiency              | 3D VIC Oder, Structure, Detail<br>NOT EDITABLE                                                                                                    |
|                                           |                                             | Reserved Bit 6      | Interfacial Video Lettercy  | HDM 30 (94)                                                                                                    |
|                                           | 0 system                                    |                     | Interfacted Austic Latency  | HOM 30 946                                                                                                    |

Figure 15. EDID CEA Extension Block Screen Tab 1 (Unedited Example)

| V1000 L                                               | eta Block (SVDs) 4:2:0<br>Nature VIC Codes                                                                                                    | Data Block (CBI                                                                                                    | 20  | 4:2:0 On                                                                       | Video Date Block (SVDs)                                        | Video For                                                              | mat Preference Data Block (SVRs)<br>SVB Codes                             |
|-------------------------------------------------------|----------------------------------------------------------------------------------------------------|----------------------------------------------------------------------------------------------------|-----|--------------------------------------------------------------------------------|----------------------------------------------------------------|------------------------------------------------------------------------|---------------------------------------------------------------------------|
| Move<br>to Top<br>Move<br>Up<br>Move<br>Down<br>Inset | ₩ V064 1822b+1080p 100 16x8           ₩ V063 1822b+1080p 120 16x8           ₩ V063 1820b+1080p-120 16x8           ₩ V063 1820b+720p 25 18x8 H6           ₩ V065 1280b-720p 25 18x8 H6           ₩ V065 1280b-720p 24 H68 H6           ₩ V056 1280b-720p 24 H68 H6           ₩ V056 1280b-720p 24 H68 H6           ₩ V056 1280b-720p 24 H68 H6           ₩ V056 1280b-720b 24 H68 H6           ₩ V056 1280b-730b 200 4x3 H69           ₩ V056 1272b-730b 200 4x3 H6           ₩ V055 1272b-730b 200 4x3 H6           ₩ V055 1272b-730b 200 4x3 H6           ₩ V055 1272b-730b 200 4x3 H6           ₩ V055 1272b-730b 200 4x3 H6           ₩ V055 1272b-730b 200 4x3 H6           ₩ V055 1272b-730b 200 4x3 H6           ₩ V055 1272b-730b 200 4x3 H6           ₩ V055 1272b-730b 200 4x3 H6           ₩ V055 1272b-730b 200 4x3 H6           ₩ V055 1272b-730b 200 4x3 H6           ₩ V055 1272b-730b 120 14x9 H6           ₩ V055 1272b-730b 120 4x3 H6           ₩ V055 1272b-730b 120 4x3 H6           ₩ V055 1272b-730b 120 4x3 H6           ₩ V055 1272b-730b 120 4x3 H6           ₩ V055 1272b-730b 120 4x3 H6           ₩ V055 1272b-730b 120 4x3 H6           ₩ V055 1272b-730b 120 4x3 H6           ₩ V055 1272b-730b 120 4x3 H6           ₩ V055 1272b- | HDM814 E<br>HDM814 E<br>DM814 E<br>DM814 E<br>DM814 E<br>DM813 E<br>DM813 E<br>M813 E<br>DM813 E<br>DM813 E<br>DM813 E<br>DM813 E<br>DM813 E<br>DM813 E<br>DM813 E<br>DM813 E<br>DM813 E<br>DM813 E |     | Operations<br>Move<br>to Top<br>Move<br>Up<br>Move<br>Doen<br>Insurt<br>Delete | Campty*<br>Gampty*<br>Gampty*<br>Gampty*<br>Gampty*<br>Gampty* | Operations<br>Nove<br>to Top<br>Up<br>Move<br>Down<br>trant<br>Dealete | հարըիչ><br>հարըիչ><br>հարըիչ><br>հարըիչ><br>հարըիչ><br>հարըիչ><br>հարըիչ> |
| Max 62 VIC                                            | 0 V046 1920±1060 120 1649 H                                                                                                    | ONE13 C                                                                                                    | All | Max 3 VCa                                                                      |                                                                | Net 1VCs                                                               |                                                                           |

Figure 16. EDID CEA Extension Block Screen Tab 2 (Unedited Example)

| Wilder EDD Emulator EDD CEA Extension Block File EDD_HDM_323_C.WEH                     | - 0 >                                           |
|----------------------------------------------------------------------------------------|-------------------------------------------------|
| CEA Header and Date Blocks Video Date Blocks CEA Descriptors                           |                                                 |
| Descriptor 1 EMPTY Descriptor 2 EMPTY [All types are 0 (Fill) [All types are 0 (Fill)] | Update EDID<br>from Edita                       |
|                                                                                        | Undo Estis<br>since Last<br>EDID Update         |
|                                                                                        | These Buttors<br>operate on Data<br>in ALL Tabs |
|                                                                                        |                                                 |
|                                                                                        |                                                 |
|                                                                                        |                                                 |
|                                                                                        |                                                 |
| Change Descriptor Type                                                                 |                                                 |

Figure 17. EDID CEA Extension Block Screen Tab 3 (Unedited Example)

|                | Nation VIC Codes                                                                                                    | 420       | 4.2.0 04       | Native VIC Codes                        | V1000 F00      | SVR Codes                           |
|----------------|----------------------------------------------------------------------------------------------------|-----------|----------------|-----------------------------------------|----------------|-------------------------------------|
| peration       | V064 1020x1080p 100 16x9 HDM 1.4                                                                                                    | 8         | Operations     | □ <empty><br/>□ <empty></empty></empty> | Operations     | Gempty2<br>Gempty2                  |
| Move<br>to Top | V962 1/80x720p 30 16x8 HDM 1.4<br>V961 1280x720p 25 16x8 HDM 1.4<br>V960 1280x720p 24 16x9 HDM 1.4                                                                                  | DOD       | Move<br>to Top | Georgity's<br>Georgity's<br>Georgity's  | Move<br>to Top | Kamphylin<br>Kamphylin<br>Kamphylin |
| Move<br>Up     | V059 D720x480 240 16x9 HDMI 1.3     V058 D720x480 240 4x3 HDMI 1.3     V057 720x480 240 16x9 HDMI 1.3                                                                               |           | Move<br>Up     | C Sengty*                               | Move<br>Up     | Sengity's<br>Sengity's<br>Sengity's |
| Move<br>Down   | U V056 720+480p 200 4x3 HDMI 1.3<br>V055 D720x576 200 16x8 HDMI 1.3<br>V055 D720x576 200 4x3 HDMI 1.3                                                                               | 000       | Move<br>Down   |                                         | Move<br>Down   |                                     |
| insert         | <ul> <li>V053 /20x376p 200 1629 H0581 1.3</li> <li>V052 /20x376p 200 4x3 H0581 1.3</li> <li>V051 D/20x480i 120 16x9 H0581 1.3</li> <li>V051 D/20x480i 120 16x9 H0581 1.3</li> </ul> |           | Insert         |                                         | Insert         |                                     |
| Delete         | U V050 07204806 120 463 HDMI 1.3<br>U V048 720480p 120 16x9 HDMI 1.3<br>U V048 720x480p 120 4x3 HDMI 1.3                                                                            |           | Defete         |                                         | Delote         |                                     |
| = 12 VG        | Q V047 1280/200 120 1669 HDM 1.3<br>Q V046 1920x1080 120 16x9 HDM 1.3<br>Q V045 D720x576 100 16x9 HDM 1.3                                                                           | 100*      | Net 8 VCa      |                                         | Ne EVCe        |                                     |
|                |                                                                                                    | Check All |                |                                         |                |                                     |

Figure 18. EDID CEA Extension Block Screen Tab 2 (Edited Example)

| EDID                                                                                                    | Load<br>Disk                                                                                                    | from                                                                                               |                                                                                                    | 4                                                        | EDI                                                                                                    | ) Sa                                                                                                    | eve 1                                                                                                   | to D                                                                                                | isk                                                                                                    |                                                                                                    |                                                                                                    |                                                                                                    |                                                                            | EDI                                                                                                    | D R                                                                                                    | e-Lo<br>Disi                                                                                                    | bad<br>(                                                                                                    |     |
|----------------------------------------------------------------------------------------------------|----------------------------------------------------------------------------------------------------|----------------------------------------------------------------------------------------------------|----------------------------------------------------------------------------------------------------|----------------------------------------------------------|----------------------------------------------------------------------------------------------------|----------------------------------------------------------------------------------------------------|----------------------------------------------------------------------------------------------------|----------------------------------------------------------------------------------------------------|----------------------------------------------------------------------------------------------------|----------------------------------------------------------------------------------------------------|----------------------------------------------------------------------------------------------------|----------------------------------------------------------------------------------------------------|----------------------------------------------------------------------------|----------------------------------------------------------------------------------------------------|----------------------------------------------------------------------------------------------------|----------------------------------------------------------------------------------------------------|----------------------------------------------------------------------------------------------------|-----|
| EDID Fil                                                                                                    | e Loe                                                                                                    | ied:                                                                                               |                                                                                                    |                                                          |                                                                                                    |                                                                                                    |                                                                                                    |                                                                                                    |                                                                                                    |                                                                                                    |                                                                                                    |                                                                                                    |                                                                            |                                                                                                    | Size                                                                                                    | e [                                                                                                    | 1                                                                                                    | 254 |
| Emulato                                                                                                    | r Sink                                                                                                    | and                                                                                                | Sour                                                                                                    | ce S                                                     | Soft                                                                                                    | vare                                                                                                    | v1.1                                                                                                    | 1310                                                                                                | r Fla                                                                                                    | sh C                                                                                                    | Drive                                                                                                    | (ED                                                                                                    | (D_)                                                                       | HDN                                                                                                    | ALV                                                                                                    | 20_0                                                                                                    | C.WI                                                                                                    | EH  |
| Addrs                                                                                                    | 701                                                                                                    | 00                                                                                                 | 01                                                                                                    | TT                                                       | 01                                                                                                    | 77                                                                                                    | 77                                                                                                    | 00                                                                                                  | 0A                                                                                                    | 20                                                                                                    | 20                                                                                                    | 20                                                                                                    | 20                                                                         | 20                                                                                                    | 20                                                                                                    | 01                                                                                                    | 25                                                                                                    | -   |
| Addrs                                                                                                    | 801                                                                                                    | 02                                                                                                 | 03                                                                                                    | 57                                                       | 71                                                                                                    | 83                                                                                                    | 48                                                                                                    | 00                                                                                                  | 00                                                                                                    | 73                                                                                                    | 0.3                                                                                                    | 0C                                                                                                    | 00                                                                         | 10                                                                                                    | 00                                                                                                    | 38                                                                                                    | 44                                                                                                    |     |
| Addr :                                                                                                    | 901                                                                                                    | 20                                                                                                 | 20                                                                                                    | 85                                                       | 01                                                                                                    | 02                                                                                                    | 03                                                                                                    | 04                                                                                                  | 01                                                                                                    | 38                                                                                                    | 43                                                                                                    | 45                                                                                                    | 40                                                                         | 67                                                                                                    | DB                                                                                                    | 5D                                                                                                    | Cł                                                                                                    |     |
| Addr I                                                                                                    | AOI                                                                                                    | 01                                                                                                 | 00                                                                                                    | 00                                                       | 00                                                                                                    | 32                                                                                                    | 07                                                                                                    | 72                                                                                                  | 07                                                                                                    | 17                                                                                                    | 72                                                                                                    | 22                                                                                                    | 38                                                                         | 78                                                                                                    | EF.                                                                                                    | 57                                                                                                    | 78                                                                                                    |     |
| Addz :                                                                                                    | B01                                                                                                    | 00                                                                                                 | SF                                                                                                    | 72                                                       | 01                                                                                                    | 67                                                                                                    | 72                                                                                                    | 00                                                                                                  | 58                                                                                                    | C0                                                                                                    | 38                                                                                                    | 38                                                                                                    | 3D                                                                         | 30                                                                                                    | 3B                                                                                                    | 3A                                                                                                    | 39                                                                                                    |     |
| Adder                                                                                                    | C01                                                                                                    | 38                                                                                                 | 37                                                                                                    | 36                                                       | 35                                                                                                    | 34                                                                                                    | 33                                                                                                    | 32                                                                                                  | 31                                                                                                    | 30                                                                                                    | 28                                                                                                    | 2E                                                                                                    | 2D                                                                         | 20                                                                                                    | 2B                                                                                                    | 2A                                                                                                    | 29                                                                                                    |     |
| Addr I                                                                                                    | DOs                                                                                                    | 28                                                                                                 | 27                                                                                                    | 26                                                       | 25                                                                                                    | 24                                                                                                    | 00                                                                                                    | 00                                                                                                  | 00                                                                                                    | 00                                                                                                    | 00                                                                                                    | 00                                                                                                    | 00                                                                         | 00                                                                                                    | 00                                                                                                    | 00                                                                                                    | 00                                                                                                    |     |
|                                                                                                    |                                                                                                    |                                                                                                    |                                                                                                    |                                                          |                                                                                                    | - ALC - 1                                                                                                |                                                                                                    | - 20.00                                                                                             |                                                                                                    | 10.00                                                                                                    | 0.0                                                                                                    | 0.0                                                                                                    | 20.00                                                                      | 0.0                                                                                                    | 0.0                                                                                                    | 0.0                                                                                                    | 1000                                                                                                    |     |
| Addr (                                                                                                    | E01                                                                                                    | 00                                                                                                 | 00                                                                                                    | 00                                                       | 99                                                                                                    | 00                                                                                                    | 00                                                                                                    | 00                                                                                                  | 00                                                                                                    | 00                                                                                                    | 00                                                                                                    | vv                                                                                                    | 00                                                                         | 00                                                                                                    | 00                                                                                                    | 00                                                                                                    | 00                                                                                                    |     |
| Addr i<br>Addr i<br>071211                                                                                                    | E01<br>F01                                                                                                    | 00<br>00                                                                                           | 00 00 501                                                                                                    | 00                                                       | 00                                                                                                    | 00                                                                                                    | 00<br>00                                                                                                | 00                                                                                                  | 00 00                                                                                                    | 00<br>th 1                                                                                                    | 00                                                                                                    | 00                                                                                                    | 00                                                                         | 00                                                                                                    | 00                                                                                                    | 00                                                                                                    | 5E                                                                                                    |     |
| Addr:<br>Addr:<br>07:21:<br>07:21:<br>Addr:                                                                                                    | E01<br>F01<br>33 E<br>33 E<br>001                                                                                                    | 00<br>00<br>DID<br>DID                                                                             | 00<br>00<br>Sol<br>her                                                                                                    | 00<br>00<br>area                                         | 00<br>ei l<br>rope                                                                                       | 00<br>00<br>018)                                                                                         | 00<br>00<br>F:<br>512                                                                                   | 00<br>11e<br>FF                                                                                     | 00<br>00<br>with<br>nd V                                                                                              | 00<br>th 1<br>7a1:                                                                                                    | 00<br>Edit                                                                                                    | 00<br>                                                                                                   | 00                                                                         | 00                                                                                                    | 00                                                                                                    | 00                                                                                                    | 5E                                                                                                    |     |
| Addr:<br>Addr:<br>07121:<br>07121:<br>Addr:<br>Addr:                                                                                                    | E01<br>F01<br>33 E<br>33 E<br>001<br>101                                                                                                    | 00<br>00<br>DID<br>DID<br>00<br>1A                                                                 | 00<br>00<br>Sol<br>FF<br>14                                                                                                    | 00<br>00<br>ares<br>FF<br>01                             | 00<br>00<br>11<br>1<br>1<br>1<br>1<br>1<br>1<br>1<br>1<br>1<br>1<br>1<br>1<br>1<br>1<br>1                | 00<br>00<br>018<br>FF<br>80                                                                              | 00<br>00<br>512<br>FF<br>50                                                                             | 00<br>00<br>11e<br>e at<br>FF<br>2D                                                                 | 00<br>00<br>win<br>nd V<br>00<br>78                                                                                   | 00<br>00<br>10<br>11<br>5E<br>E2                                                                                                    | 00<br>Edit<br>Edit<br>BC<br>OD                                                                                                    | 00<br>00<br>00<br>01<br>01                                                                               | 00                                                                         | 00<br>00<br>00<br>00<br>05<br>57                                                                                                    | 00 00 47                                                                                                    | 00                                                                                                    | 00<br>5E<br>00<br>27                                                                                                    |     |
| Addri<br>Addri<br>07121:<br>07121:<br>Addri<br>Addri<br>Addri                                                                                                    | E01<br>F01<br>33 E<br>33 E<br>001<br>101<br>201                                                                                                    | 00<br>00<br>DID<br>DID<br>00<br>1A<br>12                                                           | 00<br>00<br>500<br>hat<br>FF<br>14<br>40                                                                                                    | 00<br>00<br>100<br>100<br>100<br>100                     | 00<br>00<br>1 1<br>1<br>1<br>1<br>1<br>1<br>1<br>1<br>1<br>1<br>1<br>1<br>1<br>1<br>1<br>1               | 00<br>00<br>018)<br>FF<br>80<br>00                                                                       | 00<br>00<br>512<br>FF<br>50<br>00                                                                       | 00<br>00<br>1le<br>e at<br>FF<br>2D<br>01                                                           | 00<br>00<br>wind<br>00<br>78<br>01                                                                                    | 00<br>00<br>10<br>10<br>10<br>10<br>10<br>10<br>10<br>10                                                                                     | 00<br>Edit<br>Edit<br>BC<br>0D<br>01                                                                                                    | 00<br>00<br>01<br>01                                                                                     | 00<br>00<br>00<br>00<br>00                                                 | 00<br>00<br>00<br>05<br>57<br>01                                                                                                    | 00 00 47 01                                                                                                    | 00 00 98 01                                                                                                    | 00<br>5E<br>00<br>27<br>01                                                                                                    |     |
| Addri<br>Addri<br>07121:<br>07121:<br>Addri<br>Addri<br>Addri<br>Addri                                                                                                    | E0:<br>F0:<br>33 E<br>33 E<br>00:<br>10:<br>20:<br>30:                                                                                                    | 00<br>00<br>DID<br>DID<br>00<br>1A<br>12<br>01                                                     | 00<br>00<br>500<br>het<br>FF<br>14<br>40<br>01                                                                                                    | 00<br>00<br>210<br>FF<br>01<br>40<br>01                  | 00<br>00<br>FF<br>03<br>00<br>01                                                                         | 00<br>00<br>18<br>FF<br>80<br>00<br>01                                                                   | 00<br>60<br>512<br>FF<br>50<br>00<br>01                                                                 | 00<br>00<br>11e<br>e at<br>FF<br>2D<br>01<br>04                                                     | 00<br>00<br>win<br>00<br>78<br>01<br>74                                                                               | 00<br>h 1<br>5E<br>E2<br>01<br>80                                                                                                    | 00<br>Edit<br>8C<br>0D<br>01                                                                                                    | 00<br>00<br>01<br>01<br>01<br>01<br>71                                                                   | 00<br>00<br>00<br>00<br>00<br>01<br>35                                     | 00<br>00<br>05<br>57<br>01<br>2D                                                                                                    | 00<br>00<br>47<br>01<br>40                                                                                     | 00 98 01 58                                                                                                    | 00<br>5E<br>00<br>27<br>01<br>2C                                                                                                    |     |
| Addri<br>Addri<br>07121:<br>07121:<br>Addri<br>Addri<br>Addri<br>Addri<br>Addri                                                                                                    | E01<br>F01<br>33 E<br>35 E<br>001<br>101<br>201<br>301<br>401                                                                                                    | 00<br>00<br>DID<br>DID<br>00<br>1A<br>12<br>01<br>45                                               | 00<br>00<br>500<br>het<br>FF<br>14<br>48<br>01<br>00                                                                                                    | 00<br>00<br>FF<br>01<br>4C<br>01<br>01                   | 00<br>1<br>1<br>00<br>FF<br>03<br>80<br>01<br>8E                                                         | 00<br>00<br>18)<br>FF<br>80<br>00<br>01<br>21                                                            | 00<br>6 F:<br>512<br>FF<br>50<br>00<br>01<br>00                                                         | 00<br>00<br>11e<br>al<br>FF<br>2D<br>01<br>04<br>00                                                 | 00<br>00<br>wit<br>00<br>78<br>01<br>74<br>1E                                                                         | 00<br>h 1<br>5E<br>01<br>00<br>02                                                                                                    | 00<br>Edit<br>8C<br>0D<br>01<br>18<br>3A                                                                                                    | 00<br>00<br>01<br>01<br>01<br>71<br>00                                                                   | 00<br>00<br>00<br>00<br>00<br>01<br>38<br>18                               | 00<br>00<br>05<br>57<br>01<br>2D<br>71                                                                                                    | 00<br>00<br>47<br>01<br>40<br>38                                                                               | 00<br>98<br>01<br>58<br>2D                                                                                                 | 00<br>5E<br>00<br>27<br>01<br>20<br>40                                                                                                    |     |
| Addri<br>Addri<br>07121:<br>07121:<br>Addri<br>Addri<br>Addri<br>Addri<br>Addri<br>Addri<br>Addri                                                                                                    | E01<br>F01<br>33 E<br>35 E<br>001<br>101<br>201<br>301<br>401<br>501                                                                                                    | 00<br>00<br>DID<br>DID<br>00<br>1A<br>12<br>01<br>45<br>58                                         | 00<br>00<br>hai<br>FF<br>14<br>48<br>01<br>00<br>20                                                                                                    | 00<br>00<br>FF<br>01<br>4C<br>01<br>45                   | 00<br>1<br>1<br>1<br>1<br>1<br>1<br>1<br>1<br>1<br>1<br>1<br>1<br>1<br>1<br>1<br>1<br>1<br>1             | 00<br>00<br>18)<br>17<br>18<br>17<br>18<br>10<br>00<br>01<br>21<br>00                                    | 00<br>F<br>512<br>FF<br>50<br>00<br>01<br>00<br>8E                                                      | 00<br>00<br>11e<br>2D<br>01<br>04<br>00<br>21                                                       | 00<br>00<br>wind<br>00<br>78<br>01<br>74<br>1E<br>00                                                                  | 00<br>h 1<br>5E<br>01<br>00<br>02<br>07                                                                                                    | 00<br>Edit<br>8C<br>0D<br>01<br>18<br>3A<br>1E                                                                                                    | 00<br>00<br>01<br>01<br>01<br>01<br>01<br>01<br>00<br>00                                                 | 00<br>00<br>00<br>00<br>00<br>01<br>38<br>18<br>00                         | 00<br>00<br>05<br>57<br>01<br>2D<br>71<br>00                                                                                                    | 00<br>00<br>47<br>01<br>40<br>36<br>FC                                                                         | 00<br>00<br>98<br>01<br>58<br>2D<br>00                                                                                     | 00<br>5E<br>00<br>27<br>01<br>2C<br>40<br>46                                                                                                    |     |
| Addri<br>Addri<br>07121:<br>07121:<br>Addri<br>Addri<br>Addri<br>Addri<br>Addri<br>Addri<br>Addri<br>Addri                                                                                                    | E01<br>F01<br>33 E<br>33 E<br>001<br>101<br>201<br>301<br>401<br>501<br>601                                                                                                    | 00<br>00<br>DID<br>00<br>1A<br>12<br>01<br>45<br>58<br>44                                          | 00<br>00<br>50<br>her<br>FF<br>14<br>48<br>01<br>20<br>40                                                                                                    | 00<br>00<br>FF<br>01<br>40<br>01<br>45<br>49             | 00<br>10<br>FF<br>03<br>80<br>01<br>80<br>02<br>20                                                       | 00<br>00<br>18<br>FF<br>80<br>00<br>01<br>21<br>C4<br>54                                                 | 00<br>F<br>512<br>FF<br>50<br>00<br>01<br>00<br>8E<br>50                                                | 00<br>00<br>11e<br>2D<br>01<br>04<br>00<br>21<br>41                                                 | 00<br>00<br>wit<br>00<br>78<br>01<br>74<br>1E<br>00<br>0A                                                             | 00<br>h 1<br>5E<br>01<br>00<br>02<br>02<br>02<br>02<br>02                                                                                    | 00<br>Edit<br>8C<br>0D<br>01<br>18<br>3A<br>1E<br>20                                                                                                    | 00<br>01<br>01<br>01<br>71<br>00<br>00<br>20                                                             | 00<br>00<br>00<br>00<br>00<br>01<br>38<br>18<br>00<br>20                   | 00<br>00<br>05<br>57<br>01<br>2D<br>71<br>00<br>00                                                                                                    | 00<br>47<br>01<br>40<br>30<br>FC<br>00                                                                         | 00<br>98<br>01<br>58<br>20<br>00                                                                                           | 00<br>5E<br>00<br>27<br>01<br>20<br>40<br>40<br>5E                                                                                                    |     |
| Addri<br>Addri<br>07121:<br>Addri<br>Addri<br>Addri<br>Addri<br>Addri<br>Addri<br>Addri<br>Addri<br>Addri<br>Addri                                                                                                    | E01<br>F01<br>33 E<br>33 E<br>001<br>101<br>201<br>301<br>401<br>501<br>601<br>701                                                                                                    | 00<br>00<br>DID<br>00<br>1A<br>12<br>01<br>45<br>58<br>44<br>00                                    | 00<br>00<br>500<br>hei<br>FF<br>14<br>40<br>00<br>20<br>40<br>01                                                                                                    | 00<br>00<br>FF<br>01<br>01<br>01<br>01<br>45<br>49<br>FF | 00<br>00<br>FF<br>03<br>80<br>01<br>82<br>00<br>20<br>01                                                 | 00<br>00<br>18<br>1<br>1<br>1<br>1<br>1<br>1<br>1<br>1<br>1<br>1<br>1<br>1<br>1<br>1<br>1<br>1           | 00<br>FF<br>512<br>FF<br>50<br>00<br>01<br>00<br>8E<br>50<br>FF                                         | 00<br>00<br>11e<br>e al<br>FF<br>2D<br>01<br>04<br>00<br>21<br>41<br>00                             | 00<br>00<br>wit<br>00<br>78<br>01<br>74<br>18<br>00<br>0A                                                             | 00<br>h 1<br>5E<br>20<br>02<br>20<br>20                                                                                                    | 00<br>6d1<br>8C<br>0D<br>01<br>18<br>3A<br>1E<br>20<br>20                                                                                                    | 00<br>01<br>01<br>01<br>01<br>01<br>00<br>20<br>20                                                       | 00<br>00<br>00<br>00<br>00<br>01<br>38<br>18<br>00<br>20<br>20             | 00<br>00<br>05<br>57<br>01<br>2D<br>71<br>00<br>00<br>20                                                                                                    | 00<br>00<br>47<br>01<br>40<br>38<br>FC<br>00<br>20                                                             | 00<br>98<br>01<br>58<br>2D<br>00<br>01                                                                                     | 5E<br>0027<br>0126<br>46<br>FDE                                                                                                    |     |
| Addri<br>Addri<br>Addri<br>Ofizii<br>Addri<br>Addri<br>Addri<br>Addri<br>Addri<br>Addri<br>Addri<br>Addri                                                                                                    | E01<br>F01<br>33 E<br>001<br>101<br>201<br>301<br>401<br>501<br>601<br>701<br>801                                                                                                    | 00<br>00<br>DID<br>DID<br>00<br>1A<br>12<br>01<br>45<br>58<br>44<br>00<br>02                       | 00<br>00<br>500<br>hai<br>FF 14<br>40<br>00<br>20<br>40<br>01<br>03                                                                                                    | 00 00 10 PF 01 40 01 45 49 FF 55                         | 00<br>00<br>FF<br>03<br>00<br>01<br>00<br>00<br>01<br>71                                                 | 00<br>00<br>01.8)<br>FF<br>80<br>00<br>01<br>21<br>C4<br>54<br>FF<br>83                                  | 00<br>00<br>FF<br>512<br>FF<br>50<br>00<br>01<br>00<br>8E<br>50<br>FF<br>4F                             | 00<br>00<br>11e a)<br>FF 2D<br>01<br>04<br>00<br>21<br>41<br>00<br>00                               | 00<br>00<br>wit<br>00<br>78<br>01<br>74<br>1E<br>00<br>0A<br>00                                                       | 00<br>00<br>10<br>10<br>10<br>10<br>10<br>10<br>10<br>10<br>10<br>10<br>10<br>1                                                              | 00<br>10<br>10<br>10<br>10<br>10<br>10<br>10<br>10<br>10                                                                                                    | 00<br>00<br>01<br>01<br>01<br>01<br>01<br>01<br>01<br>01<br>00<br>00<br>20<br>00<br>00                   | 00<br>00<br>00<br>00<br>00<br>00<br>01<br>38<br>19<br>00<br>20<br>00       | 00<br>00<br>05<br>57<br>01<br>2D<br>71<br>00<br>00<br>20<br>10                                                                                                    | 00<br>00<br>47<br>01<br>40<br>38<br>20<br>00<br>20<br>00                                                       | 00<br>00<br>98<br>01<br>58<br>2D<br>00<br>01<br>38                                                                         | 00<br>5E<br>00<br>27<br>01<br>20<br>40<br>FD<br>編<br>44                                                                                                    |     |
| Addri<br>Addri<br>Ofizii<br>Addri<br>Addri<br>Addri<br>Addri<br>Addri<br>Addri<br>Addri<br>Addri<br>Addri                                                                                                    | E01<br>F01<br>33 E<br>001<br>101<br>201<br>301<br>401<br>501<br>601<br>701<br>801<br>901                                                                                                  | 00<br>00<br>DID<br>DID<br>00<br>1A<br>12<br>01<br>45<br>58<br>44<br>00<br>02<br>20                 | 00 00 Sol heir FF 14 40 01 02 C 4D 03 A0                                                                                                    | 00 00 100 FF 01 01 04 49 FF 颞 5                          | 00<br>00<br>FFF<br>03<br>00<br>01<br>00<br>00<br>00<br>00<br>01<br>01<br>01<br>01                        | 00<br>01 sl<br>FF<br>80<br>00<br>01<br>21<br>C4<br>54<br>FF<br>83<br>02                                  | 00<br>00<br>512<br>550<br>00<br>01<br>00<br>850<br>850<br>850<br>850<br>850<br>850<br>850<br>850<br>850 | 00<br>00<br>11e<br>2D<br>01<br>04<br>00<br>21<br>41<br>00<br>04                                     | 00<br>00<br>wit<br>00<br>78<br>01<br>74<br>1E<br>00<br>0A<br>00<br>01                                                 | 00<br>00<br>5E<br>20<br>01<br>00<br>20<br>20<br>20<br>20<br>20<br>20<br>20<br>20<br>20<br>20<br>20<br>20                                     | 00<br>Edit<br>10<br>00<br>01<br>18<br>3A<br>12<br>20<br>03<br>43                                                                                                    | 00<br>00<br>01<br>01<br>00<br>00<br>00<br>00<br>00<br>00<br>00<br>00<br>00<br>0                          | 00<br>00<br>00<br>00<br>00<br>01<br>38<br>19<br>00<br>20<br>20<br>00<br>40 | 00<br>00<br>05<br>57<br>01<br>2D<br>71<br>00<br>00<br>20<br>10                                                                                                    | 00<br>00<br>47<br>01<br>40<br>38<br>70<br>00<br>20<br>00<br>D0                                                 | 00<br>00<br>98<br>01<br>58<br>2D<br>00<br>00<br>01<br>38<br>5D                                                             | 00 5E 00 7 01 C 0 0 2 0 0 C 0 1 0 C 0 0 0 0 0 0 0 0 0 0 0 0 0                                                                                                    |     |
| Addri<br>Addri<br>Addri<br>Ofilli<br>Addri<br>Addri<br>Addri<br>Addri<br>Addri<br>Addri<br>Addri<br>Addri<br>Addri<br>Addri                                                                                                    | E0:<br>F0:<br>33 E<br>35 E<br>00:<br>10:<br>20:<br>30:<br>40:<br>50:<br>60:<br>70:<br>80:<br>90:<br>A0:                                                                                   | 00<br>00<br>DID<br>DID<br>00<br>1A<br>12<br>01<br>45<br>58<br>44<br>00<br>20<br>01                 | 00 00 Sot hat FF 14 40 00 2C 4D 00 20 00 20 00 20 00 00 00 00 00 00 00                                                                                                    | 00 00 10 PF F0 10 01 45 49 FF 顯 50 00                    | 00<br>00<br>FFF<br>03<br>00<br>01<br>00<br>01<br>01<br>01<br>00                                          | 00<br>01<br>18<br>1<br>1<br>1<br>1<br>1<br>1<br>1<br>1<br>1<br>1<br>1<br>1<br>1<br>1<br>1<br>1           | 00<br>00<br>512<br>50<br>00<br>01<br>00<br>85<br>50<br>77<br>47<br>03<br>00                             | 00<br>00<br>11e<br>2D<br>01<br>04<br>00<br>21<br>41<br>00<br>04<br>00<br>04<br>00                   | 00<br>00<br>wit<br>00<br>78<br>01<br>74<br>18<br>00<br>0A<br>00<br>01<br>00<br>01<br>00                               | 00<br>00<br>10<br>10<br>10<br>10<br>10<br>10<br>10<br>10<br>10<br>10<br>10<br>1                                                              | 00<br>Edit<br>8C<br>0D<br>18<br>3A<br>18<br>20<br>20<br>03<br>43<br>00                                                                                                    | 00<br>00<br>01<br>01<br>00<br>01<br>00<br>00<br>00<br>00<br>00<br>00<br>00<br>0                          | 00<br>00<br>00<br>00<br>00<br>00<br>00<br>00<br>00<br>00<br>00<br>00<br>00 | 00<br>00<br>05<br>57<br>01<br>2D<br>71<br>00<br>00<br>20<br>10<br>00<br>7F                                                                                                    | 00<br>00<br>47<br>01<br>40<br>38<br>20<br>00<br>00<br>00<br>00<br>00<br>00<br>00<br>00<br>00<br>00<br>00<br>00 | 00<br>00<br>98<br>01<br>58<br>20<br>00<br>01<br>38<br>01<br>38<br>01<br>38                                                 | 00<br>5E<br>00<br>27<br>01<br>20<br>40<br>40<br>FD<br>篇44<br>C4<br>FD                                                                                                    |     |
| Addri<br>Addri<br>Addri<br>Addri<br>Addri<br>Addri<br>Addri<br>Addri<br>Addri<br>Addri<br>Addri<br>Addri<br>Addri<br>Addri<br>Addri<br>Addri<br>Addri<br>Addri                                                                                                    | E0:<br>F0:<br>33 E<br>35 E<br>00:<br>10:<br>20:<br>30:<br>40:<br>50:<br>60:<br>70:<br>80:<br>90:<br>A0:<br>B0:                                                                            | 00<br>00<br>00<br>00<br>00<br>00<br>1A<br>12<br>01<br>45<br>58<br>44<br>00<br>20<br>01<br>20<br>01 | 00 00 Sou her FF 14 0 00 2 CD 03 A0 0 2 E                                                                                                    | 00 00 10 PF F0 1 C 4 5 9 F 顯 5 0 7F                      | 00<br>00<br>10<br>00<br>FF<br>03<br>00<br>00<br>00<br>00<br>00<br>00<br>00<br>00<br>00<br>00<br>00<br>00 | 00<br>00<br>18<br>17<br>80<br>00<br>01<br>21<br>54<br>54<br>54<br>54<br>55<br>00<br>00<br>57             | 00<br>00<br>F<br>512<br>FF<br>50<br>00<br>01<br>00<br>85<br>FF<br>47<br>03<br>00<br>77                  | 00<br>00<br>11e al<br>FF 2D<br>01<br>04<br>00<br>21<br>41<br>00<br>00<br>04<br>00<br>00             | 00<br>00<br>wit<br>00<br>78<br>01<br>74<br>00<br>00<br>01<br>00<br>00<br>00<br>01<br>00<br>00<br>00<br>00<br>00<br>00 | 00<br>00<br>10<br>10<br>10<br>10<br>10<br>10<br>10<br>10<br>10<br>10<br>10<br>1                                                              | 00<br>10<br>10<br>10<br>10<br>10<br>10<br>10<br>10<br>10                                                                                                    | 00 00 00 00 00 00 00 00 00 00 00 00 00                                                                   | 00<br>00<br>00<br>00<br>00<br>00<br>00<br>00<br>00<br>00<br>00<br>00<br>00 | 00<br>00<br>05<br>57<br>01<br>20<br>71<br>00<br>00<br>20<br>10<br>60<br>77<br>00                                                                                                    | 00<br>00<br>47<br>01<br>40<br>38<br>00<br>00<br>00<br>00<br>00<br>00<br>00<br>00<br>00<br>00<br>00<br>00<br>00 | 00<br>00<br>98<br>01<br>58<br>20<br>00<br>01<br>38<br>50<br>00<br>01<br>38<br>50<br>00                                     | 00 5E 00 20 10 20 00 20 10 20 00 20 10 20 00 20 10 20 00 20 10 20 10 20 |     |
| Addri<br>Addri<br>07121:<br>07121:<br>Addri<br>Addri<br>Addr | E01<br>F01<br>33 E<br>35 E<br>001<br>201<br>201<br>201<br>301<br>401<br>501<br>601<br>701<br>801<br>801<br>801<br>C01                                                                     | 00<br>00<br>01<br>01<br>01<br>01<br>01<br>01<br>01<br>01<br>01<br>01<br>01<br>0                    | 00 00 500 has FF 14 01 00 2 4D 03 A0 0 20 20 10 10 20 20 20 20 20 20 20 20 20 20 20 20 20                                                                                                    | 00 00 10 FF 01 40 C 45 49 FF 顯 50 0 7F 編                 | 00<br>00<br>FFF<br>03<br>00<br>00<br>00<br>00<br>00<br>00<br>00<br>00<br>00<br>00<br>00<br>00            | 00<br>00<br>01<br>1<br>1<br>1<br>1<br>1<br>1<br>1<br>1<br>1<br>1<br>1<br>1<br>1<br>1<br>1                | 00<br>00<br>F<br>512<br>FF<br>50<br>00<br>01<br>00<br>850<br>FF<br>47<br>00<br>07<br>F<br>99            | 00<br>00<br>11e al<br>FF 2D<br>01<br>04<br>00<br>21<br>41<br>00<br>04<br>00<br>04<br>00<br>05<br>88 | 00<br>00<br>wit<br>00<br>78<br>01<br>74<br>1E<br>00<br>0A<br>00<br>01<br>00<br>04<br>00<br>05<br>F                    | 00<br>00<br>10<br>17<br>11<br>5E<br>20<br>01<br>00<br>02<br>07<br>20<br>02<br>73<br>3E<br>20<br>73<br>3E<br>3E                               | 00<br>00<br>10<br>10<br>10<br>10<br>10<br>10<br>10<br>10<br>10<br>10<br>10<br>1                                                                                                    | 00<br>00<br>01<br>01<br>01<br>00<br>01<br>00<br>00<br>00<br>00<br>00<br>00<br>0                          | 00<br>00<br>00<br>00<br>00<br>00<br>00<br>00<br>00<br>00<br>00<br>00<br>00 | 00<br>00<br>05<br>57<br>01<br>20<br>00<br>00<br>20<br>10<br>60<br>77<br>00<br>20<br>10<br>00<br>20<br>10<br>00                                                                                                    | 00<br>00<br>47<br>01<br>40<br>38<br>20<br>00<br>00<br>00<br>00<br>00<br>00<br>00<br>00<br>00<br>00<br>00<br>00 | 00<br>98<br>01<br>58<br>20<br>00<br>01<br>38<br>50<br>20<br>00<br>01<br>38<br>50<br>30                                     | 00 5E 00 2 01 C 0 0 2 0 1 C 0 2 0 0 2 0 0 2 0 0 2 0 0 2 0 0 2 0 0 2 0 0 2 0 0 2 0 0 0 0 0 0 0 0 0 0 0 0 0 0 0 0 0 0 0 0                                                                                                    |     |
| Addri<br>Addri<br>O7121:<br>Addri<br>Addri<br>Addri<br>Addri<br>Addri<br>Addri<br>Addri<br>Addri<br>Addri<br>Addri<br>Addri<br>Addri<br>Addri<br>Addri<br>Addri<br>Addri                                                                                                    | E01<br>F01<br>33 E<br>35 E<br>001<br>201<br>201<br>301<br>401<br>501<br>501<br>701<br>801<br>801<br>801<br>001<br>001<br>001                                                              | 00<br>00<br>01<br>01<br>01<br>01<br>01<br>01<br>01<br>01<br>01<br>01<br>01<br>0                    | 00 00 50kH FF 14 01 00 2 4 01 3 3 0 2 2 2 0 1 3 3 0 2 2 2 0 1 3 3 0 2 2 2 0 1 3 3 0 2 2 2 2 0 2 2 2 2 2 2 2 2 2 2 2 2                                                                                                    | 00 00 10 P F 01 40 C 45 49 F 類 50 0 F 細胞                 | 00<br>00<br>FFF<br>03<br>00<br>00<br>00<br>00<br>00<br>00<br>00<br>00<br>00<br>00<br>00<br>00            | 00<br>00<br>01<br>1<br>1<br>1<br>1<br>1<br>1<br>1<br>1<br>1<br>1<br>1<br>1<br>1<br>1<br>1                | 00<br>00<br>512<br>55<br>50<br>00<br>01<br>00<br>50<br>77<br>99<br>29                                   | 00<br>00<br>11e a)<br>FF 2D<br>01<br>04<br>00<br>04<br>00<br>04<br>00<br>038<br>28                  | 00<br>00<br>wit<br>00<br>78<br>01<br>1E<br>00<br>00<br>00<br>5F<br>37<br>27                                           | 00<br>00<br>10<br>17<br>11<br>55<br>20<br>00<br>02<br>00<br>02<br>00<br>02<br>00<br>02<br>00<br>02<br>00<br>73<br>35<br>00<br>75<br>36<br>26 | 00<br>00<br>10<br>10<br>10<br>10<br>10<br>10<br>10<br>10<br>10<br>10<br>10<br>1                                                                                                    | 00<br>00<br>01<br>01<br>01<br>00<br>01<br>00<br>00<br>00<br>00<br>00<br>00<br>0                          | 00<br>00<br>00<br>00<br>00<br>00<br>00<br>00<br>00<br>00<br>00<br>00<br>00 | 00<br>00<br>05<br>57<br>01<br>20<br>71<br>00<br>00<br>20<br>10<br>00<br>20<br>00<br>20<br>00<br>20<br>00<br>20<br>00<br>20<br>00<br>20<br>00<br>20<br>00<br>20<br>00<br>20<br>00<br>20<br>00<br>20<br>00<br>20<br>00<br>20<br>00<br>20<br>2                                                                                                    | 00<br>00<br>47<br>01<br>40<br>38<br>20<br>00<br>00<br>00<br>00<br>00<br>00<br>00<br>00<br>00<br>00<br>00<br>00 | 00<br>00<br>98<br>01<br>58<br>20<br>00<br>01<br>50<br>00<br>01<br>50<br>00<br>00<br>00<br>00<br>00<br>00<br>00<br>00<br>00 | 00<br>5E<br>00<br>27<br>01<br>20<br>20<br>20<br>20<br>20<br>20<br>20<br>20<br>20<br>20<br>20<br>20<br>20                                                                                                    |     |
| Addri<br>Addri<br>07121:<br>Addri<br>Addri<br>Adri<br>A                                                                                                    | E03<br>F01<br>33 E<br>35 E<br>001<br>101<br>201<br>301<br>401<br>501<br>601<br>701<br>801<br>801<br>801<br>801<br>801<br>201<br>201<br>201<br>201<br>201<br>201<br>201<br>201<br>201<br>2 | 00<br>00<br>01<br>01<br>01<br>01<br>01<br>01<br>01<br>01<br>01<br>01<br>01<br>0                    | 00 00 50kHFF 148 010 02 40 13 A0 2 2 20 0 2 2 2 0 0 2 2 2 0 0 2 2 2 0 0 2 2 2 2 0 0 2 2 2 2 2 0 0 2 2 2 2 2 0 0 2 2 2 2 2 0 0 2 2 2 2 2 0 0 2 2 2 2 2 0 0 0 2 2 2 2 2 0 0 0 2 2 2 2 2 0 0 0 2 2 2 2 2 0 0 0 0 2 2 2 2 0 0 0 0 0 0 0 0 0 0 0 0 0 0 0 0 0 0 0 0 | 00 00 10 P F 01 40 C 45 4 F 顯 5 0 7 編編 0                 | 00<br>00<br>10<br>00<br>00<br>00<br>00<br>00<br>00<br>00<br>00<br>00<br>00<br>0                          | 00<br>00<br>01<br>18<br>17<br>18<br>00<br>01<br>21<br>54<br>77<br>13<br>02<br>00<br>53<br>83<br>80<br>00 | 00<br>00<br>512<br>512<br>50<br>00<br>00<br>50<br>77<br>59<br>90<br>00<br>77<br>59<br>90                | 00<br>00<br>11e al<br>FF 2D<br>01<br>00<br>00<br>21<br>41<br>00<br>00<br>38<br>28<br>00             | 00<br>00<br>wit<br>00<br>78<br>01<br>18<br>00<br>00<br>00<br>00<br>00<br>00<br>00<br>00<br>00<br>00<br>00<br>00<br>00 | 00<br>00<br>10<br>10<br>10<br>10<br>10<br>10<br>10<br>10<br>10<br>10<br>10<br>1                                                              | 00<br>Edit<br>8C<br>0D<br>18<br>3A<br>20<br>03<br>43<br>00<br>35<br>20<br>00<br>18<br>20<br>00<br>18<br>20<br>00<br>18<br>20<br>00<br>18<br>20<br>00<br>18<br>20<br>00<br>18<br>20<br>00<br>18<br>20<br>00<br>18<br>20<br>00<br>18<br>20<br>00<br>18<br>20<br>00<br>18<br>20<br>00<br>18<br>20<br>00<br>18<br>20<br>18<br>20<br>18<br>18<br>18<br>18<br>18<br>18<br>18<br>18<br>18<br>18 | 00<br>00<br>01<br>01<br>00<br>00<br>00<br>20<br>00<br>20<br>00<br>20<br>00<br>20<br>00<br>45<br>24<br>00 | 00<br>00<br>00<br>00<br>00<br>00<br>00<br>00<br>00<br>00<br>00<br>00<br>00 | 00<br>00<br>05<br>57<br>02<br>00<br>20<br>10<br>00<br>20<br>10<br>00<br>20<br>00<br>20<br>0<br>20<br>0<br>20<br>0<br>0<br>0<br>20<br>0<br>20<br>0<br>0<br>20<br>0<br>0<br>0<br>0<br>0<br>0<br>0<br>0<br>0<br>0<br>0<br>0<br>0<br>0<br>0<br>0<br>0<br>0<br>0 | 00<br>00<br>47<br>01<br>38<br>FC<br>00<br>00<br>00<br>00<br>00<br>00<br>00<br>00<br>00<br>00<br>00<br>00<br>00 | 00<br>00<br>98<br>2D<br>00<br>01<br>38<br>2D<br>00<br>01<br>36<br>00<br>00<br>00<br>00<br>00<br>00<br>00<br>00<br>00<br>0  | 00<br>5E<br>00<br>27<br>01<br>20<br>40<br>40<br>5E<br>44<br>47<br>万夏夏<br>200<br>00                                                                                                    |     |

Figure 19. EDID File Operations Screen after EDID CEA Extension Block Tab 2 Edits

#### **EDID Save Edits**

After the desired edits have been made from the EDID Block 0 and EDID CEA Extension Block screens, the user may save the data to the PC. The [EDID Save to Disk] button is accessed from the "EDID File Operations" screen (see below). Upon selecting this option, the user is presented a browser window to name the file and select the save location. Note: The original EDID "WEH" starter files are protected and cannot be overwritten.

| CDID                                                                                                    | Load<br>Disk                                                                                                    | from                                                                                                    |                                                                                 | (                                                                                 | EDI                                                                                                    | ) Sa                                                                          | sve 1                                                                                                    | io D                                                                                                    | isk                                                                                                    |                                                                                                    |                                                                                            |                                                                                 | 2                                                                                                    | EDI                                                                                                    | DR                                                                                     | e-Lo<br>Disi                                                                                                    | bad<br>k                                                                  |     |
|----------------------------------------------------------------------------------------------------|----------------------------------------------------------------------------------------------------|----------------------------------------------------------------------------------------------------|---------------------------------------------------------------------------------|-----------------------------------------------------------------------------------|----------------------------------------------------------------------------------------------------|-------------------------------------------------------------------------------|----------------------------------------------------------------------------------------------------|----------------------------------------------------------------------------------------------------|----------------------------------------------------------------------------------------------------|----------------------------------------------------------------------------------------------------|--------------------------------------------------------------------------------------------|---------------------------------------------------------------------------------|----------------------------------------------------------------------------------------------------|----------------------------------------------------------------------------------------------------|----------------------------------------------------------------------------------------|----------------------------------------------------------------------------------------------------|---------------------------------------------------------------------------|-----|
| DID Fik                                                                                                    | e Loe                                                                                                    | ded:                                                                                                    |                                                                                 |                                                                                   |                                                                                                    |                                                                               |                                                                                                    |                                                                                                    |                                                                                                    |                                                                                                    |                                                                                            |                                                                                 |                                                                                                    |                                                                                                    | Size                                                                                   | e [                                                                                                    | 2                                                                         | 254 |
| Emulato                                                                                                    | r Sink                                                                                                    | and                                                                                                    | Sour                                                                            | ce S                                                                              | iofiv                                                                                                    | vare                                                                          | v1.1                                                                                                    | 3 fo                                                                                                    | r Fla                                                                                                    | shD                                                                                                    | Drive                                                                                      | (ED                                                                             |                                                                                                    | HDA                                                                                                    | ALV                                                                                    | 20_0                                                                                                    | C.WI                                                                      | E   |
| Addr :                                                                                                    | 701                                                                                                    | .00                                                                                                    | 01                                                                              | TT                                                                                | 01                                                                                                    | ŦŦ                                                                            | 27                                                                                                    | 00                                                                                                    | 0A                                                                                                    | 20                                                                                                    | 20                                                                                         | 20                                                                              | 20                                                                                                    | 20                                                                                                    | 20                                                                                     | 01                                                                                                    | 25                                                                        |     |
| Addra                                                                                                    | 801                                                                                                    | 02                                                                                                    | 03                                                                              | 57                                                                                | 71                                                                                                    | 83                                                                            | 48                                                                                                    | 00                                                                                                    | 00                                                                                                    | 73                                                                                                    | 0.3                                                                                        | 0C                                                                              | 00                                                                                                    | 10                                                                                                    | 00                                                                                     | 38                                                                                                    | 44                                                                        |     |
| Addrs                                                                                                    | 901                                                                                                    | 20                                                                                                    | 30                                                                              | 85                                                                                | 01                                                                                                    | 02                                                                            | 03                                                                                                    | 04                                                                                                    | 01                                                                                                    | 38                                                                                                    | 43                                                                                         | 45                                                                              | 40                                                                                                    | 67                                                                                                    | De                                                                                     | 5D                                                                                                    | Cf                                                                        |     |
| Addr I                                                                                                    | ADI                                                                                                    | 01                                                                                                    | 00                                                                              | 00                                                                                | 00                                                                                                    | 32                                                                            | 07                                                                                                    | 72                                                                                                    | 07                                                                                                    | 17                                                                                                    | 72                                                                                         | 22                                                                              | 38                                                                                                    | 78                                                                                                    | FF.                                                                                    | 57                                                                                                    | 72                                                                        |     |
| Addr :                                                                                                    | B01                                                                                                    | 00                                                                                                    | SF                                                                              | TE                                                                                | 01                                                                                                    | 67                                                                            | 72                                                                                                    | 00                                                                                                    | 58                                                                                                    | CO                                                                                                    | 38                                                                                         | 38                                                                              | 30                                                                                                    | 30                                                                                                    | 3B                                                                                     | 3A                                                                                                    | 39                                                                        |     |
| Adder                                                                                                    | C01                                                                                                    | 38                                                                                                    | 37                                                                              | 36                                                                                | 35                                                                                                    | 34                                                                            | 33                                                                                                    | 32                                                                                                    | 31                                                                                                    | 30                                                                                                    | 28                                                                                         | 2E                                                                              | 2D                                                                                                    | 20                                                                                                    | 2B                                                                                     | 2A                                                                                                    | 29                                                                        |     |
| Addra                                                                                                    | DOS                                                                                                    | 28                                                                                                    | 27                                                                              | 26                                                                                | 25                                                                                                    | 24                                                                            | 00                                                                                                    | 00                                                                                                    | 00                                                                                                    | 0.0                                                                                                    | 00                                                                                         | 00                                                                              | 00                                                                                                    | 00                                                                                                    | 00                                                                                     | 00                                                                                                    | 00                                                                        |     |
| Addri                                                                                                    | E01                                                                                                    | 00                                                                                                    | 00                                                                              | 00                                                                                | 00                                                                                                    | 00                                                                            | 00                                                                                                    | 00                                                                                                    | 00                                                                                                    | 00                                                                                                    | 00                                                                                         | 00                                                                              | 0.0                                                                                                    | 00                                                                                                    | 00                                                                                     | 00                                                                                                    | 00                                                                        |     |
| Adder                                                                                                    | FOR                                                                                                    | 00                                                                                                    | 00                                                                              | 00                                                                                | 00                                                                                                    | 00                                                                            | 00                                                                                                    | 00                                                                                                    | 00                                                                                                    | 00                                                                                                    | 00                                                                                         | 00                                                                              | 00                                                                                                    | 00                                                                                                    | 00                                                                                     | 00                                                                                                    | 5E                                                                        |     |
|                                                                                                    |                                                                                                    |                                                                                                    |                                                                                 |                                                                                   |                                                                                                    |                                                                               |                                                                                                    |                                                                                                    |                                                                                                    |                                                                                                    |                                                                                            |                                                                                 |                                                                                                    |                                                                                                    |                                                                                        |                                                                                                    |                                                                           |     |
| 071211                                                                                                    | 33 8                                                                                                    | DID                                                                                                    | See                                                                             | ares                                                                              |                                                                                                    | 01.01                                                                         | . F                                                                                                    | le                                                                                                    | -                                                                                                    | th I                                                                                                    | Edit                                                                                       |                                                                                 |                                                                                                    |                                                                                                    |                                                                                        |                                                                                                    |                                                                           |     |
| 071211                                                                                                    | 33 8<br>33 8                                                                                                    | DID                                                                                                    | Sou                                                                             | aros                                                                              | es la                                                                                                    | Disi                                                                          | e F:                                                                                                    | ile<br>t an                                                                                                    | wir<br>id V                                                                                                    | th 1<br>Val:                                                                                               | Edit                                                                                       | te.                                                                             |                                                                                                    |                                                                                                    |                                                                                        |                                                                                                    |                                                                           |     |
| 7:21:<br>7:21:<br>Addr:                                                                                                    | 33 8<br>33 8<br>001                                                                                                    | DID<br>DID<br>00                                                                                                 | Sou<br>has<br>FF                                                                | PI<br>FF                                                                          | ti li<br>rope<br>FF                                                                                                    | Dis)<br>Er (                                                                  | E F:<br>5124<br>FF                                                                                                    | ile<br>e ai<br>FF                                                                                                    | wite<br>ad V<br>00                                                                                                    | th I<br>Vali                                                                                               | Edit<br>Edit                                                                               | te.<br>Cheo                                                                     | 00                                                                                                    | um.<br>05                                                                                                    | 00                                                                                     | 00                                                                                                    | 00                                                                        |     |
| Adde i                                                                                                    | 33 8<br>33 8<br>00:<br>10:                                                                                                    | DID<br>DID<br>00<br>1A                                                                                           | Sou<br>has<br>FF<br>14                                                          | PI<br>FF<br>01                                                                    | rope<br>FF<br>03                                                                                                    | 01.6)<br>FF<br>80                                                             | F F:<br>5124<br>FF<br>50                                                                                                    | r al<br>FF<br>2D                                                                                                    | win<br>od V<br>00<br>78                                                                                                    | th I<br>Val:<br>5E<br>E2                                                                                   | Edit<br>Edit<br>BC<br>BC<br>OD                                                             | che<br>01<br>C9                                                                 | 00<br>A0                                                                                                    | um.<br>05<br>57                                                                                                    | 00<br>47                                                                               | 00<br>98                                                                                                    | 00                                                                        |     |
| Adde :<br>Adde :<br>Adde :                                                                                                    | 33 8<br>33 8<br>00:<br>10:<br>20:                                                                                                    | EDID<br>00<br>1A<br>12                                                                                           | Son<br>has<br>FF<br>14<br>40                                                    | PI<br>FF<br>01<br>4C                                                              | rope<br>FF<br>03<br>A0                                                                                                    | 01.8)<br>FF<br>80<br>00                                                       | FF<br>512<br>FF<br>50<br>00                                                                                                    | r ai<br>FF<br>2D<br>01                                                                                                | w11<br>00<br>78<br>01                                                                                                    | th 1<br>7a1:<br>5E<br>E2<br>01                                                                             | ac<br>ac<br>ac<br>ac<br>ac<br>ac<br>ac<br>ac<br>ac                                         | te.<br>01<br>09<br>01                                                           | 00<br>A0<br>01                                                                                                    | am.<br>05<br>57<br>01                                                                                                    | 00<br>47<br>01                                                                         | 00<br>98<br>01                                                                                                    | 00<br>27<br>01                                                            |     |
| Addr:<br>Addr:<br>Addr:<br>Addr:<br>Addr:<br>Addr:                                                                                                    | 33 8<br>00:<br>10:<br>20:<br>30:                                                                                                    | 00<br>1A<br>12<br>01                                                                                             | Soi<br>has<br>FF<br>14<br>40<br>01                                              | FF<br>01<br>4C<br>01                                                              | 1 1<br>rope<br>FF<br>03<br>A0<br>01                                                                                                    | 018)<br>FF<br>80<br>00<br>01                                                  | FF<br>50<br>00<br>01                                                                                                    | 11e<br>FF<br>2D<br>01<br>04                                                                                           | win<br>00<br>78<br>01<br>74                                                                                                    | th 1<br>7a1:<br>5E<br>E2<br>01<br>80                                                                       | Edit<br>8C<br>0D<br>01<br>18                                                               | ta.<br>01<br>01<br>01<br>71                                                     | 00<br>A0<br>01<br>38                                                                                                    | 05<br>57<br>01<br>2D                                                                                                    | 00<br>47<br>01<br>40                                                                   | 00<br>98<br>01<br>58                                                                                                    | 00<br>27<br>01<br>20                                                      |     |
| Addr:<br>Addr:<br>Addr:<br>Addr:<br>Addr:<br>Addr:<br>Addr:                                                                                                    | 33 8<br>00:<br>10:<br>20:<br>30:<br>40:                                                                                                 | EDID<br>00<br>1A<br>12<br>01<br>45                                                                               | Soi<br>has<br>FF<br>14<br>40<br>01<br>00                                        | FF<br>01<br>40<br>01<br>01                                                        | 1 1<br>FF<br>03<br>80<br>01<br>8E                                                                                                    | 01.8)<br>FF<br>80<br>00<br>01<br>21                                           | FF<br>50<br>00<br>01<br>00                                                                                                    | 11e<br>87<br>20<br>01<br>04<br>00                                                                                     | win<br>od<br>78<br>01<br>74<br>1E                                                                                                    | th 1<br>5E<br>E2<br>01<br>02                                                                               | Edit<br>Edit<br>8C<br>0D<br>01<br>18<br>3A                                                 | che<br>01<br>01<br>01<br>71<br>00                                               | 00<br>A0<br>01<br>38<br>18                                                                                                    | 200.<br>05<br>57<br>01<br>2D<br>71                                                                                                    | 00<br>47<br>01<br>40<br>38                                                             | 00<br>98<br>01<br>58<br>2D                                                                                                    | 00<br>27<br>01<br>20<br>40                                                |     |
| Addr:<br>Addr:<br>Addr:<br>Addr:<br>Addr:<br>Addr:<br>Addr:<br>Addr:<br>Addr:                                                                                                    | 33 3<br>33 3<br>101<br>201<br>301<br>401<br>501                                                                                         | EDID<br>00<br>1A<br>12<br>01<br>45<br>58                                                                         | Soi<br>hei<br>FF<br>14<br>48<br>01<br>00<br>20                                  | FF<br>01<br>4C<br>01<br>4C<br>01<br>45                                            | FF<br>03<br>40<br>01<br>8E<br>00                                                                                                    | PF<br>80<br>00<br>01<br>21<br>C4                                              | FF<br>50<br>00<br>01<br>00<br>8E                                                                                                    | 11e<br>FF<br>2D<br>01<br>04<br>00<br>21                                                                               | win<br>00<br>78<br>01<br>74<br>1E<br>00                                                                                                    | th 1<br>5E<br>01<br>02<br>07                                                                               | Edit<br>8C<br>0D<br>01<br>18<br>3A<br>1E                                                   | ce<br>01<br>01<br>71<br>00<br>00                                                | 00<br>A0<br>01<br>38<br>19<br>00                                                                                                    | 05<br>57<br>01<br>2D<br>71<br>00                                                                                                    | 00<br>47<br>01<br>40<br>30<br>FC                                                       | 00<br>98<br>01<br>58<br>2D<br>00                                                                                                    | 00<br>27<br>01<br>20<br>40<br>48                                          |     |
| Addr:<br>Addr:<br>Addr:<br>Addr:<br>Addr:<br>Addr:<br>Addr:<br>Addr:<br>Addr:<br>Addr:                                                                                                    | 33 8<br>33 8<br>001<br>101<br>201<br>301<br>401<br>501<br>601                                                                           | EDID<br>00<br>1A<br>12<br>01<br>45<br>58<br>44                                                                   | Soi<br>has<br>FF<br>14<br>48<br>01<br>00<br>20<br>40                            | 2104<br>FF<br>01<br>4C<br>01<br>45<br>49                                          | 1 1<br>1 1<br>1 1<br>1 1<br>1 1<br>1 1<br>1 1<br>1 1                                                                                                    | 018)<br>FF 80<br>00<br>01<br>21<br>C4<br>54                                   | FF<br>50<br>00<br>01<br>00<br>8E<br>50                                                                                                    | 11e<br>FF<br>2D<br>01<br>04<br>00<br>21<br>41                                                                         | win<br>00<br>78<br>01<br>74<br>1E<br>00<br>0A                                                                                                    | th 1<br>5E<br>01<br>02<br>02<br>20                                                                         | Edit<br>8C<br>0D<br>01<br>18<br>3A<br>1E<br>20                                             | ce.<br>01<br>01<br>01<br>71<br>00<br>20                                         | 00<br>A0<br>01<br>38<br>19<br>00<br>20                                                                                                 | am.<br>05<br>57<br>01<br>2D<br>71<br>00<br>00                                                                                                    | 00<br>47<br>01<br>40<br>30<br>FC<br>00                                                 | 00<br>98<br>01<br>58<br>2D<br>00<br>00                                                                                                    | 00<br>27<br>01<br>20<br>40<br>40<br>FD                                    |     |
| Addr:<br>Addr:<br>Addr:<br>Addr:<br>Addr:<br>Addr:<br>Addr:<br>Addr:<br>Addr:<br>Addr:<br>Addr:<br>Addr:<br>Addr:                                                                                                    | 33 3<br>35 3<br>001<br>101<br>201<br>301<br>401<br>501<br>601<br>701                                                                    | EDID<br>00<br>1A<br>12<br>01<br>45<br>58<br>44<br>00                                                             | Sou<br>has<br>FF<br>14<br>40<br>01<br>00<br>20<br>40<br>01                      | 104<br>10<br>10<br>10<br>10<br>10<br>10<br>10<br>10<br>10<br>10<br>10<br>10<br>10 | 1 00<br>FF 03<br>80<br>01<br>8E<br>00<br>20<br>01                                                                                                    | 018)<br>FF<br>80<br>00<br>01<br>21<br>C4<br>54<br>FF                          | FF<br>512<br>50<br>00<br>01<br>00<br>02<br>50<br>FF                                                                                                    | 11e<br>FF<br>2D<br>01<br>04<br>00<br>21<br>41<br>00                                                                   | win<br>00<br>78<br>01<br>74<br>1E<br>00<br>0A<br>0A                                                                                                    | th 1<br>5E<br>01<br>00<br>02<br>07<br>20<br>20                                                             | Edit<br>8C<br>0D<br>01<br>18<br>3A<br>1E<br>20<br>20                                       | 01<br>01<br>01<br>71<br>00<br>20<br>20                                          | 00<br>A0<br>01<br>38<br>18<br>00<br>20<br>20                                                                                           | 200 20 20 20 20 20 20 20 20 20 20 20 20                                                                                                    | 00<br>47<br>01<br>40<br>36<br>FC<br>00<br>20                                           | 00<br>98<br>01<br>58<br>2D<br>00<br>00<br>01                                                                                                    | 00<br>27<br>01<br>20<br>40<br>46<br>FD<br>副原                              |     |
| Addr :<br>Addr :<br>Addr :<br>Addr :<br>Addr :<br>Addr :<br>Addr :<br>Addr :<br>Addr :<br>Addr :<br>Addr :<br>Addr :<br>Addr :<br>Addr :<br>Addr :<br>Addr :<br>Addr :                                                                                                    | 33 3<br>001<br>101<br>201<br>301<br>401<br>501<br>601<br>701<br>801                                                                     | EDID<br>00<br>1A<br>12<br>01<br>45<br>58<br>44<br>00<br>02                                                       | Soi<br>hai<br>FF<br>14<br>48<br>01<br>20<br>40<br>01<br>03                      | FF 01 40 01 45 49 FF 55                                                           | FF<br>03<br>80<br>01<br>82<br>00<br>20<br>01<br>71                                                                                                    | FF<br>80<br>00<br>01<br>21<br>64<br>54<br>FF<br>83                            | FF<br>50<br>00<br>01<br>00<br>8E<br>50<br>FF<br>4F                                                                                                    | 11e<br>FF<br>2D<br>01<br>04<br>00<br>21<br>41<br>00<br>00                                                             | wit<br>00<br>78<br>01<br>74<br>12<br>00<br>0A<br>0A<br>00                                                                                                    | h 1<br>5E<br>01<br>02<br>02<br>20<br>20<br>73                                                              | Edit<br>8C<br>0D<br>01<br>18<br>3A<br>1E<br>20<br>03                                       | 01<br>01<br>01<br>01<br>71<br>00<br>20<br>20<br>00                              | 00<br>A0<br>01<br>38<br>18<br>00<br>20<br>20<br>00                                                                                     | 05<br>57<br>01<br>2D<br>71<br>00<br>20<br>10                                                                                                    | 00<br>47<br>01<br>40<br>38<br>FC<br>00<br>20<br>00                                     | 00<br>98<br>01<br>58<br>2D<br>00<br>00<br>01<br>38                                                                                                    | 00<br>27<br>01<br>20<br>40<br>46<br>FD<br>副務<br>44                        |     |
| Addr :<br>Addr :<br>Ad | 33 3<br>001<br>101<br>201<br>301<br>401<br>501<br>601<br>701<br>801<br>901                                                              | EDID<br>00<br>1A<br>12<br>01<br>45<br>58<br>44<br>00<br>02<br>20                                                 | Sol<br>has<br>FF<br>14<br>40<br>01<br>00<br>20<br>40<br>01<br>03<br>30          | 100 PF 01 00 45 49 FF 55 05                                                       | FF<br>03<br>80<br>01<br>82<br>00<br>20<br>01<br>71<br>01                                                                                                    | 0180<br>FF 80<br>00<br>01<br>21<br>C4<br>54<br>FF 83<br>02                    | FF<br>50<br>00<br>01<br>00<br>8E<br>50<br>FF<br>4F<br>03                                                                                                    | 11e<br>FF 2D<br>01<br>04<br>00<br>21<br>41<br>00<br>04                                                                | wit<br>00<br>78<br>01<br>74<br>18<br>00<br>0A<br>00<br>01                                                                                                    | th 1<br>5E<br>20<br>00<br>20<br>20<br>73<br>3F                                                             | Edit<br>8C<br>0D<br>01<br>18<br>3A<br>18<br>20<br>03<br>43                                 | 01<br>09<br>01<br>71<br>00<br>20<br>20<br>45                                    | 00<br>A0<br>01<br>38<br>18<br>00<br>20<br>20<br>40                                                                                     | 05<br>57<br>01<br>2D<br>71<br>00<br>20<br>20<br>10<br>6D                                                                                                    | 00<br>47<br>01<br>40<br>30<br>FC<br>00<br>20<br>00<br>D0                               | 00<br>98<br>01<br>58<br>2D<br>00<br>00<br>01<br>38<br>5D                                                                                                    | 00<br>27<br>01<br>20<br>40<br>40<br>40<br>50<br>算服<br>44<br>C4            |     |
| Addr :<br>Addr :<br>Addr :                                                                                                    | 33 3<br>001<br>101<br>201<br>301<br>401<br>501<br>601<br>701<br>801<br>801<br>401                                                       | EDID<br>00<br>1A<br>12<br>01<br>45<br>58<br>44<br>00<br>02<br>20<br>01                                           | Sol<br>hei<br>FF 14<br>40<br>00<br>2C<br>4D<br>01<br>30<br>00<br>00<br>00<br>00 | 100 PF FF 50 00 00 00 00 00 00 00 00 00 00 00 00                                  | FF 03 00 01 00 00 01 00 00 00 00 00 00 00 00                                                                                                    | 018)<br>FF 80<br>00<br>01<br>21<br>C4<br>54<br>FF 83<br>02<br>00              | FF<br>50<br>00<br>01<br>00<br>8E<br>50<br>7F<br>4F<br>03<br>00                                                                                                    | 11e<br>2D<br>01<br>01<br>01<br>01<br>01<br>01<br>01<br>01<br>01<br>01                                                 | wit<br>00<br>78<br>01<br>74<br>00<br>04<br>00<br>04<br>00<br>01<br>00<br>01<br>00                                                                                                    | th 1<br>7a1<br>5E<br>01<br>00<br>20<br>73<br>3F<br>00                                                      | Edit<br>60<br>00<br>01<br>18<br>3A<br>12<br>20<br>03<br>43<br>00                           | 01<br>01<br>01<br>00<br>00<br>00<br>00<br>00<br>00<br>00                        | 00<br>00<br>01<br>38<br>10<br>20<br>20<br>40                                                                                           | 200 200 200 200 200 200 200 200 200 200                                                                                                    | 00<br>47<br>01<br>40<br>38<br>20<br>00<br>20<br>00<br>00<br>00                         | 00<br>98<br>01<br>58<br>20<br>00<br>01<br>50<br>50<br>17                                                                                                    | 00<br>27<br>01<br>20<br>40<br>40<br>FD服 44<br>C4<br>F                     |     |
| Addr :<br>Addr :<br>Addr :                                                                                                    | 33 3<br>001<br>101<br>201<br>301<br>401<br>501<br>601<br>701<br>801<br>901<br>A01<br>B01                                                | 12<br>01<br>14<br>12<br>01<br>45<br>58<br>44<br>00<br>20<br>01                                                   | Sol hat<br>FF 14 01 02 40 13 A 0 题                                              | 100 PF F01 C0 45 49 F 願 50 0 7F                                                   | 03<br>00<br>00<br>00<br>00<br>00<br>00<br>00<br>00<br>00<br>00<br>00<br>00<br>0                                                                                                    | 018)<br>FF 80<br>00<br>01<br>21<br>64<br>FF 83<br>02<br>00<br>57              | 512<br>512<br>50<br>00<br>00<br>00<br>00<br>00<br>00<br>00<br>00<br>00<br>00<br>00<br>00                                                                                                    | 11e<br>2D<br>01<br>01<br>00<br>01<br>00<br>00<br>00<br>00<br>00<br>00                                                 | wit<br>00<br>78<br>01<br>74<br>18<br>00<br>0A<br>00<br>01<br>00<br>05<br>F                                                                                                    | th 1<br>7411<br>5E<br>01<br>02<br>02<br>20<br>20<br>73<br>3F<br>00<br>7F                                   | 500<br>00<br>01<br>18<br>30<br>20<br>20<br>03<br>43<br>00                                  | 01<br>00<br>01<br>00<br>00<br>00<br>00<br>00<br>00<br>00                        | 00<br>A0<br>01<br>38<br>19<br>20<br>20<br>40<br>77                                                                                     | 05<br>57<br>01<br>2D<br>71<br>00<br>20<br>10<br>57<br>71<br>00<br>20<br>00<br>77<br>77<br>00                                                                                                    | 00<br>47<br>01<br>40<br>38<br>20<br>20<br>00<br>20<br>00<br>50                         | 00<br>98<br>01<br>58<br>2D<br>00<br>01<br>30<br>5D<br>17<br>00                                                                                                    | 00<br>27<br>01<br>20<br>40<br>40<br>50<br>44<br>40<br>7<br>题              |     |
| Addr :<br>Addr :<br>Ad | 33 8<br>001<br>101<br>201<br>301<br>401<br>501<br>501<br>701<br>801<br>901<br>401<br>801<br>801<br>801<br>801<br>801                    | 12<br>00<br>1A<br>12<br>01<br>45<br>58<br>44<br>00<br>02<br>20<br>01<br>20<br>01<br>20<br>01                     | 500<br>hat<br>FF 14 00 00 2 4 0 1 3 A 0 2 2 30                                  | 10 PF FF 01 401 45 49 F 顯 500 F 調                                                 | 1 000<br>FF 03 00<br>000 20<br>010 00<br>010 00<br>000 20<br>010 00<br>200<br>010 00<br>200<br>010 00<br>200<br>010 00<br>200<br>010 00<br>200<br>010 00<br>200<br>010 00<br>010 00<br>00<br>00<br>00<br>00<br>00<br>00<br>00<br>00<br>00 | 018)<br>FF 80 00 01 21 C4 54 FF 83 02 05 73 34                                | F)<br>512<br>50<br>00<br>00<br>850<br>FF<br>47<br>03<br>00<br>77<br>39                                                                                                    | 11e<br>2D<br>01<br>01<br>00<br>21<br>41<br>00<br>00<br>00<br>00<br>00<br>00<br>00<br>00<br>00<br>00<br>00<br>00<br>00 | wit<br>00<br>78<br>01<br>74<br>18<br>00<br>0A<br>00<br>01<br>00<br>5F<br>37                                                                                                    | th 1<br>5E<br>201<br>00<br>02<br>07<br>20<br>20<br>73<br>3F<br>36                                          | 200<br>00<br>01<br>18<br>3A<br>20<br>03<br>43<br>00<br>01<br>35                            | Che<br>01<br>01<br>00<br>00<br>20<br>00<br>20<br>00<br>45<br>32<br>45           | 00<br>00<br>01<br>00<br>00<br>00<br>00<br>00<br>00<br>00                                                                               | 05<br>57<br>01<br>20<br>00<br>20<br>00<br>20<br>00<br>20<br>00<br>20<br>00<br>20<br>00<br>20<br>00<br>20<br>00<br>20<br>00<br>20<br>2                                                                                                    | 00<br>47<br>01<br>38<br>20<br>00<br>20<br>00<br>50<br>50<br>31                         | 00<br>98<br>01<br>82<br>00<br>01<br>80<br>10<br>00<br>80<br>10<br>00<br>80<br>10<br>00<br>80<br>10<br>00<br>80<br>10<br>80<br>10<br>80<br>10<br>80<br>10<br>80<br>10<br>80<br>10<br>80<br>10<br>10<br>10<br>10<br>10<br>10<br>10<br>10<br>10<br>10<br>10<br>10<br>10 | 00270120040F2544C7F22                                                     |     |
| Addz :<br>Addz :<br>Addz :                                                                                                    | 33 3<br>001<br>101<br>201<br>301<br>401<br>501<br>601<br>801<br>901<br>801<br>801<br>801<br>801<br>801<br>801<br>801<br>801<br>801<br>8 | EDID<br>00<br>1A<br>12<br>01<br>45<br>56<br>44<br>00<br>02<br>20<br>01<br>FF<br>EE                               | 500<br>hat<br>FF 14 00 00 20 00 30 0 20 20 20 20 20 20 20 20 20 20 20 20        | 10 PT FT 0 4 0 14 5 9 F 5 0 0 F 5 5 0 7 5 5 5 0 7 5 5 5 0 7 5 5 5 0 7 5 5 5 5     | 1 000 FF 03 00 00 00 00 00 00 00 00 00 00 00 00                                                                                                    | 014)<br>FF 80 00 121<br>C4 54 FF 80 00 57 34 4                                | F)<br>512<br>50<br>00<br>00<br>00<br>50<br>FF<br>50<br>00<br>00<br>50<br>FF<br>50<br>00<br>00<br>50<br>FF<br>50<br>00<br>00<br>50<br>FF<br>50<br>00<br>00<br>50<br>FF<br>50<br>00<br>00<br>50<br>FF<br>50<br>00<br>50<br>7<br>FF<br>50<br>00<br>50<br>7<br>FF<br>50<br>00<br>50<br>7<br>FF<br>50<br>00<br>50<br>7<br>FF<br>50<br>50<br>7<br>FF<br>50<br>50<br>7<br>FF<br>50<br>7<br>7<br>FF<br>50<br>7<br>7<br>7<br>7<br>7<br>7<br>7<br>7<br>7<br>7<br>7<br>7<br>7<br>7<br>7<br>7<br>7<br>7 | 11e<br>FF 2D<br>01<br>00<br>01<br>00<br>00<br>00<br>00<br>00<br>00<br>00                                              | wit<br>00<br>78<br>01<br>74<br>8<br>00<br>00<br>01<br>00<br>00<br>01<br>00<br>5<br>77<br>27                                                                                                    | th 1<br>5E<br>20<br>00<br>20<br>20<br>20<br>20<br>20<br>20<br>20<br>20<br>20<br>20<br>20                   | 10 10 10 10 10 10 10 10 10 10 10 10 10 1                                                   | Che<br>01<br>01<br>00<br>00<br>20<br>00<br>20<br>00<br>45<br>24<br>24           | 00<br>00<br>01<br>38<br>19<br>00<br>20<br>00<br>40<br>72<br>30<br>00<br>72<br>30<br>00<br>00<br>00<br>00<br>00<br>00<br>00<br>00<br>00 | 05<br>57<br>01<br>20<br>00<br>20<br>10<br>00<br>20<br>00<br>20<br>0<br>20<br>0<br>20<br>0<br>20<br>0<br>20<br>0<br>20<br>0<br>20<br>0<br>20<br>0<br>20<br>0<br>20<br>0<br>20<br>0<br>20<br>0<br>20<br>0<br>20<br>0<br>20<br>0<br>20<br>0<br>20<br>0<br>20<br>0<br>20<br>0<br>20<br>0<br>20<br>0<br>0<br>20<br>0<br>20<br>0<br>0<br>20<br>0<br>20<br>0<br>0<br>20<br>0<br>0<br>20<br>0<br>20<br>0<br>20<br>0<br>0<br>20<br>0<br>0<br>20<br>0<br>0<br>20<br>0<br>0<br>0<br>0<br>0<br>0<br>0<br>0<br>0<br>0<br>0<br>0<br>0<br>0<br>0<br>0<br>0<br>0<br>0 | 00<br>47<br>01<br>38<br>20<br>20<br>00<br>00<br>50<br>50<br>50<br>50                   | 00<br>98<br>01<br>58<br>20<br>00<br>01<br>38<br>50<br>17<br>00<br>00                                                                                                    | 00<br>27<br>01<br>20<br>40<br>40<br>50<br>50<br>44<br>4<br>7<br>万夏夏<br>00 |     |
| Addz :<br>Addz :<br>Addz :                                                                                                    | 33 3<br>001<br>101<br>201<br>301<br>401<br>501<br>501<br>801<br>901<br>801<br>801<br>801<br>801<br>801<br>801<br>801<br>8               | EDID<br>00<br>1A<br>12<br>01<br>55<br>44<br>00<br>02<br>20<br>01<br>FF<br>55<br>20<br>01<br>FF<br>55<br>20<br>01 | 500 her                                                                         | 200 FF 01401454FF 類507 解詞00                                                       | 00 FF 03 00 00 00 00 00 00 00 00 00 00 00 00                                                                                                    | 018)<br>FF 800<br>0121<br>C4 FF 83<br>02057<br>333<br>200<br>57<br>333<br>200 | 512<br>512<br>50<br>00<br>00<br>00<br>00<br>00<br>00<br>00<br>00<br>00                                                                                                    | 11e<br>2001<br>2100<br>21100<br>21100<br>2100<br>2100<br>2100                                                         | wit<br>00<br>78<br>01<br>74<br>18<br>00<br>04<br>00<br>04<br>00<br>04<br>00<br>04<br>00<br>05<br>87<br>00<br>05<br>00<br>05<br>01<br>00<br>05<br>01<br>00<br>05<br>05<br>05<br>05<br>05<br>05<br>05<br>05<br>05 | th 1<br>5E<br>E2<br>01<br>00<br>20<br>20<br>20<br>20<br>73<br>35<br>20<br>75<br>36<br>20<br>75<br>36<br>00 | Edit<br>id (<br>0D<br>01<br>18<br>20<br>03<br>43<br>00<br>01<br>35<br>20<br>03<br>55<br>00 | 01<br>01<br>00<br>00<br>00<br>00<br>00<br>00<br>00<br>00<br>00<br>00<br>00<br>0 | 00<br>A0<br>01<br>38<br>10<br>00<br>20<br>00<br>40<br>07<br>23<br>00<br>00<br>00<br>00<br>00<br>00<br>00<br>00<br>00<br>0              | 05<br>07<br>01<br>20<br>00<br>00<br>00<br>00<br>00<br>00<br>00<br>00<br>00                                                                                                    | 00<br>47<br>01<br>38<br>FC<br>00<br>20<br>00<br>D8<br>50<br>50<br>50<br>00<br>00<br>00 | 00<br>98<br>01<br>58<br>20<br>00<br>01<br>30<br>50<br>70<br>00<br>00<br>00<br>00<br>00                                                                                                    | 00<br>27<br>01<br>20<br>40<br>40<br>50<br>44<br>47<br>万夏夏<br>00<br>00     |     |

Figure 20. EDID Save to Disk

#### Download EDID to HW for Presentation to an HDMI Source

NOTE: This button only appears if EDID Sink Emulation has been purchased.

After the desired edits have been made from the EDID Block 0 and EDID CEA Extension screens, the user can download the data to the EDID Emulator for presentation to the Source DUT. The [Download EDID to HW for Presentation to Source (Sink Emulation)] button is accessed from the "HW Operations" screen (see below). Upon selecting this option, the HW Operations status log is updated and shows the edited file has been downloaded and the completion status

A Downloaded EDID is presented to the HDMI source (DUT) via the J1 (marked "FROM TPA") connector on the Hardware.

NOTE: EDIDs downloaded to the EDID Emulator will be preserved even after power to the module has been removed. It will present to the DUT even if the power to the EDID Emulator HW is cycled, the HW in connected to another PC or connect to a power only USB. Selecting the [Clear EDID Download] button will remove the preserved EDID. Thereafter no EDID is presented to the Source until the next download.

| COnnect ID E                                                              | mulator HW                                        | Download EDID to I                 | Emulator | Sploed EDID from | Clear EDID In<br>Emulator HW | Obtain EDID From   |
|---------------------------------------------------------------------------|---------------------------------------------------|------------------------------------|----------|------------------|------------------------------|--------------------|
| Set for Source<br>Emulation                                               | Set for Sink<br>Emulation                         | Source (Sink Emu                   | (notels  | (Sink Emulation) | (Sink Emulation)             | (Source Emulation) |
| IPD                                                                       |                                                   |                                    | HPD      | Pulse            |                              |                    |
| Float C                                                                   | 3.3V O 5.0V                                       | / O 0.0V                           | OF       | oet 0 3.3V 0 5.0 | V O 0.0V                     |                    |
| EC                                                                        |                                                   |                                    | Pulse    | Length (ms)      | Pulse HPD                    |                    |
| Float                                                                     | ) 3.3V                                            | O 0.0V                             |          |                  |                              |                    |
| cc                                                                        |                                                   |                                    |          |                  |                              |                    |
|                                                                           | 1234 050                                          | /                                  |          |                  |                              |                    |
| Interview Content                                                         | 7 3.3V 0 3.01                                     |                                    |          |                  |                              |                    |
| <pre>     Float C </pre>                                                  | 73.3¥ (73.0                                       |                                    |          |                  |                              |                    |
| Float Con<br>118:16 Con<br>118:17 EDI                                     | tarting EDID E                                    | lder Technologie                   | s, 110.  | Copyright 8 2019 | Version 1.13                 | 31 Jan 2019        |
| Float C       7:18:16     Con       7:18:17     EDI       7:18:17     Con | tecting EDID E<br>D Emulator Wi<br>nected to Emul | lder Technologie<br>ator Sardware. | s, LLC.  | Copyright § 2019 | Version 1.13                 | _ 31 Jan 2019      |

Figure 21. EDID Download to HW (Sink Emulation)

#### **Obtain EDID from HDMI Sink**

NOTE: This button only appears if EDID Source Emulation has been purchased.

Select the [Obtain EDID From HDMI Sink (Source Emulation)] button. The EDID will be acquired from the Sink DUT. The hexadecimal data will appear on the "EDID File Operations" screen, where it can be examined and saved to the disk. It may be edited using the EDID edit screens.

| Connect to E                                                | mulator HW                | Download EDID to E  | inulator | Upload EDID from | Clear EDID In<br>Emulator HW | Obtain EDID From   |
|-------------------------------------------------------------|---------------------------|---------------------|----------|------------------|------------------------------|--------------------|
| Set for Source<br>Emulation                                 | Set for Sink<br>Emulation | Source (Sink Emu    | lation)  | (Sink Emulation) | (Sink Emulation)             | (Source Emulation) |
| HPD                                                         |                           |                     | HPD      | Pulse            |                              |                    |
| @ Float (                                                   | 03.3V 05.0                | 00.0V               | OF       | oet 03.3V 05.0   | V 0.0V                       |                    |
| CEC.                                                        |                           |                     | Pulse    | Length (ms)      | Pulse HPD                    |                    |
| Float (                                                     | ) 3.3V                    | ○ 0.0V              |          |                  |                              |                    |
| VCC                                                         |                           |                     |          |                  |                              |                    |
| Float (                                                     | 03.3V 05.0                | W                   |          |                  |                              |                    |
|                                                             |                           |                     | 3329     |                  |                              | 2                  |
| 17.18.14 Cos                                                | ID Emplator W             | filder Technologie: | , LLC.   | Copyright § 2019 | Version 1.13                 | 31 Jan 2019        |
| 07:18:16 Cos<br>07:18:17 ED:                                |                           |                     |          |                  |                              |                    |
| 07:18:16 Cos<br>07:18:17 ED<br>07:18:17 Cos                 | inected to Emu            | lator Mardware.     |          |                  |                              |                    |
| 07:18:16 Con<br>07:18:17 ED<br>07:18:17 Con<br>07:18:30 Sta | intend to Emi-            | wnload              |          |                  |                              |                    |

Figure 22. EDID Obtained from HW (Source Emulation)

#### **HDMI Source SCDC Emulation**

Status and Data Control Channel (SCDC) was introduced with HDMI 2.0 to allow an HDMI Source to obtain some data and change some settings in the HDMI Sink after the Source has obtained the EDID from the Sink and high-speed data transmission has started. The SCDC was then expanded for HDMI 2.1 to allow the support of FRL mode.

The Wilder EDID Emulator supports SCDC Source Emulation starting with Version 1.09.

SCDC is an array of 256 bytes maintained by the Sink and accessible by the Source via the same I<sup>2</sup>C used for EDID. The Source is the I<sup>2</sup>C Master and initiates reads and writes. Byte locations are called 'Offsets'.

From the "SCDC Source Emulation" Screen SCDC Offsets may be Read from and Written to the Sink DUT. Within this window there will be 2 tabs. The first tab, named "SCDC Defined Offsets", contains controls for defined SCDC offsets which have individual controls for Reading and, if appropriate, Writing. The second tab named, "SCDC Byte Map", contains the byte map for the entire SCDC and controls to write to specific SCDC offsets. Note that access to undefined Offsets may not be supported by the DUT and that some defined Offsets are Read Only.

Most Sinks require 5 Volts from the Source for SCDC operation. This can be provided by setting VCC on the 'Hardware Operations' Screen.

| HDMI Version () 20                                                                                                    | @ 21 |                                                                                                    | Sink Configuration (0x30)                                                                          | Character Error D                                          | election (0x5 | 60 - 0x5A) |     |
|----------------------------------------------------------------------------------------------------|------|----------------------------------------------------------------------------------------------------|----------------------------------------------------------------------------------------------------|------------------------------------------------------------|---------------|------------|-----|
| EDMI Version (0x01) Sink Version (0x01) Read Source Version (0x02) Read Write Update Flags (0x10) Status_Update RE_Test RR_Test Source_Test_Update Rsvd(0) TMDS Configuration (0x20) |      | RR_Enable       FLT_No_Retrain       Sink Configuration (0x31)       FRL Rate     Set Get       FRL Rate     Set Get       Status Flags (0x40)       Clock_Detected     Lane3_Locked       Ch0_Ln0_Locked     Ravd(0) | Ch0_Ln0 Count<br>Ch1_Ln1 Count<br>Ch2_Ln2 Count<br>Lane 3 Count<br>CED Checksum<br>Reed-Solomon    |                                                            |               |            |     |
| Scrambling_Enable Set                                                                                                    |      |                                                                                                    | Ch1_Ln1_Locked D FLT_Ready                                                                         | R                                                          | lead CED      | Read RSC   | с   |
| TMDS_crambler Status (0x21) TMDS_scrambler_Status Read Source Test Configuration (0x35) Revd(0) FLT_no_tmeout                                                                        |      |                                                                                                    | Read           LTP Requests (0x41 0x42)           Ln0            Ln1            Ln2            Ln3 | Manufacturer Dev<br>OUI 3rd, 2nd, 1st<br>Device ID String: | ice ID (0xD0  | - 0xDD)    | Rea |
| TxFFE_Do_Emphasis_Only DSC_FRL_Max<br>TxFFE_Do_Emphasis_Only FRL_Max<br>TxFFE_No_FFE<br>Rsvd10 Read                                                                                  |      |                                                                                                    | Herdware Rev Majo<br>Software Rev Majo                                                             | e 🔄 1<br>e 🔄 1                                             | Minor:        |            |     |

Figure 23. HDMI Source SCDC Emulation SCDC Defined Offsets Screen (Unedited)

| CDC Bytes Acquired from Sink DUT  |   | Write SCDC Bytes to Sink DUT            |       |
|-----------------------------------|---|-----------------------------------------|-------|
|                                   | 2 | Offset Bytes to Write (separate with co | mmas) |
|                                   |   |                                         | Write |
|                                   |   |                                         | Write |
|                                   |   |                                         |       |
| Acquire Entire SCDC from Sink DUT |   |                                         |       |
| Acquire Entire SCDC from Sink DUT | v |                                         |       |
| Acquire Entire SCDC from Sink DUT |   |                                         |       |

Figure 24. HDMI Source SCDC Emulation SCDC Byte Map Screen (Unedited)

#### **HDMI Sink SCDC Emulation**

The Wilder EDID Emulator supports SCDC Sink Emulation starting with Version 1.09.

SCDC is an array of 256 bytes maintained by the Sink and accessible by the Source via the same  $I^2C$  used for EDID. The Source is the  $I^2C$  Master and initiates reads and writes. Byte locations are called "Offsets".

From the "SCDC Sink Emulation" Screen SCDC Offsets may be Read from and Written to. Within this window there will be 2 tabs. The first tab, named "SCDC Defined Offsets", contains controls for defined SCDC offsets which have individual controls for Reading and Writing. The second tab, named "SCDC Byte Map", contains the SCDC byte array where each individual offset can be written to. Select the [Download SCDC to HW for Presentation to Source DUT (Sink Emulation)] button to transfer the bytes to the Sink Emulator for presentation to the Source DUT.

Select the [Upload SCDC from HW] button to transfer bytes from the Sink Emulator to the Screen. This allows inspection of Offsets which values may have been changed by the Source DUT. Those that have changed since the last Download are highlighted.

| HDMI Version () 20 (1) 21                                                                                                    |                                                                                                    |                                     | Sink Configuration (0x30)                                                                                                    |                     | Character Error Detection (0x50 - 0x5A)                                                         |                    |                                      |                                |  |
|----------------------------------------------------------------------------------------------------|----------------------------------------------------------------------------------------------------|-------------------------------------|----------------------------------------------------------------------------------------------------|---------------------|-------------------------------------------------------------------------------------------------|--------------------|--------------------------------------|--------------------------------|--|
| Sink Version (0x01) [<br>Source Version (0x02) [<br>Update Flags (0x10)<br>Status_Update<br>CED_Update<br>RR_Test<br>Source_Test_Update<br>TMDS Configuration<br>Scrambing_Enable                                                                                                    | Read     Read     Read     FRL_Start     FRL_Start     FLT_Upd:     RSED_U;     RSED()     RSVd(0)     (0x20) | Wite<br>Read<br>date<br>Clear<br>Al | FRL_No_Retain Read Sink Configuration (0x31) FRL_Rate FFE Level Status Flags (0x40) Clock_Detected _ Lane3_Le Ch0_Ln0_Locked _ Rsvd(0) Ch1_Ln1_Locked _ FLT_Read | Get<br>Get<br>ocked | Ch0_Ln0 Count<br>Ch1_Ln1 Count<br>Ch2_Ln2 Count<br>Lane 3 Count<br>CED Checksum<br>Reed-Solomon |                    | Write<br>Read<br>Calculate O<br>Read | CEDs<br>CEDs<br>reckam<br>RSCC |  |
| TMDS_Bit_Clock_Ratio     1/10     1/40     Reed       TMDS_Scrambler_Status     (0x21)       TMDS_Scrambler_Status     Reed       Source Test Configuration (0x35)       Rsvd(0)     FLT_no_timeout       TxFFE_Pre_Shoot_Only     DSC_FRL_Max       TxFFE_De_Emphasis_Only     FRL_Max       TxFFE_No_FFE     Reed |                                                                                                    |                                     | Ch2_Ln2_Locked DSC_De                                                                                                    | Read<br>Set<br>Read | OUI Octet 3rd:<br>Device ID String:<br>Hardware Rev Major<br>Software Rev Major                 | 2nd: 1st<br>Minor: |                                      |                                |  |
|                                                                                                    |                                                                                                    |                                     |                                                                                                    |                     |                                                                                                 |                    | Write                                | Rea                            |  |

Figure 25. HDMI Sink SCDC Emulation SCDC Defined Offset Screen (Unedited)

| 00 | 0x00 | 0x00 | 0x00 | 0x00 | 0x00 | 0x00 | 0x00 | 0x00 | 0x00 | 0x00 | 0x00 | 0x00 | 0x00 | 0x00 | 0x00 | 0x00 | -                                                                                  | _              | ER ALCOR.            |     |
|----|------|------|------|------|------|------|------|------|------|------|------|------|------|------|------|------|------------------------------------------------------------------------------------|----------------|----------------------|-----|
| 10 | 0x00 | 0x00 | 0x00 | 0x00 | 0x00 | 0x00 | 0x00 | 0x00 | 0x00 | 0x00 | 0x00 | 0x00 | 0x00 | 0x00 | 0x00 | 0x00 | Į.                                                                                 | _              | with This B          | yte |
| 20 | 0x00 | 0x00 | 0x00 | 0x00 | 0x00 | 0x00 | 0x00 | 0x00 | 0x00 | 0x00 | 0x00 | 0x00 | 0x00 | 0x00 | 0x00 | 0x00 |                                                                                    |                |                      | 1.1 |
| 30 | 0x00 | 0x00 | 0x00 | 0x00 | 0x00 | 0x00 | 0x00 | 0x00 | 0x00 | 0x00 | 0x00 | 0x00 | 0x00 | 0x00 | 0x00 | 0x00 |                                                                                    |                |                      |     |
| 40 | 0x00 | 0x00 | 0x00 | 0x00 | 0x00 | 0x00 | 0x00 | 0x00 | 0x00 | 0x00 | 0x00 | 0x00 | 0x00 | 0x00 | 0x00 | 0x00 | 1                                                                                  | Jploed<br>Emul | SCDC from<br>ator HW |     |
| 50 | 0x00 | 0x00 | 0x00 | 0x00 | 0x00 | 0x00 | 0x00 | 0x00 | 0x00 | 0x00 | 0x00 | 0x00 | 0x00 | 0x00 | 0x00 | 0x00 |                                                                                    | 10000          |                      |     |
| 50 | 0x00 | 0x00 | 0x00 | 0x00 | 0x00 | 0x00 | 0x00 | 0x00 | 0x00 | 0x00 | 0x00 | 0x00 | 0x00 | 0x00 | 0x00 | 0x00 | 120                                                                                | Haras          | 223237823            |     |
| 70 | 0x00 | 0x00 | 0x00 | 0x00 | 0x00 | 0x00 | 0x00 | 0x00 | 0x00 | Gx00 | 0x00 | 0x00 | 0x00 | 0x00 | 0x00 | 0x00 | Download SCDC to Emulator<br>HW for Presentation to<br>Source DUT (Sink Emulation) |                | letor<br>to          |     |
| 80 | 0x00 | 0x00 | 0x00 | 0x00 | 0x00 | 0x00 | 0x00 | 0x00 | 0x00 | 0x00 | 0x00 | 0x00 | 0x00 | 0x00 | 0x00 | 0x00 |                                                                                    |                | (noite               |     |
| 90 | 0x00 | 0x00 | 0x00 | 0x00 | 0x00 | 0x00 | 0x00 | 0x00 | 0x00 | 0x00 | 0x00 | 0x00 | 0x00 | 0x00 | 0x00 | 0x00 |                                                                                    |                |                      |     |
| 40 | 0x00 | 0x00 | 0x00 | 0x00 | 0x00 | 0x00 | 0x00 | 0x00 | 0x00 | 0x00 | 0x00 | 0x00 | 0x00 | 0x00 | 0x00 | 0x00 |                                                                                    |                |                      |     |
| 80 | 0x00 | 0x00 | 0x00 | 0x00 | 0x00 | 0x00 | 0x00 | 0x00 | 0x00 | 0x00 | 0x00 | 0x00 | 0x00 | 0x00 | 0x00 | 0x00 |                                                                                    |                |                      |     |
| 00 | 0x00 | 0x00 | 0x00 | 0x00 | 0x00 | 0x00 | 0x00 | 0x00 | 0x00 | 0x00 | 0x00 | 0x00 | 0x00 | 0x00 | 0x00 | 0x00 |                                                                                    |                |                      |     |
| 00 | 0x00 | 0x00 | 0x00 | 0x00 | 0x00 | 0x00 | 0x00 | 0x00 | 0x00 | 0x00 | 0x00 | 0x00 | 0x00 | 0x00 | 0x00 | 0x00 |                                                                                    |                |                      |     |
| EO | 0x00 | 0x00 | 0x00 | 0x00 | 0x00 | 0x00 | 0x00 | 0x00 | 0x00 | 0x00 | 0x00 | 0x00 | 0x00 | 0x00 | 0x00 | 0x00 |                                                                                    |                |                      |     |
| FO | 0x00 | 0x00 | 0x00 | 0x00 | 0x00 | 0x00 | 0x00 | 0x00 | 0x00 | 0x00 | 0x00 | 0x00 | 0x00 | 0x00 | 0x00 | 0x00 |                                                                                    |                |                      |     |

Figure 26. HDMI Sink SCDC Emulation SCDC Byte Map Screen (Unedited)

#### HDMI EDID Emulator LED Indicators and Error Messages

#### **LED Indicators**

- "On" Indicator (Green): A blinking "On" LED indicates normal operation. If the "On" LED is stuck On or Off, it indicates that the Firmware is not properly running.
- "Error" Indicator (Red): The "Error" LED is normally Off. However, when an EDID has never been downloaded OR the saved EDID is corrupt, the red "Error" indicator will blink in synchrony with the green "On" indicator. (This means that no EDID is presented to the DUT.) After an EDID is downloaded from the PC, the blinking of the red "Error" indicators will cease.
- "Vcc Test" Indicator (Green): The "Vcc Test" LED is driven by HW and indicates that Vcc is presented to the DUT. (Ref. Presented through connector J1, Pin-7.)

#### **Error Messages**

- If the user PC has a version of Microsoft .NET that is earlier than 4.5 there may be a message reporting that .NET is too old or an Error Message that includes the text "IAsyncState". To resolve the error, the user PC will need to install <u>Microsoft .NET Version **4.5** or greater</u>. It may be downloaded from the Microsoft web site
- License File Can Not be Found Indicates that a license file does not exist or is invalid. The file must be in the same directory as the Wilder\_EDM.exe file.

P a g e **| 37** ©2016, 2017, 2018, 2019 Wilder Technologies, LLC Document No. 910-0037-000 Rev. J

#### Wilder Technologies, LLC - Limited Warranty

Wilder Technologies, LLC warrants that each Test Adapter, 1) is free from defects in materials and workmanship and, 2) conforms to Wilder Technologies specifications for a period of 12 months, with the exceptions of the Intel-Based TBTCI and TBTCAM Test Adapters, whereby are warranted for a period of 6 months, all other aspects of the Wilder Technologies, LLC warranty apply.

#### See Consumable and Fragile Material Warranty for exceptions to the 12-month warranty

The warranty period for a Test Adapter is a specified, fixed period commencing on the date of ship from Wilder Technologies, LLC. If you did not purchase your Test Adapter directly from Wilder Technologies, LLC, the serial number and a valid proof of purchase will be required to establish your purchase date. If you do not have a valid proof of purchase, the warranty period will be measured from the date of ship from Wilder Technologies, LLC.

If, during the warranty period, the Test Adapter is not in good working order, Wilder Technologies, LLC will, at its option, repair or replace it at no additional charge, except as is set forth below. In some cases, the replacement Test Adapter may not be new and may have been previously installed. Regardless of the Test Adapter's production status, Wilder Technologies, LLC appropriate warranty terms apply.

#### **Consumable and Fragile Material Warranty**

Wilder Technologies, LLC warrants that consumable materials and all fragile materials supplied by Wilder Technologies, LLC either as part of an instrument or system, or supplied separately, will be free from defects in material and workmanship at the time of shipment.

#### **Extent of Warranty**

The warranty does not cover the repair or exchange of a Test Adapter resulting from misuse, accident, modification, unsuitable physical or operating environment, improper maintenance by you, or failure caused by a product for which Wilder Technologies, LLC is not responsible. The warranty is voided by removal or alteration of Test Adapter or parts identification labels. The initial three months are unconditional; the remaining months excludes plugs, receptacles and SMA connectors. Connectors are wear items and excluded from the warranty after the initial three months.

These warranties are your exclusive warranties and replace all other warranties or conditions, express or implied, including but not limited to, the implied warranties or conditions or merchantability and fitness for a particular purpose. These warranties give you specific legal rights and you may also have other rights which vary from jurisdiction to jurisdiction. Some jurisdictions do not allow the exclusion or limitation of express or implied warranties, so the above exclusion or limitation may not apply to you. In that event, such warranties are limited in duration to the warranty period. No warranties apply after that period.

#### Items Not Covered by Warranty

Wilder Technologies, LLC does not warrant uninterrupted or error-free operation of a Test Adapter.

Any technical or other support provided for a Test Adapter under warranty, such as assistance via telephone with "how-to" questions and those regarding Test Adapter set-up and installation, will be provided **WITHOUT WARRANTIES OF ANY KIND**.

#### Warranty Service

Warranty service may be obtained from Wilder Technologies, LLC by returning a Wilder Technologies, LLC Returns Material Authorization and the Test Adapter to Wilder Technologies, LLC during the warranty period. To obtain RMA number, contact <a href="mailto:support@wilder-tech.com">support@wilder-tech.com</a>.

You may be required to present proof of purchase or other similar proof of warranty entitlement. You are responsible for any associated transportation charges, duties and insurance between you and Wilder Technologies, LLC. In all instances, you must ship Test Adapters in Wilder Technologies, LLC approved packaging. Information on packaging guidelines can be found at: <u>www.wilder-tech.com</u>. Wilder Technologies, LLC will ship repaired or replacement Test Adapter Delivery Duty Prepaid (DDP) and will pay for return shipment. You will receive title to the repaired or replacement Test Adapter and you will be the importer of record.

#### Wilder Technologies, LLC - Terms & Conditions of Sale

- 1. **Other Documents:** This Agreement may NOT be altered, supplemented, or amended by the use of any other document(s) unless otherwise agreed to in a written agreement signed by both you and Wilder Technologies, LLC. If you do not receive an invoice or acknowledgement in the mail, via e-mail, or with your Product, information about your purchase may be obtained at <a href="mailto:support@wilder-tech.com">support@wilder-tech.com</a> or by contacting your sales representative.
- 2. Payment Terms, Orders, Quotes, Interest: Terms of payment are within Wilder Technologies, LLC's sole discretion, and unless otherwise agreed to by Wilder Technologies, LLC, payment must be received by Wilder Technologies, LLC prior to Wilder Technologies, LLC's acceptance of an order. Payment for the products will be made by credit card, wire transfer, or some other prearranged payment method unless credit terms have been agreed to by Wilder Technologies, LLC. Invoices are due and payable within the time period noted on your invoice, measured from the date of the invoice. Wilder Technologies, LLC may invoice parts of an order separately. Your order is subject to cancellation by Wilder Technologies, LLC in wilder Technologies, LLC's sole discretion. Unless you and Wilder Technologies, LLC-have agreed to a different discount, Wilder Technologies, LLC's standard pricing policy for Wilder Technologies, LLC-branded systems, which includes hardware, software and services in one discounted price, allocates the discount off list price applicable to the service portion of the system to be equal to the overall calculated percentage discount off list price on the entire system. Wilder Technologies, LLC is not responsible for pricing, typographical, or other errors in any offer by Wilder Technologies, LLC and reserves the right to cancel any orders resulting from such errors.
- 3. Shipping Charges; Taxes; Title; Risk of Loss: Shipping, handling, duties and tariffs are additional unless otherwise expressly indicated at the time of sale. Title to products passes from Wilder Technologies, LLC to Customer on shipment from Wilder Technologies, LLC's facility. Loss or damage that occurs during shipping by a carrier selected by Wilder Technologies, LLC is Wilder Technologies, LLC's responsibility. Loss or damage that occurs during shipping by a carrier selected by you is your responsibility. You must notify Wilder Technologies, LLC within 7 days of the date of your invoice or acknowledgement if you believe any part of your purchase is missing, wrong or damaged. Unless you provide Wilder Technologies, LLC with a valid and correct tax exemption certificate applicable to your purchase of Product and the Product ship-to location, you are responsible for sales and other taxes associated with the order. Shipping dates are estimates only.
- WARRANTY: WILDER TECHNOLOGIES, LLC, warrants that the item(s) manufactured under the Buyer's contract shall be 4. free from defects in materials and workmanship furnished by WILDER TECHNOLOGIES, LLC, and shall conform to the applicable drawings and specifications. WILDER TECHNOLOGIES, LLC'S liability herein, for breach of warranty, contract or negligence in manufacturing, shall be limited to repair or replacement. Repair or replacement of defective items will be applicable only if the Buyer notifies WILDER TECHNOLOGIES, LLC, by written notice within 30-days of delivery, All claims shall be addressed to: support@wilder-tech.com or WILDER TECHNOLOGIES, LLC, 6101A East 18th Street, Vancouver, Washington 98661 U.S.A.; ATTENTION: Customer Service Manager. WILDER TECHNOLOGIES, LLC, reserves the right to inspect at the Buyer's plant all items claimed to be defective or nonconforming prior to authorizing their return. WILDER TECHNOLOGIES, LLC, assumes no liability for the results of the use of its components in conjunction with other electric, electronic or mechanical components, circuits and/or systems. The foregoing constitutes the sole and exclusive remedy of the Buyer and the exclusive liability of WILDER TECHNOLOGIES, LLC, and is IN LIEU OF ANY AND ALL OTHER WARRANTIES, STATUTORY, IMPLIED OR EXPRESSED AS TO MERCHANTABILITY, FITNESS FOR THE PURPOSE SOLD, DESCRIPTION, QUALITY, and PRODUCTIVENESS OR ANY OTHER MATTER. Without limiting the foregoing, in no event shall WILDER TECHNOLOGIES, LLC, be liable for loss of use, profit or other collateral, or for special and/or consequential damages.
- 5. RETURNED GOODS: WILDER TECHNOLOGIES, LLC, will accept only those goods for return that have been authorized for return. All goods authorized for return shall be assigned a Returned Material Authorization (RMA) Number. The RMA Number shall be clearly marked on the shipping container(s) and all documentation accompanying the goods authorized for return. The RMA Number shall be assigned by WILDER TECHNOLOGIES, LLC pursuant to the conditions set forth in Paragraph 4, WARRANTY.
- 6. UNITED STATES GOVERNMENT CONTRACTS: In the event this offer is accepted under Government contract, WILDER TECHNOLOGIES, LLC, agrees to accept clauses required by Government regulations and to waive WILDER TECHNOLOGIES, LLC conditions inconsistent therewith. WILDER TECHNOLOGIES, LLC, certifies that it is a regular manufacturer or dealer of the goods and/or services offered herein and that the prices offered do not exceed those charged to any customer for like quantities, services or materials under the same conditions.

#### Compliance with Environmental Legislation

Wilder Technologies, LLC, is dedicated to complying with the requirements of all applicable environmental legislation and regulations, including appropriate recycling and/or disposal of our products.

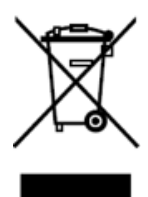

#### **WEEE Compliance Statement**

The European Union adopted Directive 2012/19/EU on Waste Electrical and Electronic Equipment (WEEE), with requirements that went into effect July 4, 2012. WEEE is intended to reduce the disposal of waste from electrical and electronic equipment by establishing guidelines for prevention, reuse, recycling and recovery.

Wilder Technologies has practices and processes in place to conform to the requirements in this important Directive.

In support of our environmental goals, effective January 1<sup>st</sup>, 2009 Wilder Technologies, LLC has partnered with EG Metals Inc. – Metal and Electronics Recycling of Hillsboro, Oregon, <u>www.egmetalrecycling.com</u>, to recycle our obsolete and electronic waste in accordance with the European Union Directive 2012/19/EU on waste electrical and electronic equipment ("WEEE Directive").

As a service to our customers, Wilder Technologies is also available for managing the proper recycling and/or disposal of all Wilder Technologies products that have reached the end of their useful life. For further information and return instructions, contact <u>support@wilder-tech.com</u>.

## **CE**

#### **Compliance to RoHS Substance Restrictions**

Wilder Technologies, LLC certifies that the parts described in this document are compliant to the substance restrictions of Directive 2011/65/EU of the European Parliament, and of the Council of 8 June, 2011 on the restriction of the use of certain hazardous substances in electrical and electronic equipment (RoHS Directive), prohibiting the use in homogeneous materials in excess of the listed maximum concentration value, except in cases where use is allowed by applicable exemptions listed in Annex III and Annex IV of the Directive.

Compliance with RoHS has been verified through internal controls at design and production sites, including establishment of processes for specifying and controlling materials and segregation of non-compliant parts, receipt of supplier declarations of compliance and/or analytical test.

#### **EMC Product Compliance**

#### **Classification:**

Test and Measurement (incl. Part 2-1)

#### Standard(s):

United States Exempt from FCC 47 CFR Part 15

#### **European Union**

#### EMC Directive 2014/30/EU

EN 61326-1:2013 and EN 61326-2-1:2013 Environment Basic: EMC Requirements for Class A electrical equipment

CISPR 11+A1:2010 - Radiated and Conducted Emissions, Group 1, Class A

IEC 61000-4-11:2004 - Power Line Voltage Fluctuation Immunity

IEC 61000-4-2:2008 - Electrostatic Discharge Immunity

IEC 61000-4-3+A1+A2:2010 - RF Electromagnetic Field Immunity

IEC 61000-4-4+A1:2010 - Electrical Fast Transient Burst Immunity

IEC 61000-4-5:2005 - Power Line Surge Immunity

IEC 61000-4-6:2008 - RF Conducted Immunity

#### Australia / New Zealand

#### **Australia Radiocommunications Act 1992**

CISPR 11+A1:2010 Radiated and Conducted Emissions, Group 1, Class A in accordance with EN 61326

#### **Conditions and Notes**

- This product is intended for use in non-residential areas only. Use in residential areas may cause electromagnetic interference.
- Emissions that exceed the limits of applicable listed standards may occur when the equipment is connected to a test object.
- Equipment may not meet the immunity requirements of applicable listed standards when test leads and/or test probes are connected.
- Compliance demonstrated using high quality, shielded interface cables.
- Declaration is valid only for products bearing the Tektronix mark on the instrument case as shown below, Version A or later.

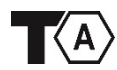

P a g e | **41** ©2016, 2017, 2018, 2019 Wilder Technologies, LLC Document No. 910-0037-000 Rev. J

#### Glossary of Terms

| TERMINOLOGY                            | DEFINITION                                                                                                    |
|----------------------------------------|----------------------------------------------------------------------------------------------------|
| Aggressor                              | A signal imposed on a system (i.e., cable assembly) to measure response<br>on other signal carriers.                                                                          |
| ARC                                    | Audio Return Channel, used to send an audio stream from the sink to the source or repeater.                                                                                   |
| Box-to-box connection                  | HDMI Type-A link between two boxes detachable by an end user. An HDMI Type-A cable-connector assembly for the box-to-box connection shall have three TMDS Link lanes.         |
| CEC                                    | Consumer Electronics Control                                                                                                    |
| DDC                                    | Display Data Channel (VESA)                                                                                                    |
| Dual-standard Device<br>Source or Sink | Device that supports both Thunderbolt and DVI/HDMI operating modes.                                                                                                    |
| DUT                                    | Device Under Test                                                                                                    |
| HDMI Ethernet                          | HDMI Ethernet provides a full duplex connection between HDMI devices which conforms to 100Base-TX IEEE 802.3 standard [4n].                                                   |
| HDMI Type-A Receiver                   | Circuitry that receives the incoming HDMI Type-A TMDS Link data. Located in Sink Device and the upstream port of Intermediate Device.                                         |
| HDMI Type-A Transmitter                | Circuitry that transmits the HDMI Type-A TMDS Link data located in Source Device and in the downstream port of Intermediate Device.                                           |
| HDMI-TPA                               | HDMI Type-A Test Point Access. A specialized assembly that interfaces to a HDMI Type-A receptacle or plug and enables access of signals for measurement or stimulation.       |
| Informative                            | The designation of a test that is not required for compliance but is considered important from a characterization standpoint. It is provided for informational purposes only. |
| Normative                              | The designation of a test that is required for compliance.                                                                                                    |
| SCDC                                   | Status and Data Control Channel                                                                                                    |
| Sink Device                            | A device that contains A/V stream sinks for display and/or sound.                                                                                                    |
| Source Device                          | A device that contains a stream source and originates an isochronous A/V stream.                                                                                              |
| TMDS                                   | Transition Minimized Differential Signaling                                                                                                    |
| ТРА                                    | Test Point Access                                                                                                    |
| Victim                                 | A signal carrier on a system that has a response imposed on it by other signals in the system.                                                                                |
| VSDB                                   | Vendor Specific Data Block                                                                                                    |

#### Index

Cable Bend Limits, 6 Cable Tension (Pull Forces), 6 Cable Twisting (Torque), 6 Care and Handling, 6 Cleaning, 8 Compliance Australia/New Zealand, 41 Classification, 41 Conditions and Notes, 41 European Union, 41 RoHS, 40 Standard(s), 41 **WEEE**, 40 Connections HDMI-TPA to DUT, 6 SMA, 7 Download EDID to HW, 32, 33 EDID Block 0, 25 EDID CEA Extension Block, 27 EDID Emulator Control Screen, 22 EDID Emulator Edit Capabilities, 19 EDID Emulator Hardware Capabilities, 19 EDID Emulator Software Capabilities, 19 EDID Emulator Software File List, 17 EDID File Operations, 23 EDID Save Edits, 31 Electrical Specifications, 13 Electrostatic Discharge Information (ESD), 9 EMC Compliance, 41 **Environmental Compliance**, 40 Error Messages, 37 ESD protection, 9 Figures Connectors and Indicators, 10 EDID Acquired from HW (Source Emulation), 33 EDID Block 0 Screen, 25 EDID CEA Extension Block Screen, 27, 28, 29 EDID Download to HW (Sink Emulation), 32 EDID File Operations Screen after EDID Block 0 Edits, 26 EDID File Operations Screen after EDID CEA Extension Tab 2 Edits, 30 EDID File Operations Screen with Table, 24 EDID File Operations Screen without Table, 23 EDID License Error Screen, 18 EDID Save to Disk, 31 EDID Start and Control Screen, 20, 22 Hardware Operations Screen, 21 HDMI Sink SCDC Emulation, 36, 37

HDMI Source SCDC Emulation (Edited), 34, 35 HDMI-EDID-EM Connected to a Source Device, 14 Low-Speed Connector, 11 The HDMI EDID Emulator, 4 Flash Drive, 4, 14, 17 Glossary of Terms, 42 Handling and Storage, 8 HDMI EDID Emulator LED Indicators and Error Messages, 37 HDMI EDID Emulator Pin-Out, 11 HDMI EDID Emulator Software, 17 HDMI EDID Emulator User Models, 14 HDMI Sink SCDC Emulation, 36 HDMI Source SCDC Emulation, 34 LED Indicators, 37 Low-Speed Connector, 11 Making Connections, 8 Mechanical and Environmental Specifications, 10 Pattern Downloads, 4 Pattern Edits, 4 Product Inspection, 5 Product Return, 5 Pull Force, 7 RoHS, 40 Secure Storage, 5 Software Installation, 17 Software Licensing, 18 Support, 38, 39, 40 Supporting Instrument Cables or Accessories, 7 Tables General Specifications, 10 HDMI-EDID-EM 8-Position J1 Cable Connector, 12 HDMI-EDID-EM\_ Electrical Specifications, 13 USB Connector, 12 Terms and Conditions of Sale, 39 User Models EDID Sink Test Using an HDMI Plug TPA, 16 EDID Sink Test Using an HDMI Receptacle TPA, 16 EDID Source Test Using an HDMI Plug TPA, 15 EDID Source Test Using an HDMI Receptacle TPA, 15 Visual Inspection, 8 Warranty, 38 Web Sites support@wilder-tech.com, 38, 39, 40 www.egmetalrecycling.com, 40 www.wilder-tech.com, 38

WEEE, 40

Visit our website at www.wilder-tech.com

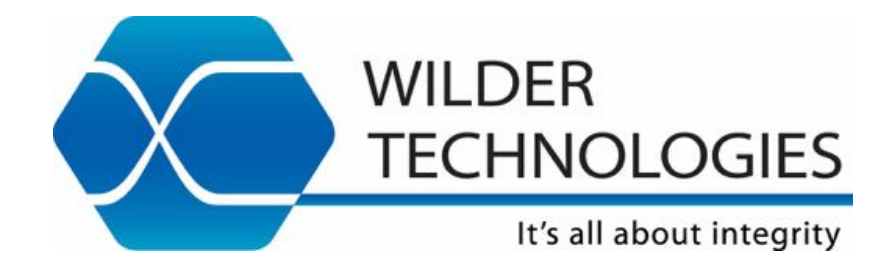

Wilder Technologies, LLC 6101A East 18<sup>th</sup> Street Vancouver, WA 98661 Phone: 360-859-3041 Fax: 360-859-3105 www.wilder-tech.com

©2016, 2017, 2018, 2019 Wilder Technologies, LLC Document No. 910-0037-000 Rev. J Initial Release: 3/1/2016 Revised: 2/7/2019